# Effouse ™® Copyright: iSys.PI©, All Rights Reserved. eHouse4Ethernet

www.Home-Automation.isys.pl HogarAutomation , Gestión de Edificios ,Sistema Electrónico House.eHouse para Ethernet

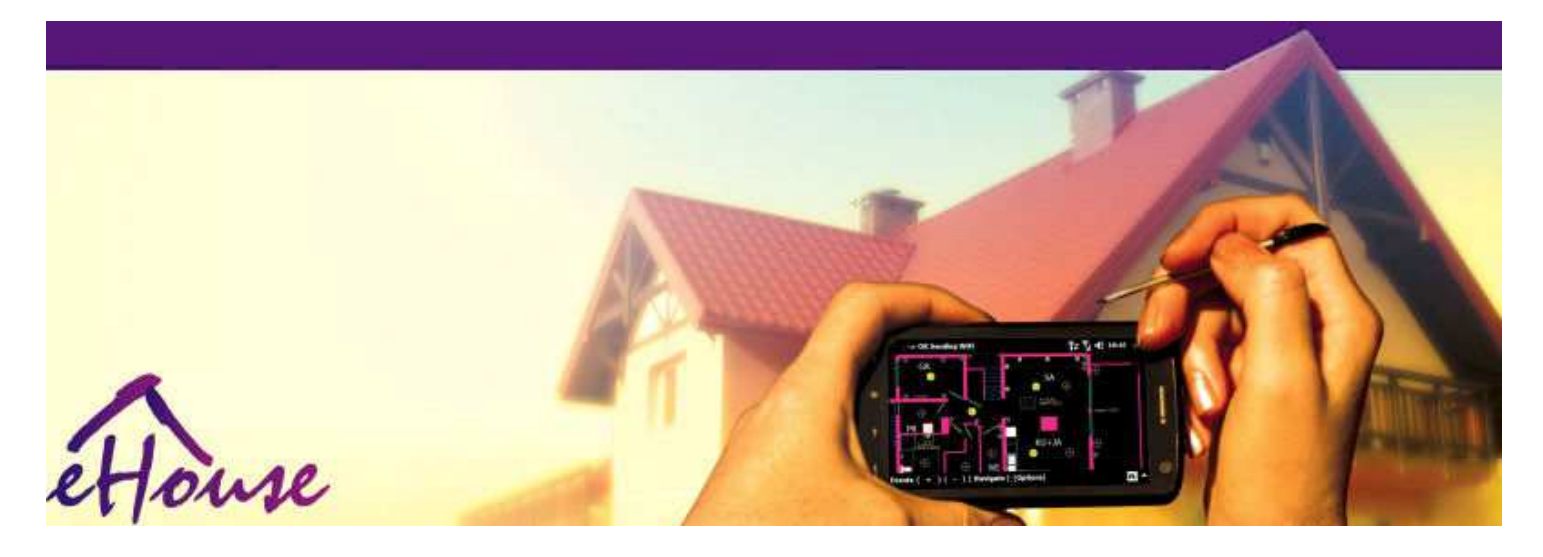

# eHousepara Ethernet

- ElectrónicoCasa
- CasaAutomatización
- InteligenteCasa
- . EdificioSistema de Gestión de
- FacilidadManejo
- . InteligenteCasa
- AvanzadoControl Remoto

# Mesade contenidos

### 1.Introducción.5

- 1.1.Facilidad, comodidad, automatización.5
- 1.2.Seguridad.5
- 1.3.Economía ,ahorro de energía.6
- 2.versiones del sistema eHouse.7
  - 2.1 eHouse 1 bajoPC de supervisión.8
  - 2.2.eHouse 1Gestor de comunicación bajo supervisión.8
  - 2.3. EtherneteHouse (eHouse para Ethernet) 9
- 3.eHouse4Ethernet SistemaControladores.12
  - 3.1EthernetRoomManager (ERM).12
    - 3.1.1.SeñalesDescripción.13
    - 3.1.1.1.AnalógicaEntradas (ADC).13
    - 3.1.1.2.DigitalEntradas.15
    - 3.1.1.3.DigitalSalidas 17
    - 3.1.1.5.PWM (PulseModulación de ancho) Salidas.18
    - 3.1.1.6.A distancia por infrarrojosControl de EthernetRoomManager.20
    - 3.1.1.7.Controladorpor sub miniatura IR/RF control remoto (llave electrónica) 25
    - 3.1.2. Extensión módulos para Ethernet Room Manager. 25
    - 3.1.2.Opcional 1Módulos de extensión (\*).25
    - 3.1.2.2.MifareAcceso lector de tarjetas (\*).25

3.1.3.Instalacióninstrucciones , Conectores y descripciones de señales deEthernetRoomManager , EthernetHeatManager y otro medioLos controladores basados en EthernetRoomManager PCB.27

- 3.2 .EthernetHeatManager Boiler Room y el controlador Heat Central 33
  - 3.2.1 .Salidas EthernetHeatManager.34
  - 3.2.2 .Eventos EthernetHeatManager.36
  - 3.2.3. Ventilación, recuperación, calefacción, modos de enfriamiento.39

### 3.3.ReléMódulo.41

3.4.Gestor de comunicación -Integrado módulo de comunicación , GSM , la seguridad del sistema , rodillogerente , eHouse 1 servidor.43

3.4.1.Características principalesGestor de comunicación de 43

3.4.2.Gestor de comunicaciónDescripción 44

3.4.3.Desmontes yDiseño de PCB de Gestor de comunicación , LevelManager y otro Ethernet granControladores de 57

- 3.5. Otros yDedicados controladores Ethernet. 64
- 4.eHouse paquete de PC (para eHouseEthernet) 65
  - 4.1.eHouseAplicación (eHouse.exe) 65
  - 4.2.WDT paraeHouse (KillEhouse.exe) 66
  - 4.3.AplicaciónConfigAux (ConfigAux.exe) 67
  - 4.4 .CommManagerCfg Configurar controladores Ethernet.69
    - 4.4.1 General Tab Configuración general.70
    - 4.4.2 .Analógica a convertidores digitales Configuración 72
    - 4.4.3.Entrada DigitalConfiguración 74
    - 4.4.4.ProgramaciónProgramador/Calendario de controladores eHouse4Ethernet 77
    - 4.4.5.DefiniciónSalidas Programas.79
    - 4.4.6.RedConfiguración 81
  - 4.5.TCPLogger.exeAplicación.82
  - 4.6 .eHouse4JavaMobile aplicación.83
  - 4.7 .EHouse4WindowsMobile aplicación (Windows Mobile 6.x) 90
  - 4.8 .eHouse4Android de aplicaciones y bibliotecas de 91
  - 4.9. Visualizacióny control gráfico Puntos de vista y de creación de objetos. 92
    - 4.9.1. Automáticodibujar con el apoyo de la función Macro. 92
    - 4.9.2.Manualdibujo de objetos.92
- 5.Notas: 94
- 6.Contacto/Cooperación /Documentación 97

# 1 .Introducción.

" Inteligentecasa ", Y " Smart Home " términos significan todo tipo de hogarsistemas de automatización para el control de , conducción de sistemas independientesy de las instalaciones incorporadas en el edificio.Domóticasistemas pueden manejar muchos tipos de edificios: Casa , plano ,apartamentos , oficinas , hoteles , etc.

Casasistemas de automatización en la actualidad son el sistema más importante para recortary el equipamiento de la casa.

A lo largo decon precios de energía más y más caro, restricciones para la ecologíanuevos edificios, ajustarse a las expectativas de inversión estos sistemas seprácticamente inapreciable.

Flexibilidadde algunos sistemas domóticos permiten volver a configurar junto concambios de las expectativas durante el uso del edificio, sinnecesidad de cambiar las tradicionales instalaciones eléctricas juntoscon la renovación drástica de la casa.

Casasistemas de automatización permiten aumentar la comodidad de vivir, seguridad, economía, ahorrar energía, reducir el precio de vivir en la casa o apartamento.

# 1.1.Facilidad, comodidad, automatización.

eHouseel uso del sistema permite complejo, local y control remoto de luz, temperatura, aparatos eléctricos y electrónicos en la casa, plano, oficina, hotel, etc.Se crea la posibilidad de controlar de audio -Vídeo, HiFi mediante la emulación de las señales de infrarrojos del mando a distanciaque se puede aprender y ejecutado por el sistema de eHouse.Hayposibilidad de gestionar la instalación de calderas habitación muy avanzado:calefacción, enfriamiento, recuperación, ventilación, solar, caldera, caloramortiguar, hoguera con camisa de agua y sistema de distribución de aire caliente.

eHousepermite al sistema de control mediante conmutadores comunes , Mando a distancia IR ,GSM de telefonía móvil , Ordenador personal , PDA , Tablets , SmartPhones , toque gráficopaneles de trabajo basado en Android , Windows XP , Windows Vista , Ventanas7 , Windows Mobile 6 y sus sucesores , Java permitió Sistemas ,navegador de Internet , El explorador de Windows , ftp aplicación cliente.

eHousesistema de paneles de control gráficos se realizan en el estándar de PDA ,Smartphones , Las tabletas o PC con software incluido.Visualizaciónlas imágenes pueden ser creadas individualmente para cualquier instalación de usuario final.

eHouseControladores consisten en gran, avanzado que puede serprogramado para ejecutar el servicio, frecuente, aplazado y tarea temporadaautomáticamente.El apoyo del PC permite la creación de software propio, que funcionajunto con el paquete eHouse, realizar registros y ejecutar los usuarios avanzadosalgoritmos que pueden ser necesarias o aparezcan en el futuro.Programaciónbibliotecas también están disponibles para los desarrolladores para mejorar la funcionalidady crear dedicar paneles.

# 1.2.Seguridad.

Casaes mucho más plana en peligro después , debido a la gran distancia a lavecinos y también mucho más puntos débiles.Se refiere posibilidadde robo , atacar , robo , fuego , inundación , sabotear.En caso de debilidad ofalta de un sistema de seguridad eficiente y alarma sensores que controlan cualquierposibles eventos en la casa y premisas , contando con los vecinos de unpocos metros docena de nosotros o de reacción de la policía es un poco demasiado optimista.

Usosistema de eHouse aumenta la seguridad de la casa y el edificio, porqueIncorpora construir - en el sistema de seguridad de GSM/SMS de notificacióneventos.Permite conectar cualquier tipo de sensores de alarma (movimiento ,húmedo , frío , calor , fuego , viento , gas , interruptores de confirmación de cierrepuertas , ventanas , rodillos , puertas , etc.).Sistema de seguridad está activadofuera de la zona segura , que no se dé más tiempo a la acción paraintrusos.eHouse da la oportunidad de realizar tareas automáticas ensensor de activación , programado en el sistema.

eHouseintegra múltiples automática - canal de conducción rodillos, puertas, puertas, toldos de sombra, etc.

eHousesistema permite imitar la presencia de humanos en la casa mediante la ejecución deeventos programados,

por ejemplo, cambiar los canales de TV, que puede desalentarintrusos vigilando la casa de las vacaciones - en.

## 1.3.Economía , ahorro de energía.

eHousesistema incorpora controlador avanzado para administrar calor , fresco ,ventilación , recuperación , sala de calderas , sistema solar , calor búfer ,hoguera con camisa de agua y la distribución del aire caliente , lo que ahorra unagran cantidad de energía por la precarga y el uso de energía libre (solar) o másfuentes (madera , combustibles sólidos).Puede ser programado para funcionar plenamenteautomáticamente sin intervención humana.Permite posibilidadlimitar los gastos de calefacción , enfriamiento , ventilación unas cuantas vecesdependiendo de los precios de los combustibles utilizados.

Individualcontrolar las temperaturas de las habitaciones y mantener de forma independiente ,genera un ahorro adicional de unos porcentajes varias decenas , yel uso eficiente de la energía.En este caso todas las temperaturas ensalas de control se mantienen automáticamente en el nivel programado ,sin sobrecalentar algunas habitaciones para mantener la temperatura requerida en otrouno.El tiempo , sol , viento , eventos climáticos , tiempo y una época ,temas de arquitectura , tamaño de la ventana y los lugares no tienen esa enormeinfluir , como lo es en sistemas de calefacción central.No es grandegradiente entre las habitaciones que cambian debido a las condiciones climáticas ,calefacción solar , dirección del viento , y muchos otros problemas impredecibles.

Adicionalahorro se puede lograr mediante la desconexión automática de luz mediante la creaciónellos se apague automáticamente después de un tiempo o enciéndalos , para unaperíodo de tiempo como resultado de la detección de movimiento.

Usomúltiples - puntuales pequeñas lámparas de luz de energía pueden tener también mucho de la energíaahorros, comparando con alta potencia de luz central.

Estaposibilidades del sistema eHouse da la oportunidad de reembolso de los gastos deinstalación durante 1 - 3 años (dependiendo de los costos de los combustibles utilizados).

# 2.versiones del sistema eHouse.

eHouseSistema esavanzada solución de domótica que permiten el control yintegración de muchos dispositivos de tipo diferente.eHouse permite el monitoreoy control de temperatura, nivel de luz, calefacción, enfriamiento, humedad.

eHouseEl sistema puede ser instalado en pisos, casas, edificios públicos, oficinas, hoteles y se puede utilizar como sistema de control de acceso.

eHouseinstalación del sistema puede ser económico, comodidad o máximo.

Muchosvariantes de configuración del sistema eHouse crea la posibilidad dedescentralizada , centralizada , gestionada por PC o independienteinstalación.

eHousees un sistema modular que le da la oportunidad de renunciar no se utilizapartes y la aplicación ajuste directamente a las necesidades del usuario (e.g. HeatManager pueden ser dejados en la instalación plana).

eHouseinstalación puede ser diseñado como un controlador centralizado y pornivel (LevelManager) o descentralizada, con muchos controladores de difundirmás de las habitaciones.En el segundo caso hay mucho menos cableado de 230V ysu longitud total son un par de veces más corto y hace que la instalaciónmucho más barato, que en parte compensar mayores costos decontroladores.

# 2.1 eHouse 1bajo la supervisión de PC.

TodoseHouse un dispositivos están trabajando en el bus de datos (RS - 485 Full Duplex).

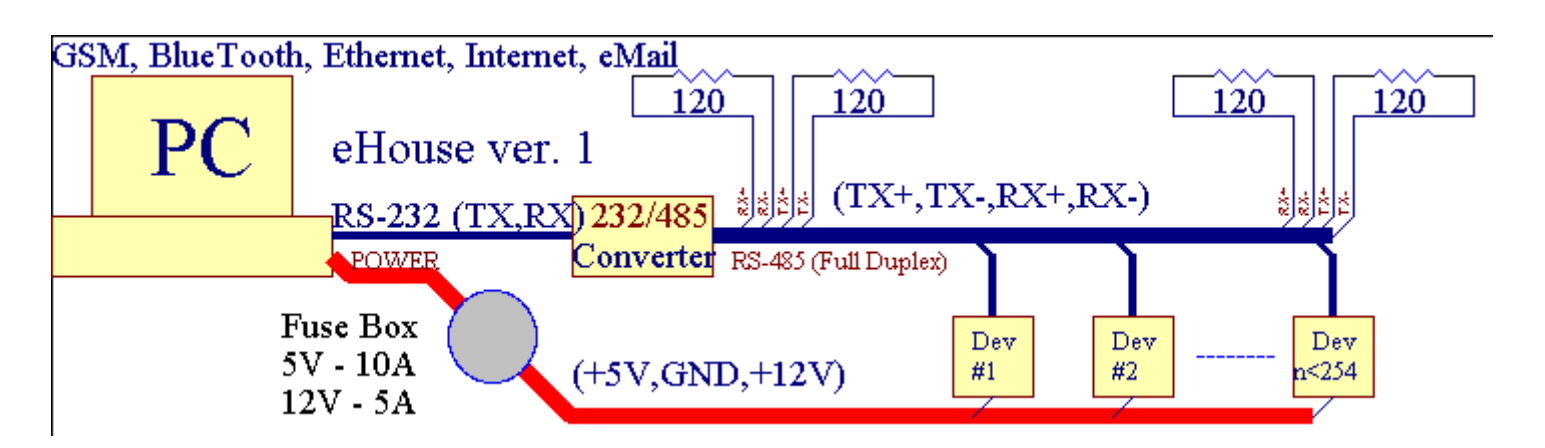

Estaversión se explicó en: www.isys.pl/download/eHouseEN.pdf www.iSys.Pl/download/eHouseEN.pdf

# 2.2.eHouse 1 bajo supervisión Gestor de comunicación.

EnGestor de comunicación esta configuración reemplaza PC, RS232/RS485 Convertidor, ExternalManager, InputExtenders, Expander.Esta versión se explicaen: <u>www.isys.pl/download/eHouseEN.pdf</u> www.iSys.Pl/download/eHouseEN.pdf

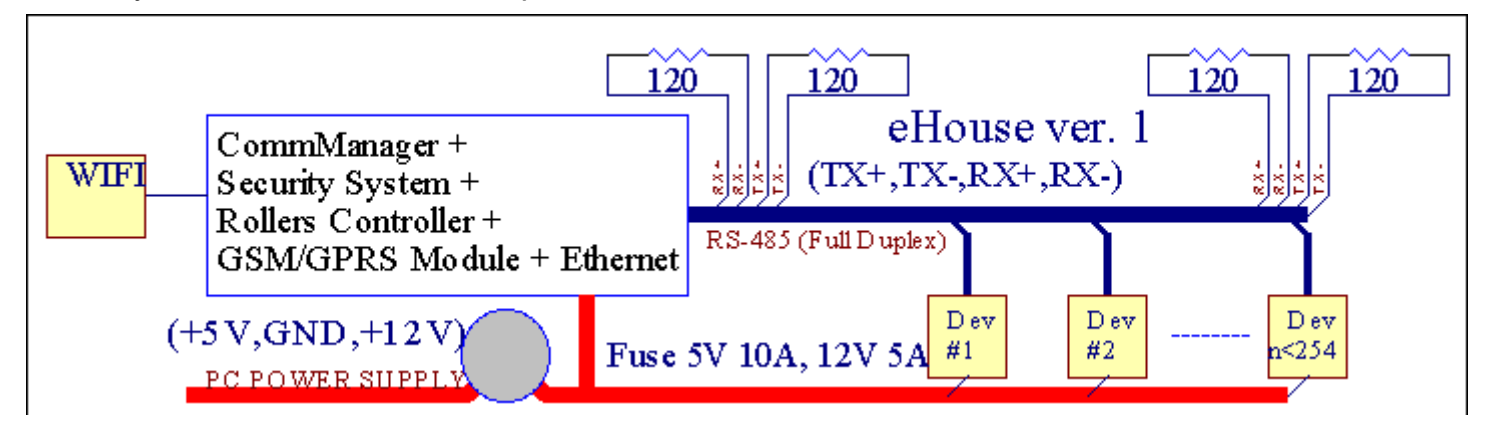

# 2.3 .EHouse Ethernet (eHouse para Ethernet)

Esta variante de la instalaciónfunciona bajo TCP/IP de infraestructura Ethernet (10Mbit).Sólo unoexcepción es HeatManager que aún está conectado a través de RS - 485 a través decruzando cable.Gestor de comunicación coopera con LevelManagers ,EthernetRoomManager's , TCP/IP paneles (Windows XP , Windows Mobile 6.0) utilizando el protocolo eHouse con el desafío - respuesta de autenticación pararazones de seguridad.Las aplicaciones de terceros pueden utilizar más simplemétodos de autenticación si está habilitada en el controladorconfiguración.

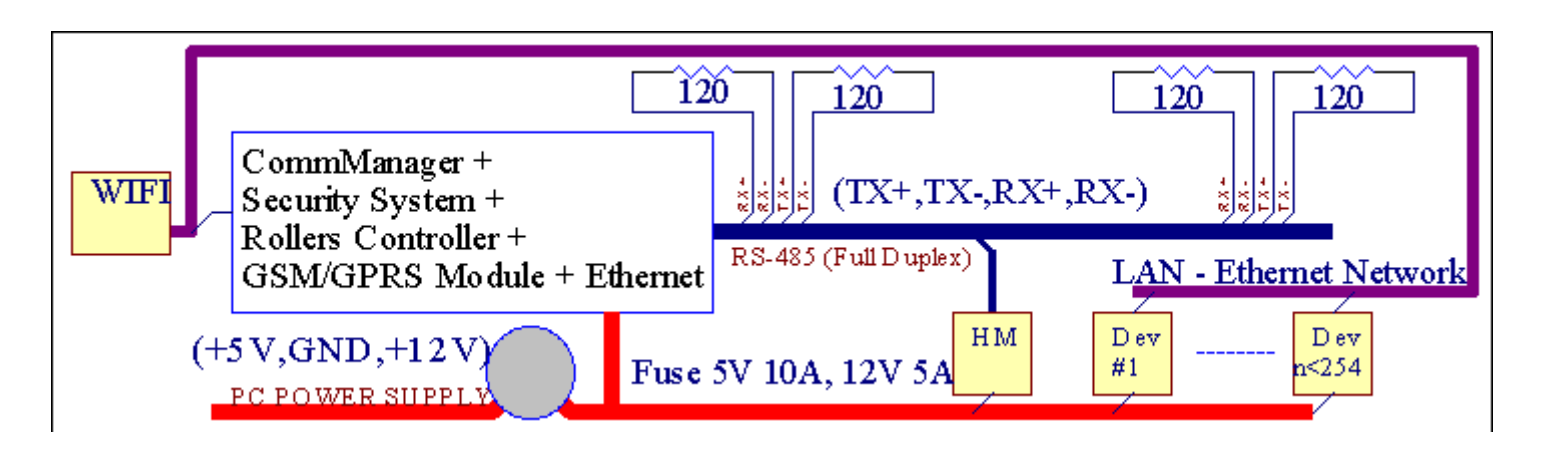

eHouseSistema permite el control de prácticamente todos los dispositivos, que puede sercontrolado eléctrica o electrónicamente, constantemente desarrollado yabierto de las noticias en el mercado.

eHousepuede ser controlado por control remoto IR (SONY estándar), Ordenador personal, PDA, Smartphones, Tablets, Teléfonos móviles (Windows Mobile 6.0, Android oJava MIDP 2.0), Paneles táctiles basados en (Windows Mobile 6.0, VentanasXP, Windows Vista, Windows 7 y sucesores), Androide, JavaLos sistemas equipados, o por una pared común interruptores montados.El control puede serconsigue a través de Infra - Rojo (IR), Ethernet, WiFi, Internet, eMail, SMS, ftp, archivo de copia.

eHouseutilizar dispositivos comunes (encendido/apagado mediante relés, por ejemplo,.lámparas, bombas, recortes, calentadores), sin control de lógica interna y no requierendispositivos caros y dedicados (por ejemplo,.paneles gráficos, cambiar los paneles).

eHouse coopera y se puedegestionado por PC, tabletas, PDAs que le da la oportunidad de crear propiosuperposiciones de software para la implementación avanzada e individualesalgoritmos mediante el análisis de parámetros de estado y controladores de señales yla realización de los datos de forma que se desee y enviar deseados eventos eHouse.

### eHouse4Ethernet sistemaconsiste :

- EthernetRoomManager (ERM) -El control de una o más habitaciones ,
- LevelManager (LM) -Controlar toda plana, apartamento o casa de pisos,
- EthernetHeatManager (EHM) -El control del sistema de calefacción central, ventilación, recuperación, calderahabitación, hoguera con camisa de agua y la distribución del aire caliente, solar, calor búfer, etc,
- Gestor de comunicación (CM) Ethernet ,GSM Sistema integrado de seguridad , Rodillos controlador ,
- Módulo de relé (MP) Consistirtodos los relés de control y reguladores PWM (opcional),

Modularcarácter de sistema eHouse permite elegir variante individual deinstalación que sería más eficiente , deseado por el propietario , yrentable.

E.g. personas que crean en la instalación eHouse piso, apartamento o no hacerNecesita EthernetHeatManager controlador, Roller controlador.Ellosgeneralmente necesitan LevelManager o Gestor de comunicación para controlar directamente el plano ,o EthernetRoomManagers de calor controladora individuo , luceslas habitaciones y

los sistemas de audio/video.

### eHouse sistema permite :

- Integradoel control de los aparatos eléctricos y electrónicos (on/off) (ERM).
- Controlador Audio / Vídeo ,HiFi ( víaIR emulación mando a distancia ) (ERM) .
- Medicióny el control de nivel de luz (ERM, LM).
- Medicióny el control de la temperatura (ERM, EHM, LM).
- Múltiples puntoy el control de calor individual (ERM, LM).
- Control integrado de calderaambiente (EHM).
- Manejode v entilation, r ecuperation, intercambiadores de calor, Unidades de tratamiento de aire (EHM).
- Calderacontrol (EHM) .
- Hogueracontrol con aguachaqueta y/o h Antiguo Testamentodistribución de aire (EHM) .
- Solarsistema de control (EHM).
- Heat tampón de control (EHM).
- Seguridadsistema de notificación GSM activado fuera de la zona de seguimiento (CM) .
- GráficoVisualización ( individualmentecreado para la instalación del usuario final en CorelDraw ) (PC, PDA, Tablets, Smartphones Windows Mobile 6, Windows XP, 7, Vista, Androide, Java habilitado los sistemas operativos).
- Rodillos, puertas, puertas, sombratoldos de control (CM).
- Creaciónregistros en el sistema eHouse (PC).
- El uso de terceroscomponentes y equipos ejecutivos (sin construir en la lógica acontrol), sensores, interruptores, bombas, motores, recortes, rodillosconductores, etc.
- Uso de sensores analógicos desdeel <mercado ; 0 ; 3.3V) rango de medición.
- IRControl remoto del sistema (Sonyestándar SIRC) (ERM).
- Remotocontrol a través de Internet y Ethernet (ERM, CM, LM, EHM).
- El control local de gráficospaneles Android , Java habilitado , Windows Mobile 6.0 (y sucesores) ,o PC compatible con pantalla táctil de Windows XP , Vista , 7 (ysucesores).
- Remotocontrol por parte de los teléfonos móviles , PDA , Tablets , Smartphones con pantalla táctil (Android , Windows Mobile 6.0 aplicación controlador sistema a través WiFi ,SMS o eMail).
- SMSnotificación de violaciónes de seguridad , cambios de zona , desactivación ( agrupos definidos por el informe ) (CM) .
- eHouse tienefunciones implementadas de autocontrol, registro, para mantenertrabajo continuo y eficiente.

# **3** .eHouse4Ethernet controladores del sistema.

# 3.1 EthernetRoomManager (ERM).

EthernetRoomManager(ERM) es un Microcontrolador independiente con construcción en periféricos parala gestión eléctrica, dispositivos electrónicos en la habitación.El confort y lainstalaciones máximas utiliza una ERM por habitación principal (definido por el usuarioque la habitación es importante).En la instalación bajo presupuesto 1 LM por plantase requiere.Esta solución pone algunas restricciones en control de infrarrojosy conjuntos de programas.

PrincipalFunciones de EthernetRoomManager:

- 24salidas digitales programables (directamente para la conducción de los relés externosconstruir sobre MP) para encender/apagar los dispositivos externos powered hasta230 AC/10A (valores máximos para la corriente y la tensión de resistivacarga).
- 12 entradas digitales para conectar sensores , interruptores , etc.Los eventos sondefinido para el cambio de estado 1 > 0 o 0 > 1.Asignación deeventos deseados se puede realizar in "CommManagerCfg "aplicación.
- 8entradas analógicas (10 bits de resolución) con niveles programados individualmente(Min, max).Dos eventos se definen para el cambio de un nivel aotro x < min, x> max.
- 3PWM (modulación por ancho de pulso) salidas para controlar el nivel de luz (DCatenuador de luz) se pueden utilizar por separado o juntos para combinada de control RGB .EthernetRoomManager's de salida PWM es capaz de conducir único LED (paraopto aislador) y necesita conductor con ajuste eléctrico.Conductores eléctricos externos PWM puedese instala y utiliza de módulo FrontPanel.
- Programablereloj y el planificador (255 posiciones) para eventos de carreras almacenados enmemoria flash de ERM.
- IRreceptor de infrarrojos compatible con Sony (SIRC) para lacontrolar EthernetRoomManager's de Sony o de control remoto universalcontroladores.
- IRTransmisor infrarrojo para el control de Audio/Video/HiFipor la emulación remota señal del controlador.
- Hastaa 250 ERM se puede instalar en el sistema de eHouse.

EthernetRoomManagerpuede ser configurado y gestionado por PC con instaladoY "CommManagerCfg.exe" aplicación , que permiteprogramación de todas las funciones y opciones de controlador para convertirse en autocontenida módulo independiente y todas las funciones locales se puede realizarlocalmente sin la asistencia de PC , paneles de control , tabletas, etc.Remotocontrol (enviar suceso) de otra eHouse Ethernet Controller también puederealizarse directamente.

EthernetRoomManagerconsiste en un tipo de señal de algunas diversas (que son insumos osalidas).

Cadaseñal contiene una serie de eventos individuales y las opciones asociadas a él ,basa en el tipo de señal.

Entradaseñales son:

- Todosentradas analógicas,
- Todosentradas digitales,
- IRreceptor (para control remoto).

Salidaseñales son:

- Todossalidas digitales,
- TodosSalidas PWM,
- IRtransmisor (para controlar dispositivos externos).

# 3.1.1.Señales Descripción.

# 3.1.1.1.Entradas analógicas (ADC).

Cadaentrada analógica Rango de trabajo ha < 0 ; 3.3V) con una resolución de 10 bits .Se ha asignado individualmente los niveles de voltaje mínimo y máximo(Que da 3 rangos de operación ADC).Cruzando estos niveles seiniciar carrera automática de eventos definido y programado porY " CommManagerCfg.exe " aplicación.Estos niveles sonindividual para cada canal ADC y cada programa deEthernetRoomManager.

Dos eventosestán asociados a cada ADC para el cruce de los niveles de los valores medidos:

- SiUx <" Min Value " \* Programado en la solicitud deprograma actual, evento asignado en " Evento Min " \* Campoen aplicación CommManagerCfg es lanzado.
- SiUx>" Max Value " \* Programado en la solicitud deprograma actual, evento asignado en " Event Max " \* Campoen aplicación CommManagerCfg es lanzado.

Algunos ADCentradas pueden ser asignados internamente en función de las versiones de hardware.

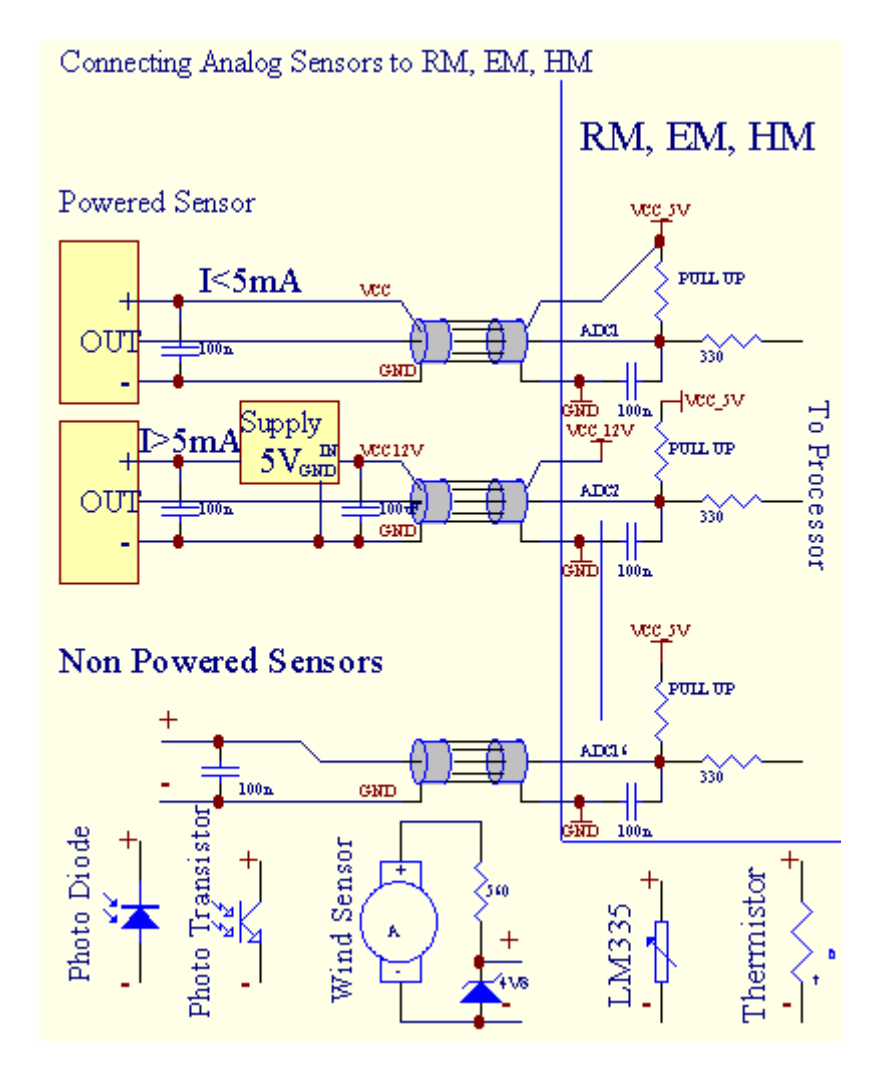

(\*) Namingconvención de " CommManagerCfg.exe " aplicación.

## 3.1.1.2 .Entradas digitales.

Digitalentradas de detectar dos niveles lógicos (1 y 0).Con el fin de asegurar la adecuadainsumos margen de error tiene histéresis 1V.Las entradas se Pull Up a 3V3de suministro de energía , y cortocircuitos de entrada a la señal de tierra del controlador activarcorriente de entrada.Los sensores electrónicos y cualquier tipo de interruptores debenasegurar estos niveles durante las largas filas y la mejor solución es cuandodispositivos ha construido en relé con contactos que no están conectados al exteriorpotenciales (que están conectadas a las entradas del controlador como comúncambiar).Esta situación asegura niveles adecuados de tensión y separadasdispositivos que pueden ser alimentados desde otros suministros segura .De otra manera , diferencia suministro de valor o mal funcionamiento del sensor puede causardaño permanente de entrada todo o controlador.

Hayes un evento definido para cada entrada en estado cambiando desde el 1, 0establecido en " CommManagerCfg.exe " aplicación.Acción invertidase puede definir cuando y " Invertido " bandera está configurado para la corrienteentrada.En este caso el lanzamiento de entrada cuando está desconectado de GND.

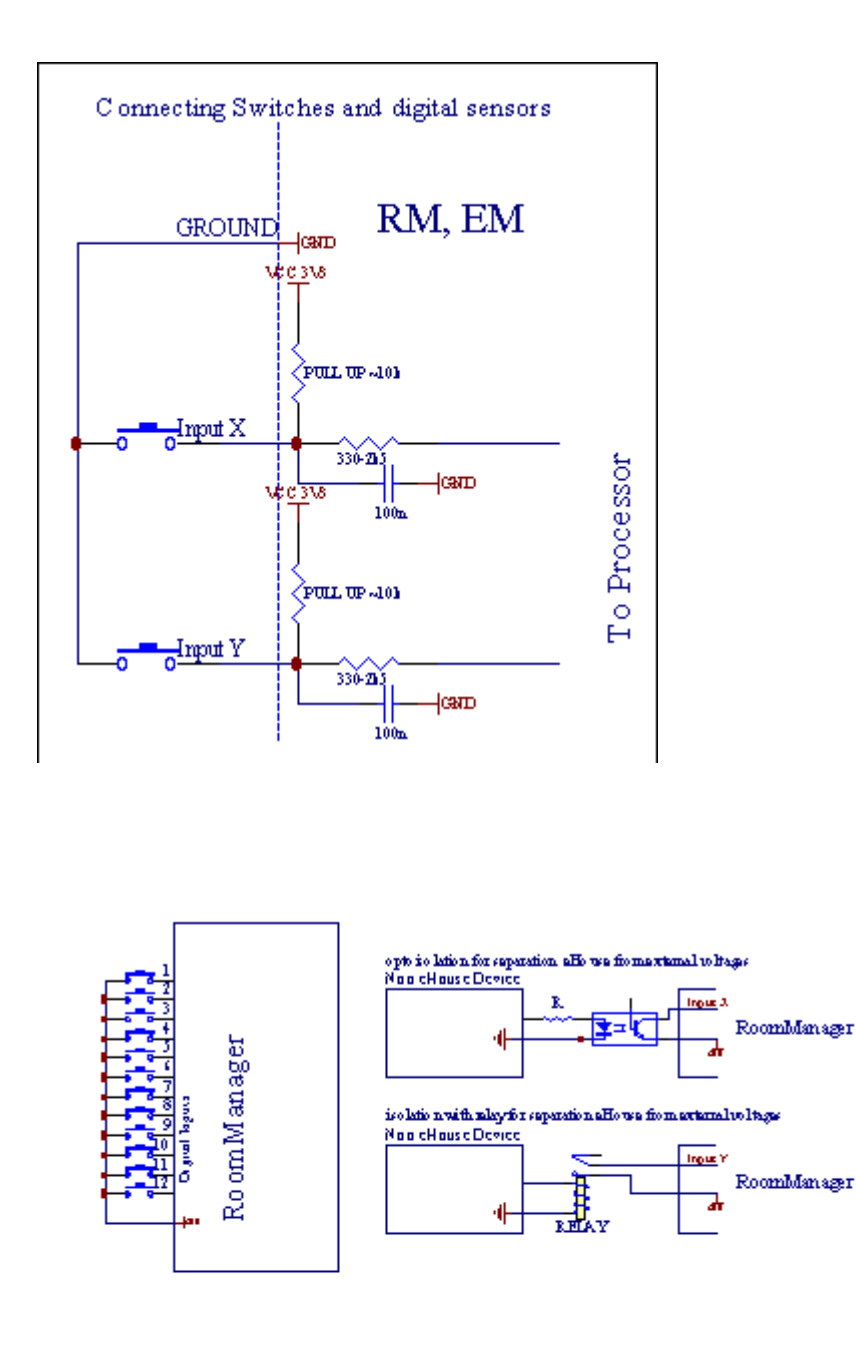

Entradas deben estarseparado de cualquier voltaje.Sólo corto a tierra (GND) decontrolador de corriente se acepta.

## 3.1.1.3 .Salidas digitales

Digitalsalidas directamente puede conducir Relays (Individual o en el módulo de relé) yse puede establecer en los estados lógicos 0 y 1 (apagar y encender relécontactos).Evento asignan a las salidas son:

- EN,
- APAGADO,
- Palanca,
- EN(Para el tiempo programado),

Lose puede ejecutar como:

- unevento de cross nivel ADC,
- entradacambiar evento,
- planificadorevento,
- manualevento.

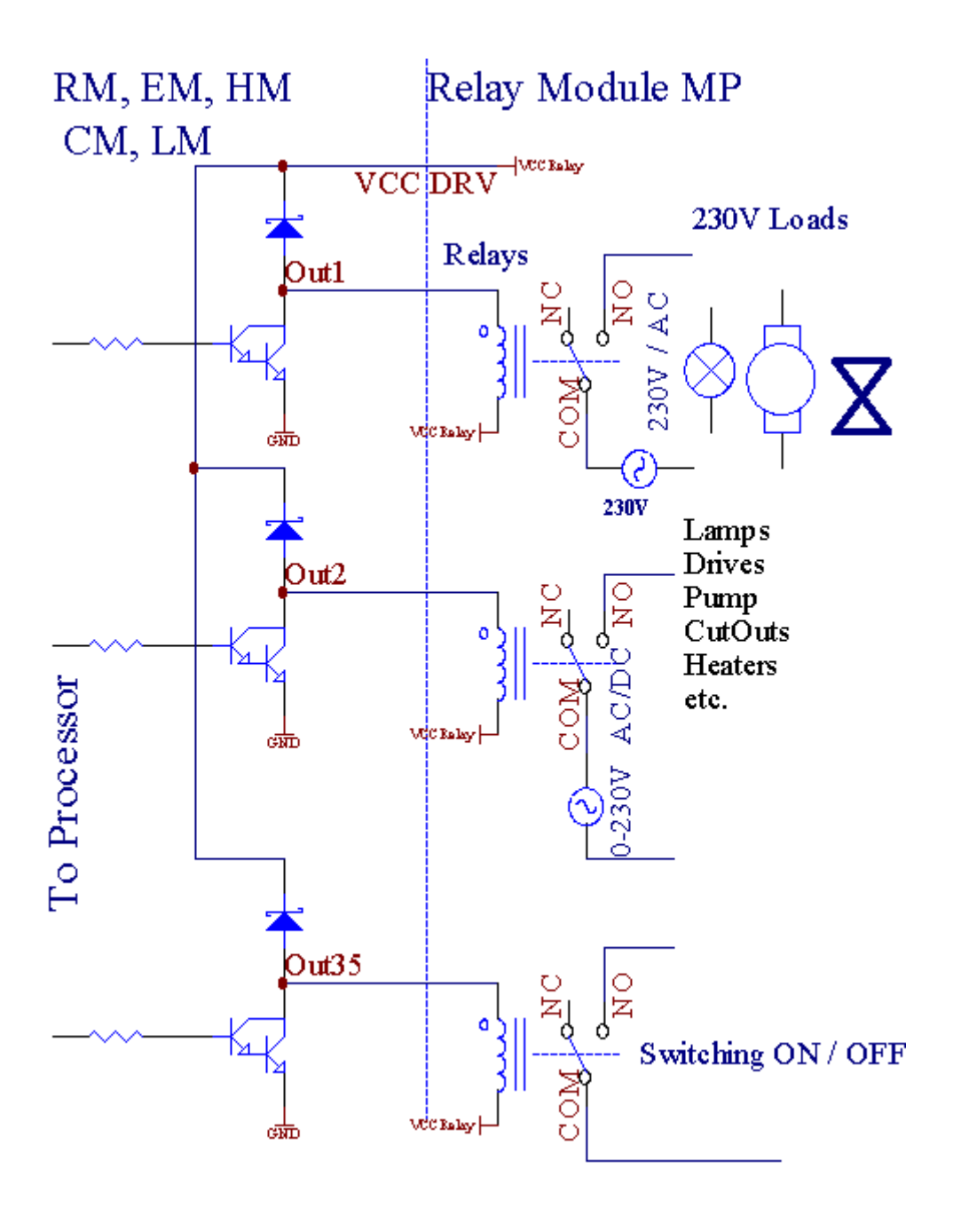

3.1.1.5.PWM (Pulse Width Modulated) Salidas.

PWMDe salida son reguladores de CC, que tienen ciclo de trabajo variable (con 8 bitsresolución).

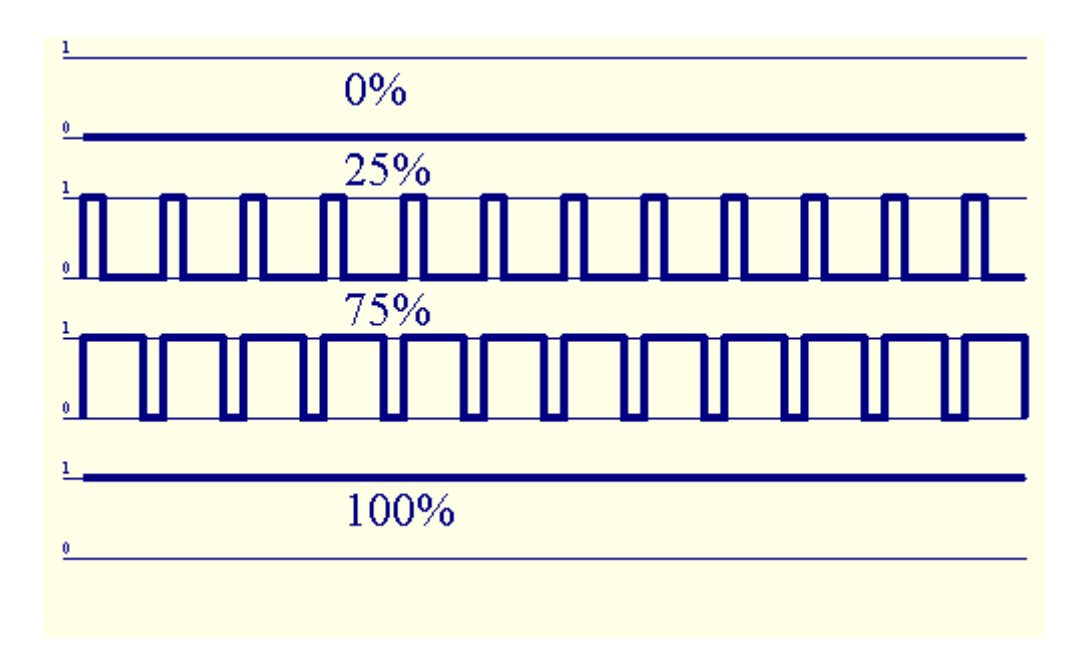

PWMsalidas a lo largo de los conductores de potencia instalados opcionalmente en el módulo de relé(O FrontPanel opcional), puede regular la fluidez (255 posiciones) luznivel de bombillas que funcionen 12V/DC - 30W.Finalmente potencia externoconductores con opto - aislamiento en la entrada, se puede utilizar para manejar alta potenciay cargas inductivas (e.g.Motores de corriente continua, ventiladores, bombas).

PWMsalida de LM, ERM, EHM es capaz de conducir un LED conectado directamentecomo un elemento de opto - aislador.Opto - aislador es una necesidad para protegerControlador de daños permanentes del sistema en su conjunto causada poraverías.

Conexiónejemplo de los conductores eléctricos externos al Sistema PWM eHouse.

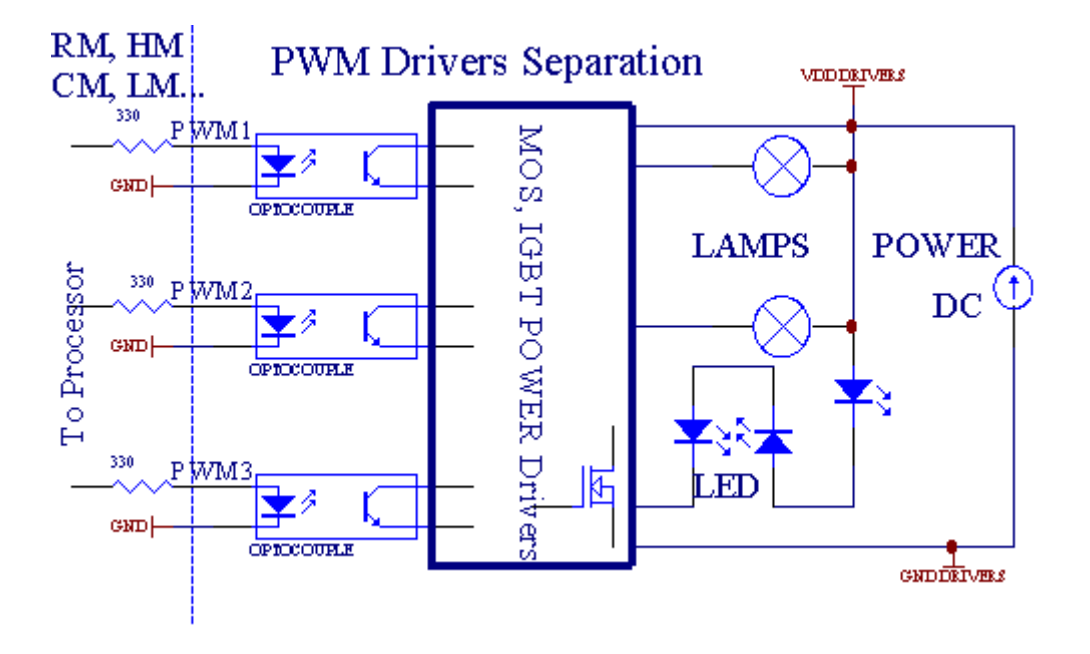

Conexióndebería ser realizado lo más corto posible.

# 3.1.1.6.IR Remote Control deEthernetRoomManager.

CadaEthernetRoomManager puede ser controlado por la norma IR remoto Sonycontrolador (SIRC).Mando a distancia permite:

- cambiarsalidas de los estados,
- cambiarniveles de temperatura,
- cambiarADC niveles,
- cambiarlos niveles de luz,
- reajustarEthernetRoomManager ,
- ControleAplicación Winamp instalado en el PC servidor eHouse (\*).

asignarde evento local directo a los botones del controlador remoto se puede realizarindividualmente.

DefectoTipo de mando a distancia es SONY RMT - V260A (usa VIDEO 2 ajuste).

Teniendo en cuentaenorme número de funciones en el sistema , mando a distancia debe tenercomo botones como sea posible (con interruptor interno para el cambio dedispositivos).

Defectofunciones del controlador remoto del botón (pre - ajuste configurado VIDEO 2).

### Funciones de los botones

Borrar Cancelar

0 - 9 0 - 9nr elegir de entrada, salida, ADC canal, PWM canal

Reproducción con

Parada

rueda++

rueda- -

TV/Video Temperatura(Niveles)

Despliegue de luz(Niveles)

EntradaSeleccione las salidas digitales

AudioMonitor de Entrada Analógica (Niveles)

Rec CambiarRoomManager actual (necesario presionar Aceptar también)

OK Confirmaciónde reposición y cambio de programa

Poder Toggle(Cambie a otro nivel)

InteligenteSelección de archivos de programa (definición global de máx RM 24programas)

Menú ControlEthernetRoomManager otro (salida sólo puede ser cambiado) [" Menú "+ + Nr\_of\_RoomManager " OK " + " Selección de entrada " +OutputNr + ON/OFF /] Toggle (\*)

Pausa Winamp(Play) (\*)

Sáb Winamp(Stop) (\*)

ÍndiceSiguiente Winamp (Pista siguiente) (\*)

ÍndiceAnterior Winamp (pista anterior) (\*)

SP/LP Winamp(Shuffle) (\*)

Wide Winamp(Repetir) (\*)

Vol + Winamp(Volumen +) (\*)

Vol. - Winamp(Volumen - ) (\*)

RemotoEl uso del controlador permite la ejecución de cualquier evento, excepto cambiarconfiguración y edición planificador.

Pasospara el control de IR:

1 .Selección de modo:

- Temperatura,
- Luz,
- DigitalSalida,
- AnalógicaEntrada (ADC),
- Programa.

2 .Elegir nr canal:

0.. max

3 .Cambiar valor

- +,
- -,
- En,
- De ,
- Palanca.

(E.g. Nivel de luz , canal 1, +, +, +)

# *EthernetRoomManagerignora una presión prolongada del botón para + se debe presionar varias vecespara cambiar al nivel esperado.*

Hayes la posibilidad de uso de controladores universales remoto IR (conconstruido - en SONY soporte estándar - SIRC), LCD con panel táctil (e.g. Genio, Logitech Harmony {}) y crear la configuración deseada ydescripciones en el mando a distancia IR para crear Panel de Control paraeHouse Gestión.

Además debotones dedicados para el control de , existe la posibilidad de asignar cualquierRoomManager evento local para botones libres disponibles en remotoControlador (max 200).Hay posibilidad de controlar varias salidas de audio /Vídeo , HiFi único sistema por medio del controlador remoto Sony , y asignarmuchas funciones a los botones.

### Cambiosalida de estado (ON/OFF).

1 .Presione (Seleccionar entrada) botón en el control remoto

2 .Pulse nr 0.. 24

3Seleccione el estado deseado

- (POWER)Activar (ON > No o No > ON),
- (Reproducción)- EN,
- (Stop) APAGADO.

Ejemplos:

(EntradaElegir) - > (1) - > (3) - > (Reproducción) = Salida 13 DE

(EntradaElegir) - > (7) - > (Stop) de salida = 7 OFF

(EntradaElegir) - > (1) - > (7) - > (Power) = Salida 17 Cambio de estado

### CambiarRoomManager Programa.

- 1 .Pulse (Smart File)
- 2 .Seleccione NR 1.. 24
- 3 .Pulse (OK)

Ejemplos:

(SmartArchivo) - > (1) - > (3) - > (OK) = Seleccione Programa 13

(SmartArchivo) - > (7) - > (OK) = Seleccione Programa 7

(SmartArchivo) - > (1) - > (7) - > (OK) = Seleccione Programa 17

### El cambioLos niveles de ADC.

1 .Pulse (monitor de audio)

2 .Seleccione el canal 1.. 8

3 .Girar el volante (+) o ( - ) (1 impulso = aprox 3 turnos.3 mV de voltaje ,durante unos temp 0.8 grados para LM335).

Ejemploaumentar unos 2 grados de calentamiento, controlado por ADC canal 2

1 .(Audio monitor) - > (2) - > (Rueda +) - > (Rueda +) - >(Rueda +)

### LuzNivel de control.

- 1 .Pulse (Display)
- 2 .Elija Dimmer canal:
  - 1 n Para los reguladores PWM (1...3),
  - 0 -> para activar/desactivar las salidas sucesivas (grupos de luz sise utiliza)
- 3 .Elija el modo de ,
  - APAGADO(Stop),
  - EN(Reproducción),
  - Palanca(Alimentación),
  - " + "(Rueda),
  - " "(Rueda).

4 .(OFF).

ParaDimmer número:

• 1 - n - > Dimmer PWM (para detener el cambio dimmer) si dimmer actualmenteaumentos o disminuciones , Dimmer si se detiene al pulsar este botóniniciar regulación (hasta la parada o apagado).

ParaAtenuador Número:

1 - n- > si el nivel de luz es 0 Arranque brillo dimmer seleccionadode lo contrario iniciar atenuación.

4(ON).

ParaAtenuador Número:

• 1 - n - > Comience brillo seleccionado Dimmer PWM (hasta el valor máximo oparada manual),

4(-).

ParaAtenuador Número:

- 0 > desconectar última salida (grupo de luz),
- 1 n- > iniciar atenuación de Dimmer PWM seleccionado (abajo a Menor Valor oparada manual),

### 4.(+).

ParaAtenuador Número:

- 0 > conectar la salida siguiente (grupo de luz),
- 1 n > iniciar brillo de PWM seleccionado reductor de luz (hasta un máximo de valor oparada manual),

### Ejemplos:

(Display)- > (1) - > (+) - >..... (Retardo e.g.10s).... - > (Stop) -Comience brillo Dimmer PWM 1 y parar después de 10 s

(Display)->(+) - Encienda nr salida siguiente (próximo grupo de luz)

(Display)->( - ) - Apague nr corriente de salida (grupo de luz actual)

### Controladorotras salidas EthernetRoomManager (\*).

- 1.Presione (Menú),
- 2. Elegir (Dirección Low) de RoomManager deseado,
- 3.Pulse (OK),
- 4 .Siga los pasos en cuanto a RoomManager locales
- (EntradaSeleccionar > (NR salida) (Power o Play o Stop)

5 .Control por RM local será restaurado después de 2 minutos de inactividad demando a distancia o la selección manual de RoomManager nr 0.

### Ejemplos

(Menú) - > (2) - > (OK) Selección EthernetRoomManager (con dirección = 0, 202)

(EntradaElegir) - > (1) - > (2) - > (Power) Cambio de estado de salida 12de ERM seleccionado

(EntradaElegir) - >(1) - >(0) - >(Play) Activar la salida 10 de laERM seleccionado

(EntradaElegir) - > (4) - > (Stop) Desactivar la salida 4 de ERM seleccionado

(Menú) - > (OK) Recuperar la selección local de RM.

# Durantecambiar la función , No.de fuera , entrada , programa , etc se restablece siempre a0 , lo que no es necesario seleccionar 0 como estos (Menú) - > (0) - >(OK)

### GerenteWinamp Aplicación (\*).

Winampaplicación debe estar instalado y ejecutándose en el servidor PC eHouse. Winampse controla a través de infrarrojos (Sony mando a distancia) a través deEthernetRoomManager.

Predefinidasbotones del mando a distancia y sus funciones:

### RCbotón de función

Pausa Winamp(Play) o repetición de la pista actual,

Sáb Winamp(Stop) desvanecerse y dejar de,

ÍndiceSiguiente Winamp (Pista siguiente),

ÍndiceAnterior Winamp (pista anterior)

>> Winamp(FF) segundos hacia adelante unos pocos

< < Winamp(Rewind) Rewind pocos segundos

SP/LP Winamp(Shuffle) Activar el modo aleatorio

Wide Winamp(Repetición) Alternar repetición

Vol + Winamp(Volumen +) Aumentar el Volumen 1 %

Vol. - Winamp(Volumen - ) Disminuir el Volumen 1 %

### 2 .Asignación de eventos de EthernetRoomManager local a Control RemotoBotones.

EthernetRoomManagerha construido en función del evento de ejecución local al presionarbotón programado del mando a distancia (máx..200 eventos a los botonesasignación es posible).

Acrear las definiciones de los botones del mando a distancia:

- ejecutarY "CommManagerCfg" por ejemplo EthernetRoomManager deseada. Y " CommManagerCfg.exe/ D: 000201".
- Pulsarbotón "Infra configuración de rojo y " on "General " \*Lengüeta
- Correctoposición debe ser elegido de combo caja de control y " UsuarioFunciones programables IR " \*.
- Nombrese puede cambiar en el campo nombre
- Eventose debe seleccionar después de pulsar la etiqueta del evento actual oY " N/A ".Ventana Event creador aparece despuésselección de eventos y " Aceptar " debe ser presionado.
- Y " CapturarIR " \* El botón debe ser presionado
- PulsarBotón del mando a distancia dirigido a EthernetRoomManager seleccionado.
- IRcódigo debe aparecer en la cara del botón " Capture IR " \*.
- PulsarY "Add " botón
- Despuésasignación de todos los botones del mando a distancia deseada a la prensa eventosbotón " Actualizar los Códigos " \*
- FinalmenteY " Guardar configuración y " botón que se presiona para dowloadconfiguración en el controlador.

# Controladorde dispositivos externos (Audio/Video/HiFi) a través de control remoto IRcódigo de emulación.

EthernetRoomManagercontener transmisor de infrarrojos y construir en la lógica de transmisión de señales IRen las normas de varios fabricantes.

Ellospuede ser capturado, aprender y jugar (hasta 255 códigos por cada ERM). Después de la captura de códigos IR, eventos eHouse se crean para integrarse conel sistema. Estos eventos podrían ser ejecutadas por muchos.

### 3 .Definición de los códigos remotos, controlar dispositivos externos.

EnPara crear y agregar código IR mando a distancia para la gestión dedispositivos externos (TV, HiFi, Vídeo, DVD etc) bajo la supervisión deEthernetRoomManager seleccionado, siguientes pasos se deben realizar:

- EjecutarY " CommManagerCfg " por ejemplo EthernetRoomManager deseada. Y " CommManagerCfg.exe/ D: 000201 ".
- Pulsarbotón "Infra configuración de rojo y " on " General " \*Lengüeta
- AbiertoY " Control Remoto " \* Pestaña, e ir a " Definición de IRSeñales de control y ".
- Ponerúnico, nombre corto y descriptivo.(E.g.TV ON/OFF).
- Pulsar" Captura de señal IR " \* Y luego el botón del mando a distanciapara dispositivo externo (dirigido a

RoomManager seleccionado).

- IRCódigo debería aparecer en la cara de un botón de aplicación eHouse.
- Resultarse muestran en la ventana de salida
- Códigose pueden añadir al sistema de eHouse pulsando " Añadir " \* Botón.
- Despuésprogramar todos los códigos IR necesario pulsar el botón actualizar los códigos.

### 4 .Creación de macros - subsiguientes 1 a 4 ejecuciones códigos remotos.

supervisiónde EthernetRoomManager seleccionado, siguientes pasos se deben realizar:

- Seleccionarnombre deseado en EthernetRoomManager "General "\* Pestaña.
- AbiertoY "Control Remoto " \* Pestaña, e ir a "Definición de IRMacros " \*.
- Pulsar" Añadir " \* Botón e ir al final de la lista (si es necesarioagregar un nuevo ítem) o elija el elemento de la lista para sustituir a.
- En1, 2, 3, 4 \* Combo cajas elija Eventos secuencialmente IR definidos enY "IR Control Signals " \* Grupo.
- IRseñales se almorzó entre 1 y por último después de RoomManagercargar la configuración.
- Despuésprogramar todos los botones necesarios macros de prensa " Actualizar los Códigos "\*.
- Finalmentein "General " \* Pestaña Presione el botón "Guardar configuración "para crear eventos para inversionistas.

Pocosdocena de normas de tipo IR controles remotos son soportados porEthernetRoomManager (debe ser verificado por el dispositivo de prueba y control remotocontrolador).Estándares son verificados (Sony , Mitsubishi , AIWA ,Samsung , Daewoo , Panasonic , Matsumi , LG y muchos más).La mejor manera espara decidir sobre un fabricante de dispositivos de audio/vídeo.

Algunoslos fabricantes no siempre utilizan un sistema de mando a distancia , entoncescódigo de captura y reproducción debe ser revisado.

### 3.1.1.7.El control de sub - miniatura IR/RFMando a distancia (llave electrónica)

eHousesistema soporta también las llaves electrónicas (IR Infra - Red de radio yFrecuencia RF), contiene 4 botones.

PrensadoABAJO lanzará código IR para cambiar de programa actualEthernetRoomManager (igual a la secuencia de prensado de botones en Sony RC(SmartFile> ProgramNR +1> OK).Los perfiles deben crearse enRoomManager o "CommManagerCfg.exe" aplicación.

### 3.1.2. Módulos de ampliación para EthernetRoomManager.

### 3.1.2.1 Módulos de ampliación opcionales (\*).

EthernetRoomManagerestá equipado en 2 RS - 232 (TTL) UART puertos que pueden ser utilizados enversiones especiales de los controladores o aplicaciones especiales.

### 3.1.2.2. Mifare lector de tarjetas de acceso (\*).

RoomManagerpuede cooperar con lector de tarjetas Mifare.Esta solución permite el accesocontrolar, restricciones al derecho de, control de limitación.Es especialmenteútil en hoteles, edificios públicos, oficinas, control de accesoaplicaciones.

Cierretarjeta al lector se registra en el PC eHouse Server y evento programadose puede iniciar (e.g.abrir la puerta)

Sila tarjeta se activa en la máscara eHouse sistema de derecho de acceso es el cambiopara RoomManager actual.

Accesoderecho se puede establecer en:

- Cambioon/salidas desactivadas (individualmente para cada salida),
- Cambioprogramas a nivel mundial (todos los programas),
- Eventoactivación en el cambio del estado de entrada (e.g.interruptor configurar individualmente,para cada entrada),
- Cambiodimmer ajustes (individualmente cada salida PWM),
- Cambioestablecimiento de los niveles de ADC (globalmente todos los canales),
- Funcionamientoinfra rojos (acontecimientos a nivel mundial para cualquier transmisión deEthernetRoomManager),
- ControladorEthernetRoomManager vía IR mando a distancia (a nivel mundial).

LoEs posible ajustar las salidas programadas (durante 10 s) e.g.para el desbloqueoelectro - imán , señal de generación , luces de confirmación.

Accesoderechos junto con salidas especializadas se programan individualmentepara cada tarjeta Mifare.Nombre para cada tarjeta puede ser también definido.

# 3.1.3 .Las instrucciones de instalación , Conectores y descripciones de señales deEthernetRoomManager , EthernetHeatManager y otros mandos mediosbasado en EthernetRoomManager PCB.

Máscontroladores de eHouse utiliza dos hileras zócalos IDC que permiten muyinstalación rápida , desinstalación y servicio.Uso de cables planosque es de 1 mm de ancho , no requieren hacer conjuntos de cables.

Pinno.1.Tiene forma rectangular y una flecha en un circuito impreso, además, en el zócalocubrir.

Pasadoresse numeran con prioridad fila:

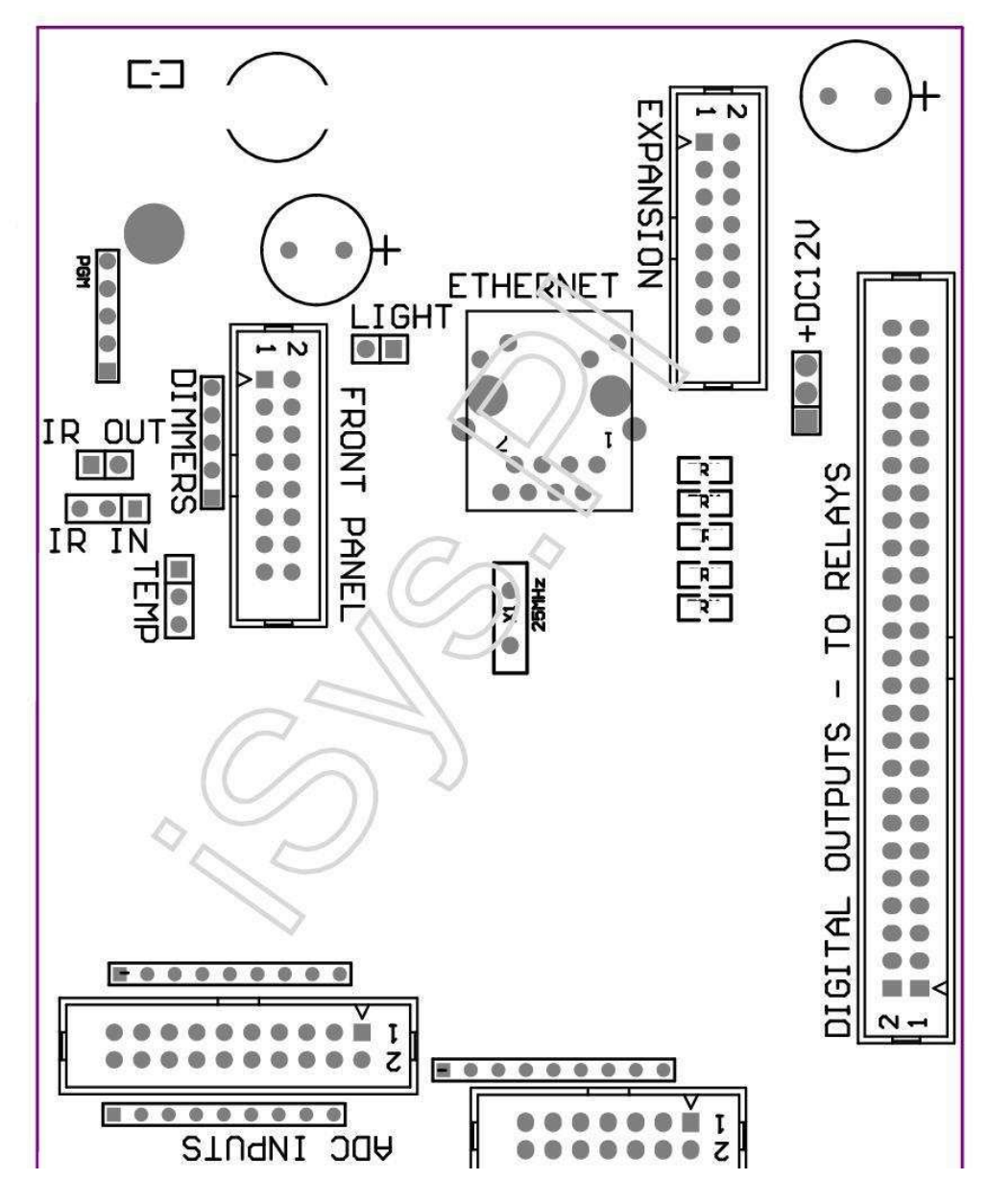

Page 25 of 100

|2 4 6 8 10 12 14 16 18 20 22 24 26 28 30 32 34 36 38 40 42 44 46 4850 |

|1 3 5 7 9 11 13 15 17 19 21 23 25 27 29 31 33 35 37 39 41 43 45 4749 |

```
|_^____
```

# ADC- Analog/Digital Converter (ADC entradas INPUTS) < 0 ; 3 , 3V>- No conecte los potenciales externos (IDC - 20)

- 1- GND/tierra (0 V)
- 2- GND/tierra (0 V)
- 3- ADC IN 2
- 4- ADC IN 10
- 5- ADC IN 3
- 6- ADC EN 11/12 \* ENTRADA DIGITAL
- 7- ADC IN 4
- 8- ADC EN 12 ENTRADAS/DIGITAL 11 \*
- 9- ADC IN 5
- 10- ADC EN 13 ENTRADAS/DIGITAL 10 \*
- 11- ADC IN 6
- 12- ADC EN 14 ENTRADAS/DIGITAL 9 \*
- 13- ADC IN 7
- 14- ADC IN 15/ENTRADA DIGITAL 8 \*
- 15- ADC en 8 (sensor opcional de temperatura en el MTC bordo o externapanel frontal)
- 16- ADC IN 0

17- ADC en 9 (sensor opcional de nivel de luz (fototransistor +) en el MTCtablero o panel frontal externa)

18- ADC IN 1

19- VDD (+3, 3 V) - Requiere resistencia a bordo de ERM limitarcorriente/powering sensores de temperatura (resistencia de 100 OM)

20- VDD (+3, 3V)

\*Compartido con entradas digitales - no conecte por el MTC

# DIGITALENTRADAS - (On/Off) de conexión/desconexión a tierra (no conecte ningúnexterno potenciales) (IDC - 14)

- 1- GND/tierra (0 V)
- 2- GND/tierra (0 V)
- 3- Entrada digital 1
- 4- Digital Input 2
- 5- Entrada digital 3
- 6- Entrada digital 4
- 7- Entrada digital 5
- 8- Entrada digital 6
- 9- Entrada digital 7
- 10- Entrada digital 8 \*
- 11- Entrada digital 9 \*
- 12- Entrada digital 10 \*
- 13- Entrada digital 11 \*
- 14- Entrada digital 12 \*

\*Compartido con entradas del convertidor analógico/digital

### DIGITALSALIDAS Y – salidas programables con controladores de relé (IDC - 40 lubIDC - 50)

1- VCCDRV - Protección de sujeción VCCrelay diodo (+12 V)

2- VCCDRV - Protección de sujeción VCCrelay diodo (+12 V)

3– Salidas digitales para inductor directo del relé de accionamiento (12V/20mA)no.1
4- Salidas digitales para inductor directo del relé de accionamiento (12V/20mA) no.2
5- Salidas digitales para inductor directo del relé de accionamiento (12V/20mA) no.3
6- Salidas digitales para inductor directo del relé de accionamiento (12V/20mA) no.4
7- Salidas digitales para inductor directo del relé de accionamiento (12V/20mA) no.5
8- Salidas digitales para inductor directo del relé de accionamiento (12V/20mA) no.6
9- Salidas digitales para inductor directo del relé de accionamiento (12V/20mA) no.7
10- Salidas digitales para inductor directo del relé de accionamiento (12V/20mA) no.8
11- Salidas digitales para inductor directo del relé de accionamiento (12V/20mA) no.9
12- Salidas digitales para inductor directo del relé de accionamiento (12V/20mA) no.10
13- Salidas digitales para inductor directo del relé de accionamiento (12V/20mA) no.11
14- Salidas digitales para inductor directo del relé de accionamiento (12V/20mA) no.12
15- Salidas digitales para inductor directo del relé de accionamiento (12V/20mA) no.13

16- Salidas digitales para inductor directo del relé de accionamiento (12V/20mA) no.14
17- Salidas digitales para inductor directo del relé de accionamiento (12V/20mA) no.15
18- Salidas digitales para inductor directo del relé de accionamiento (12V/20mA) no.16
19- Salidas digitales para inductor directo del relé de accionamiento (12V/20mA) no.17
20- Salidas digitales para inductor directo del relé de accionamiento (12V/20mA) no.18
21- Salidas digitales para inductor directo del relé de accionamiento (12V/20mA) no.18
22- Salidas digitales para inductor directo del relé de accionamiento (12V/20mA) no.19
22- Salidas digitales para inductor directo del relé de accionamiento (12V/20mA) no.20
23- Salidas digitales para inductor directo del relé de accionamiento (12V/20mA) no.21
24- Salidas digitales para inductor directo del relé de accionamiento (12V/20mA) no.22
25- Salidas digitales para inductor directo del relé de accionamiento (12V/20mA) no.23
26- Salidas digitales para inductor directo del relé de accionamiento (12V/20mA) no.24

27- Salidas digitales para inductor directo del relé de accionamiento (12V/20mA) no.25(Funciones dedicadas)
28- Salidas digitales para inductor directo del relé de accionamiento (12V/20mA) no.26(Funciones dedicadas)
29- Salidas digitales para inductor directo del relé de accionamiento (12V/20mA) no.27(Funciones dedicadas)
30- Salidas digitales para inductor directo del relé de accionamiento (12V/20mA) no.28(Funciones dedicadas)
31- Salidas digitales para inductor directo del relé de accionamiento (12V/20mA) no.29(Funciones dedicadas)
32- Salidas digitales para inductor directo del relé de accionamiento (12V/20mA) no.30(Funciones dedicadas)
33- Salidas digitales para inductor directo del relé de accionamiento (12V/20mA) no.31(Funciones dedicadas)
34- Salidas digitales para inductor directo del relé de accionamiento (12V/20mA) no.32(Funciones dedicadas)
35- Salidas digitales para inductor directo del relé de accionamiento (12V/20mA) no.32(Funciones dedicadas)
36- Salidas digitales para inductor directo del relé de accionamiento (12V/20mA) no.33(Funciones dedicadas)
37- Salidas digitales para inductor directo del relé de accionamiento (12V/20mA) no.34(Funciones dedicadas)
37- Salidas digitales para inductor directo del relé de accionamiento (12V/20mA) no.35(Funciones dedicadas)
38- GND/tierra 0V (tierra alternativa para la alimentación del controlador paralongitud de cable plano a menos de 40 cm)

39- GND/tierra 0V (tierra alternativa para la alimentación del controlador paralongitud de cable plano a menos de 40 cm) 40- GND/tierra 0V (tierra alternativa para la alimentación del controlador paralongitud de cable plano a menos de 40 cm) 41- GND/tierra 0V (tierra alternativa para la alimentación del controlador paralongitud de cable plano a menos de 40 cm) 42- GND/tierra 0V (tierra alternativa para la alimentación del controlador paralongitud de cable plano a menos de 40 cm) 43- GND/tierra 0V (tierra alternativa para la alimentación del controlador paralongitud de cable plano a menos de 40 cm) 44- GND/tierra 0V (tierra alternativa para la alimentación del controlador paralongitud de cable plano a menos de 40 cm) 45- GND/tierra 0V (tierra alternativa para la alimentación del controlador paralongitud de cable plano a menos de 40 cm) 46- GND/tierra 0V (tierra alternativa para la alimentación del controlador paralongitud de cable plano a menos de 40 cm) 47- GND/tierra 0V (tierra alternativa para la alimentación del controlador paralongitud de cable plano a menos de 40 cm) 47- GND/tierra 0V (tierra alternativa para la alimentación del controlador paralongitud de cable plano a menos de 40 cm) 40- GND/tierra 0V (tierra alternativa para la alimentación del controlador paralongitud de cable plano a menos de 40 cm)

49- Fuente de alimentación de 12 V para el controlador (Alternativa para la alimentación deControlador para la longitud de cable plano) a menos de 100 cm

50- Fuente de alimentación de 12 V para el controlador (Alternativa para la alimentación deControlador para la longitud de cable plano) a menos de 100 cm

### ENERGÍADC +12 V (3 - PIN Socket)

1- GND/tierra/0 V

2- GND/tierra/0 V

3-Fuente de alimentación de +12 V/0.5A (Input) UPS

# FRONTPANEL – Extensión de panel de conexión (IDC - 16) - sólo para eHousemódulos de sistema de conexión

- 1- 12 VDC fuente de alimentación (entrada/salida max 100mA) \*
- 2-12 VDC fuente de alimentación (entrada/salida max 100mA) \*
- 3- Salida digital no.34 (sin conductor)
- 4- VCC 3.Fuente de alimentación de 3 V (salida estabilizador interno para la alimentación depanel)
- 5- IR IN (entrada de sensor Infra Red para el receptor de infrarrojos de conexiónpanel)
- 6- ADC en 8 (sensor opcional de temperatura en el MTC bordo o externapanel frontal)
- 7- TX1 (RS232 TTL transmitir) o de otras funciones del panel
- 8- RX1 (RS232 TTL recibir) u otras funciones del panel de
- 9- ADC en 9 (sensor opcional de nivel de luz (fototransistor +) en el MTCtablero o panel frontal externa)

10- PWM 1 (PWM o dimmer 1 (Red para RGB) TTL – sin poderconductor) 3.3V/10mA (para la transmisión directa de LED Power Driver opto - aislador)

11- PWM 2 (dimmer PWM 2 ó (Green para RGB) TTL – sin poderconductor) 3.3V/10mA (para la transmisión directa de LED Power Driver opto - aislador)

12- PWM 3 (dimmer PWM o 3 (azul para RGB) TTL – sin poderconductor) 3.3V/10mA (para la transmisión directa de LED Power Driver opto - aislador)

13- IR OUT - La salida del transmisor de infrarrojos (para el transmisor IR +resistencia 12V/100mA)

- 14- RESET Y Reinicie el controlador (Cuando acortar a GND)
- 15- GND/tierra/0 V \*

16- GND/tierra/0 V \*

\*para la alimentación de EthernetRoomManager desde el panel frontal (desconectar otroconexiones de alimentación (+12 VDC) y asegurar la conexión a tierra muy buena decada dispositivo en particular Router Ethernet

#### ETHERNET- RJ45 - LAN (10MBs)

estándarLAN con conector RJ45 UTP - 8 cable.

### LUZ- Sensor de luz (2 pines) - sensor opcional de nivel de luzalternativamente con panel frontal externo

1- GND/tierra/0 V

2- Foto de transistor + (u otra luz Photo sensor sensibleDiodo, Foto Resistor) ADC en 9 (sensor opcional en el MTC bordo oPanel frontal externa)

# TEMP- Sensor de Temperatura (3 pines) - temperatura opcionalsensor alternativamente con panel frontal externo (MCP9701, MCP9700)

1-3, Sensor de temperatura de la fuente de alimentación de 3V

2- ADC en 8 (sensor opcional de temperatura en el MTC bordo o externaPanel frontal)

3- GND/tierra/0 V

# DIMMERS- salidas PWM (5 pines) para la unidad de disco óptico directo - En pareja (3.3V/10mA) deLos controladores de alimentación

1- PWM 1 (PWM atenuador no.1 o Red para RGB dimmers en TTL estándar)3.3V/10mA (diodo para conexión directa de transmisión de opto - aislador- Ánodo)

2- PWM 2 (PWM atenuador no.2 o verde para RGB dimmers en TTL estándar)3.3V/10mA (diodo para conexión directa de transmisión de opto - aislador- Ánodo)

3- PWM 3 (PWM atenuador no.3 o azul para RGB dimmers en TTL estándar)3.3V/10mA (diodo para conexión directa de transmisión de opto - aislador- Ánodo)

4- GND/tierra/0 V - Los cátodos de los diodos de transmisiónoptoaisladores para los conductores de alimentación \*

5-12 VDC fuente de alimentación (entrada/salida 100mA) \*

\*Encendido EthernetRoomManager de controladores de alimentación Dimmer (desconectarotras conexiones de la fuente de alimentación (+12 VDC) asegurar a tierra muy buena decada dispositivo especial con Router Ethernet.

### EXPANSIÓNSLOT – No conecte dispositivos

# 3.2 .EthernetHeatManager - Boiler Room y el controlador Central de Calor

EthernetHeatManageres el controlador autónomo para gestionar:

- todoscontenido de la sala de calderas,
- centralel calor del sistema,
- ventilación,
- recuperaciónsistemas de manejo de aire.

Dispositivopuede controlar la calefacción muy avanzado y la instalación de refrigeración yjunto con el uso de fuentes de energía libre y el chip reduce seriamentecostes de la calefacción y la refrigeración , los que hacen posible el reembolso de los costosinstalación en 1 - 3 años.

Debidoa EthernetHeatManager funcionalidad muy grande se puede adoptar a cualquiercalefacción/refrigeración configuración de la instalación.

Principalfunciones son:

- Caldera(De cualquier tipo) ON/OFF, desactivar la unidad de suministro de combustible, desactivar la alimentación, reemplazar el suministro de combustible a partir de eHouse.
- Hogueracon camisa de agua y/o distribución de aire caliente (HAD) del sistema, aguabombear, ventiladores auxiliares, HAD control del ventilador,
- Ventilacióny Recuperación REGO apoyo a AMALVA HV400 o compatible con C1controlador (control avanzado sobre la construcción de la interfaz RS232),
- Suelode intercambio de calor (GHE) Ventilador,
- AguaCalentador/Enfriador Bomba de ventilación,
- Auxiliarcontrol del ventilador para el apoyo recuperación,
- Básicocontrol de otro tipo recuperador (On/OFF Velocidad 1, Speed 2, Velocidad 3evitar intercambiador de calor, ventiladores auxiliares, refrigerador de agua, calentador, GHE, aire Derivador.
- Controleservomotor Air Derivador/GHE.
- Aguacalentador (para calentar el aire soplado a las habitaciones, control de árbol eléctricoformas de recorte para ajustar la temperatura del aire).
- Calientegestión del agua de búfer para calefacción y agua calienteinstalación, Indicador de nivel caliente,
- SolarDel sistema (bomba de agua de control),
- Alarmaindicadores en la temperatura de la caldera: , hoguera , sistema solar.

Controladormedida y control de las temperaturas siguientes:

- Aguachaqueta de hoguera (1) para el control de la bomba,
- Aguachaqueta de hoguera (2) (copia de seguridad del sensor),
- Hogueraconvección (temperatura del aire caliente para el sistema HAD),
- Calderacamisa de agua (para el control de la bomba),
- Calienteagua superior amortiguador (90 % de altura),
- Calientetampón de agua media (50 % de altura),
- Calienteagua de fondo buffer (10 % de altura),
- Aguaen el sistema solar (para el control de la bomba),
- AireDerivador temperatura del aire exterior para la ventilación,
- GHEla temperatura del aire para la ventilación,
- SuministrarAire para la temperatura recuperador (Clean),
- Agotaraire de temperatura de la casa (Dirty),
- Recuperadortemperatura del aire de salida volado en cuartos (Clean),
- Calienteaire después de calentador de agua para el control eléctrico de tres maneras recortepara ajustes de temperatura ,

# 3.2.1.Salidas EthernetHeatManager.

### 3Salida - Estado de la hoguera (para la lámpara de estado) Verde/Amarillo/Rojo

### Lámparascombinación depende de las temperaturas de camisa de agua y la convección.

Tjacket- agua medida temperatura de la camisa (el doble)

Tconv -convección mide la temperatura por encima de hoguera

*Todosapagar* - Tconv < Y " Conv.Off " \* , yTjacket < Y " Red " \*.

*VerdeParpadeo* - Hoguera vacío o se marchitan(Tjacket < Y " Green " \*) Y (" Conv.Off " \* <Tconv < Y " Conv.On " \*)

Verdecontinuo - Y "Green " \* < Tjacket < Y "Yellow " \* - Y "Margen y " \*

Verdey amarillo - Y "Yellow "\* - Y "Margen y "\* < Tjacket < Y "Yellow "\* + "Margen y "\*

Amarillo - Y "Yellow" \* + "Margen y "\* < Tjacket < Y "Red " \* - Y "Margen y " \*

Amarilloy Red - Y "Red " \* - Y "Margen y "\* < Tjacket < Y "Red " \* + "Margen y " \*

*Rojo* - Y " Red " \* +Y " Margen y " \* < Tjacket < Y " Alarm " \*

*RojoParpadeo* - Tjacket> = " Alarm " \*

### HogueraBomba de agua (chaqueta hoguera entre el agua y el búfer de agua caliente).

Tjacket= Promedio (T 1 de la chaqueta y la camisa T 2) medido

Tconv= Temperatura medida por convección por encima de hoguera

Tjacket> Y "Bonfire Pump " \* Y Tconv> Y "Conv.off "\* (Hoguera está calentando) (Bomba activada)

Tjacket< Y "Bonfire Pump " \* - Y " Margen y " \*(Off Bomba)

CalderaBomba de agua (entre la camisa y el agua de calderas de agua caliente de búfer)

Tboiler>" CalderaPump " \* (Bomba activada)

Tboiler <" CalderaPump " \* - Y " Margen y " \* (Off Bomba)

### CalderaON/OFF controlada por la temperatura del acumulador de agua caliente.

### Tbm- Temperatura medida del búfer intermedio

Tbm> Y " Min T " \* (OFF caldera)

Tbm< Y " Min T " \* - Y " Margen y " \* Y solar apagado yhoguera de (Caldera)

### Recuperador(Ventilación ON/OFF).

### Tinte- medida por el sensor de temperatura de la habitación Calefacción central interna

Tinte> Y " T solicitadas " \* (Modo de calefacción - Vent APAGADOautomático o manual completo modo),

Tinte< Y " T solicitadas " \* - Y " Margen y " \* (CalefacciónModo - Ventilación en modo automático o manual completo) ,

Tinte> Y " T solicitadas " \* (Modo de refrigeración - Vent en el manualo modo automático),

Tinte< Y " T solicitadas " \* - Y " Margen y " \* (EnfriamientoModo - Expresar de modo automático o manual completo).

### Recuperador(Nivel 1/Nivel 2/Nivel 3).

ControladorVentilación Nivel manualmente o desde el planificador.

### AguaBomba Calentador (entre la memoria y el calentador).

### Tinte- medida por el sensor de temperatura de la habitación Calefacción central interna

Tinte< T solicitado \* - Margen \* (Modo de calefacción - Bomba ON)

Tinte> T solicitado \* (OFF de la bomba)

#### (\*)Calentador de agua/enfriador Bomba para GHE.

Bombearse enciende mientras que la ventilación, recuperación a través de GHE se está ejecutando ycondiciones adicionales se cumplen:

- Manualmodo ("Enfriador/calentador y"\* La opción se fija para activosprograma de HeatManager.
- CompletoEl modo automático selecciona automáticamente si es necesario o ganar un poco de energíaahorros.
- IncondicionalVentilación elegido automáticamente si es necesario o ganar un poco de energíaahorros.

#### Tresformas de control de recorte (+) (Buffer entre agua caliente y calentador de agua).

Theat-Temperatura medida del aire después de Calentador de Agua.

Theat> Y " T calentador y " \* (Off)

Theat<" T calentador y "\* - " Margen y "\* (Temporarya) durante la ventilación en modo de calefacción.

### Tresformas de control de recorte ( - ) (Entre Buffer agua caliente y calentador de agua).

Theat- Temperatura medida del aire después de Calentador de Agua.

### Theat> Y " T calentador y " \* (Temporal sobre) duranteventilación en modo de calefacción.

### Theat< Y " T calentador y " \* - Y " T Hist " \* (OFF)

Especialalgoritmo de aproximación se ha implementado para el control en tiempo de movimientorecorte eléctrico para mantener la temperatura del calentador en el nivel deseado dependiendode la temperatura del agua caliente Buffer , delta temperatura y así sucesivamente.

### SolarSistema de bomba de agua (entre el sistema solar y acumulador de agua caliente).

TSolar (medido)>" T Solar " \* (ON),

TSolar (medido) <" T Solar " \* - " Margen y " \* (OFF),

### CalderaPower (On/Off).

Lataser usado para poder girar de caldera en el verano, etc.

### Calderacombustible desactivando la unidad de alimentación (On/Off).

Combustibleunidad de suministro puede ser desactivado por el exterior e HeatManager.g.para el flasha cabo todo el combustible en la chimenea de la caldera.Especialmente para los combustibles sólidosunidades.

### Anularunidad de suministro de combustible (On/Off).

Combustibleunidad de suministro puede ser anulado por fuera de HeatManager e.g.para cargacombustible por primera vez o después de flash fuera.Especialmente para los combustibles sólidosunidades.

### HogueraDistribución del aire caliente del ventilador (HAD System)

Tconv= Valor de la temperatura medida por convección por encima de la hoguera.

Tconv> Y " Conv.On " \* (**On**),

Tconv< Y "Conv.Off " \* (Off).

### CalienteAgua estado Buffer.

Tbd ,Tbm , OTC - Temperaturas medidas de tampón respectivamente (por , medio ,superior).

Tbd> Y " T tampón min " \* (Iluminación continua)

Ttampón promedio> 100 % Tiempo corto de tiempo en comparación con.

Ttampón media < 100 % Proporcional al tiempo libre.

Time\_on0.2 segundos y time\_off (OTC + Tbm)/2 menor que 45 ° C - no suficientepara agua de calefacción.

Time\_on= 0 time\_off.2 segundos (OTC) <" T calentador y " \* +5 C notemperatura suficiente para la calefacción (calentador de agua).

### CalderaAlarma.

Tcaldera medido>" T " alarma ; \* (**On**)

Tcaldera medido <" T " alarma ; \* (Off)

\*utilizar nombres de " eHouse.exe " parámetros de aplicación.

# 3.2.2.Eventos EthernetHeatManager.

EthernetHeatManagerse dedica controlador para la calefacción, enfriamiento, ventilación de trabajo enmuchos modos.En otras palabras, para lograr una funcionalidad completa con humana mínimainteracción, conjunto dedicado de evento se definió, para llevar a cabo su todofunciones.Se puede ejecutar manualmente o desde el programador avanzado (248posiciones) construir en EthernetHeatManager como en otros dispositivos de eHousesistema.

## Eventosde EthernetHeatManager:

- CalderaOn (Manual On Caldera Parámetros de calor son todavía objeto de seguimiento , tansi no hay un uso de la caldera que se apagará en breve) ,
- CalderaOff (Apagado Manual Boiler Parámetros de calor son todavía objeto de seguimiento ,así que si hay necesidad de uso de la caldera que se enciendeen breve) ,
- InhabilitarCombustible unidad de alimentación (para calderas de combustibles sólidos),
- AnuarSuministro de combustible de accionamiento ON (------||------|),
- AnularSuministro de Combustible conducir OFF (------),
- VentilaciónON (Ventilación, Recuperador ON),
- VentilaciónOFF (Apagar Ventilación, Recuperador, y todos auxiliardispositivos),
- CalefacciónMax (Ajuste de temperatura máxima de tres maneras eléctricosrecorte para el calentador de agua),
- CalefacciónMin (min Ajuste de temperatura de tres vías eléctricasrecorte para el calentador de agua y apagar la bomba),
- Calefacción+ (Posición manual cada vez mayor de tres maneras recorte para el aguacalentador),
- Calefacción (Posición Manual decreciente de tres maneras recorte para el aguacalentador),
- Vueltaen la bomba de la caldera (Manual de encender la bomba de la caldera por un tiempo),
- Vueltaapagado de la bomba de la caldera (Manual de apagar la bomba de la caldera),
- VueltaHoguera en la bomba (Manual de encender la bomba para hoguera por un tiempo),
- Vueltaapagado de la bomba hoguera (Manual de apagar la bomba para hoguera),
- CalentadorBomba ON (giro manual de la bomba de calefacción),
- CalentadorBomba OFF (Manual de apagar la bomba para calefacción),
- ReajustarCaldera de alarma de Compensación (contador Restablecer alarma para el uso de la calderade última purga),
- ReajustarCargando Alarm (Alarma Restablecer contador para el uso de la caldera deúltima carga de combustible),
- Vueltasobre el suministro de energía de la caldera (giro manual en la alimentación de calderas de energía),
- Vueltael suministro de alimentación de la caldera (Manual corte el suministro de energía de la caldera),
- PWM\* 1 + (Incremento en el nivel 1 salida PWM),
- PWM2 \* + (Aumentar el nivel de salida PWM 2),
- PWM3 \* + (Aumentar el nivel de salida PWM 3),
- PWM1 \* (Disminuir nivel en PWM 1 salida),
- PWM2 \* (Disminuir nivel de salida PWM 2),
- PWM3 \* (Disminuir nivel en la salida PWM 3),
- Ejecutarcambio de programa (máximo 24, todos los parámetros de modo HeatManager yniveles de temperatura, se puede programar individualmente en cadaprograma).

\*PWM DC puede controlar ventiladores adicionales u otros dispositivos controlados por(Entrada de ancho de pulso modulado).Conductor eléctrico, se requiere máscon opto - aislamiento.

### DedicadoRecuperador Eventos (AMALVA REGO - 400) o de otro (\*)

- RecuperadorDetener (\*) (Off),
- RecuperadorInicio (\*) (On),

- Recuperador Verano (\*) (Desactivar Intercambio de Calor),
- RecuperadorInvierno (\*) (Habilitar intercambio de calor),
- RecuperadorAutomática (modo automático del recuperador mediante ajustes internosy el planificador de Recuperador),
- RecuperadorManual (Manual de modo Recuperador controlado externamente por HeatManager ),
- RecuperadorT.Interno 15 C (T solicitada en el espacio para instalar másSensor de temperatura de recuperador),
- RecuperadorT.Interno 16 C,
- RecuperadorT.Interno 17 C,
- RecuperadorT.Interna 18 C,
- RecuperadorT.Interno 19 C,
- RecuperadorT.Interna 20 C,
- RecuperadorT.Interno 21 C,
- RecuperadorT.Interno 22 C ,
- RecuperadorT.Interno 23 C,
- RecuperadorT.Interno 24 C,
- RecuperadorT.Interno 25 C,
- RecuperadorNivel 1 (\*) (Minimal),
- RecuperadorNivel 2 (\*) (Segundo),
- RecuperadorNivel 3 (\*) (máximo),
- RecuperadorNivel 0 (\*) (OFF),
- RecuperadorT.Out 0 C (temperatura Ajuste volado Habitaciones que seránIntercambiador controlado por el encendido y apagado de calor interno del rotorCalentador eléctrico interno y si no era't discapacitado o) desconectado
- RecuperadorT.Out 1 C,
- RecuperadorT.Out 2 C,
- RecuperadorT.Salida 3 C,
- RecuperadorT.Salida 4 C,
- RecuperadorT.Salida 5 C,
- RecuperadorT.Salida 6 C,
- RecuperadorT.Salida 7 C ,
- RecuperadorT.Salida 8 C ,
- RecuperadorT.Salida 9 C ,
- Recuperador T.Salida 10 C ,
- Recuperador T.Salida 11 C ,
- Recuperador T.Salida 11 C ,
  Recuperador T.Salida 12 C ,
- Recuperador T. Salida 12 C,
- RecuperadorT.Salida 13 C ,
- RecuperadorT.Salida 14 C ,
- RecuperadorT.Salida 15 C ,
- RecuperadorT.Salida 16 C ,
- RecuperadorT.Salida 17 C,
- RecuperadorT.Salida 18 C,
- RecuperadorT.Salida 19 C,
- RecuperadorT.Salida 20 C,
- RecuperadorT.Salida 21 C,
- RecuperadorT.Salida 22 C,
- RecuperadorT.Salida 23 C,
- RecuperadorT.Salida 24 C,
- RecuperadorT.Salida 25 C ,
- RecuperadorT.Salida 26 C,
- RecuperadorT.Salida 27 C,
- RecuperadorT.Salida 28 C,
- RecuperadorT.Salida 29 C,
- RecuperadorT.Salida 30 C.

(\*)Control directo de recuperador puede requerir intervención en internoscircuito de recuperador (conexión directa a los fans, evitar, AcelerarTrafo, etc.

iSysempresa no se hace responsable de los daños que se presentan en este modode trabajo.
RecuperadorAmalva necesita cable de conexión para la ranura de extensión HeatManager (UART2)al puerto serie construido - en REGO en tablero.

Correctoconexión a tierra debe ser creado para ambos dispositivos de protección.

EthernetHeatManagerapoya 24 programas de trabajo sin vigilancia.Cada programa consiste todoniveles de temperatura , ventilación , modos de recuperación .EthernetHeatManager ajustar automáticamente la calefacción y ventilaciónparámetros para obtener la temperatura deseada en la forma más económica.TodosLas bombas son automáticamente encender/apagar los niveles de supervisión programadas detemperaturas.

Programasse puede ejecutar manualmente desde y " eHouse " aplicación o ejecuciónautomáticamente del programador avanzado que permite temporada, mes ,tiempo, etc ajustes para controlar el sistema de calefacción central yventilación.

### 3.2.3. Ventilación, recuperación, calefacción, modos de enfriamiento.

**CalienteDistribución de Aire de hoguera (HAD) -** Se encenderá automáticamentee independientemente de otras condiciones de calentamiento y enfriamiento , sihoguera de calefacción y esta opción está activada para el programa actual deHeatManager.

**ManualModo** - Cada parámetros: ventilación , recuperación , calefacción ,enfriamiento , están preestablecidas manualmente en la configuración del programa (nivel de ventilación ,enfriamiento , calefacción , Recuperador de calor intercambiador , suelo intercambiador de calor ,temperatura de calefacción , temperatura solicitada.

Encaso de sobrepasar la temperatura ambiente interior durante el calentamiento -ventilación , calefacción recuperación , y la función auxiliar se detuvoy reanudará cuando la temperatura ambiente desciende por debajo del valor interno y "Trequerido y "\* - Y " Margen y "\*.

**CompletoAuto Mode** - Nivel necesario de temperatura y ventilación del calentadorestán predeterminados en la configuración del programa. Todos los demás ajustes son ajustadosautomáticamente para mantener la temperatura deseada en la habitación , por calentamientoo enfriamiento.Durante el calentamiento , HeatManager mantiene la temperatura del calentadornivel programado , ajuste eléctrico de tres maneras recorte. HeatManagermantiene la temperatura deseada con el menor costo de la energía utilizada ,automáticamente la conexión y desconexión de dispositivos auxiliares como ventiladores , suelotermocambiador , enfriador , calentador.En caso de sobrepasar solicitadatemperatura de ventilación , calefacción y todos los dispositivos auxiliares se detiene .Ventilación , recuperación , calefacción se reanudan cuando la habitación internatemperatura desciende por debajo de y " T " solicitada ; \* - Y " Margen y "\*.

Enmodo de refrigeración en caso de caída de la temperatura ambiente interna por debajo y "Trequerido y "\* - Y " Margen y "\* Ventilación ,recuperación , dispositivos de refrigeración y auxiliares así como también detener.Su sonreanudará cuando la temperatura rebasó y "T" solicitada ; \* Valor.

**IncondicionalModo Ventilación.** Modo de ventilación Incondicional se deriva formulariomodo automático - con ventilación ininterrumpida y recuperación .Ventilación , recuperación trabaja todo el tiempo en el mantenimiento internoa temperatura ambiente en el nivel deseado.En caso de habitación internasobrepasar la temperatura durante el modo de calefacción , o caer por debajo durantecalentador modo de refrigeración , enfriador , ventilación , dispositivos auxiliares se establecenal modo de ahorro de energía , y sopla un aire limpio con ventilación óptimatemperatura aproximadamente igual a T solicitados en la habitación.Externolas temperaturas se consideran , para aumentar la eficiencia del sistema.

### ConectorJ4 - Entradas analógicas (IDC - 20) para la conexión de sensores de temperatura directos(LM335)

### Sensor J4 Pin sensor de temperatura Descripción

- Suelo- GND (0 V) 1 pin común para la conexión de todos LM335sensores de temperatura
- Suelo- GND (0 V) 2 pin común para la conexión de todos LM335sensores de temperatura
- ADC\_Buffer\_Middle 3 50 % altura del acumulador de agua caliente (para el proceso de calentamiento de control)
- ADC\_External\_N 4 puertos externosTemperatura del Norte.
- ADC\_External\_S 5 ExternoTemperatura del Sur.
- ADC\_Solar 6 Solarsistema (punto más alto).
- ADC\_Buffer\_Top7 90 % altura de tampón de agua caliente (para el proceso de calentamiento de control).
- ADC\_Boiler 8 Aguachaqueta de caldera tubo de salida (para el control de la bomba de la caldera).
- ADC\_GHE 9 TierraIntercambiador de calor (control de GHE en Full Auto
- omodos incondicionales de ventilación)
- ADC\_Buffer\_Bottom 10 10 % altura de tampón de agua caliente (para el proceso de calentamiento de control)
- ADC\_Bonfire\_Jacket 11 Aguachaqueta de hoguera 1 (puede ser tubo de salida)
- ADC\_Recu\_Input 12 Recuperadorentrada de aire claro
- ADC\_Bonfire\_Convection13 Por encima de hoguera (cm pocos ducto de la chimenea)
- (Utilizadopara la distribución del aire caliente y el estado hoguera)
- ADC\_Recu\_Out 14 RecuperadorDe salida (para el suministro de aire limpio en casa)
- ADC\_Bonfire\_Jacket2 15 Agua chaqueta de hoguera 2 (puede ser tubo de salida)
- ADC\_Heater 16 Situadoalrededor de 1 metro en el aire después de calentador de agua (para el ajuste del calentador temperatura con recorte eléctrico de tres vías)
- 17 ADC\_Internal InternaTemperatura ambiente de referencia (fría habitación)
- ADC\_Recu\_Exhaust 18 Aireagotado de la casa (que se encuentra en el conducto de ventilación del aire)
- VCC(+5 V estabilizado) 19 VCC (salida de +5 V de construcción en estabilizador) paraalimentación analógica sensores(No conectar)
- VCC(+5 V estabilizado) 20 VCC (salida de +5 V de construcción en estabilizador) paraalimentación analógica sensores(No conectar)

### ConectorJ5 - Las salidas de HeatManager (IDC - 40, 50)

#### SalidaNombre OUT Descripción NR

N ° Pin

### <u>J5 Relay</u>

Bonfire\_Pump 1 3 Bonfireconexión de la bomba de agua

Heating\_plus 24 formas de control eléctrico de tres recorte + (temperatura en aumento)

Heating\_minus 35 formas de control eléctrico de tres recorte - (Disminución de la temperatura)

Boiler\_Power 4 6 Turnde suministro de potencia de la caldera

Fuel\_supply\_Control\_Enable 5 7 Desactivarunidad de suministro de combustible

Heater\_Pump 6 8 Aguacalentador de conexión de la bomba

Fuel\_supply\_Override 7 9 Anulacióncontrol de la unidad de suministro de combustible

Boiler\_Pump 8 10 Calderala bomba de agua

FAN HAD 9 11 Hotde distribución de aire de hoguera (conexión del ventilador)

FAN\_AUX\_Recu10 12 Ventilador adicional para auxiliar recuperador (para aumentar laeficiencia de la ventilación)

FAN\_Bonfire 11 13 auxiliarventilador para hoguera (si la sequía gravedad no es suficiente)

Bypass\_HE\_Yes 12 14 Recuperadorintercambiador de calor off (o la posición de bypass servomotor)

Recu\_Power\_On 13 15 Recuperadoralimentación para el control directo de recuperador.

Cooler\_Heater\_Pump 14 16 Aguacalentador/enfriador de conexión a la bomba de ventilación a través de suelotermocambiador.

FAN\_GHE 15 auxiliar 17ventilador para aumentar el flujo de aire a través del intercambiador de calor de tierra. Boiler On 16 18 Paracontrolar la entrada de la caldera (encendido/apagado).

Solar\_Pump 17 19 Solarsistema de bomba de agua.

Bypass\_HE\_No 18 20 Recuperadorintercambiador de calor en (o no la posición de bypass servomotor).

Servomotor\_Recu\_GHE 19 21 Airpara la ventilación tomada desde el intercambiador de calor de tierra.

Servomotor\_Recu\_Deriver 20 22 Airpara la ventilación tomado de Derivador.

WENT\_Fan\_GHE 21 auxiliar 23ventilador de intercambiador de calor de tierra 2.

### 3.3.Módulo de relé.

ReléMódulo que permite pasar directamente de encendido/apagado dispositivos ejecutivo con estructura enrelés con contactos (230V/10A).Carga inductiva puede't estar conectadoa los contactos excepto bombas de baja potencia , ventiladores.Cantidad máxima de instalaciónrelés es de 35.Recuento final depende del tipo de módulo.

### Controlador utilizadocuenta de los relés

EthernetHeatManager 24 - 35

EthernetRoomManager 24 - 35

Gestor de comunicación 35\* 2

RelésMódulo que permite una fácil instalación de los autobuses eléctricos eHouse.Alimentación del bus(3 \* 2.5mm2 cable eléctrico) se plancha con el módulo de limitación depóngase en contacto con la resistencia y asegurar funcionamiento duradero y adecuado desistema.De lo contrario gotas de tensión , puede causar que limita el poder efectivosuministro y valor insuficiente para cambiar los relés especialmente después de unos pocosaños de trabajo.

230Los cables deben ser resueltas directamente al PCB (contactos de relé) enPara asegurar el trabajo de larga duración y adecuada del sistema de , libre deespumoso , corta resistencia de los contactos.En caso de atornilladoconexiones de la resistencia de contacto con gas y grande podría causarcaminos ardientes en módulo , accesos directos y daños permanentes del sistema.Todoscables planchada debe tener una longitud de 50 cm de repuesto para habilitar el servicio fácil demódulo de relé y cambiar en caso de avería.

RelésMódulo opcional puede contener controladores de potencia de PWM (Pulse WidthModulada) Dimmers (hasta 3), suministrada desde 12 V a 15 V DC ymínimo de 50W de potencia por salida.Se puede utilizar para la regulación de la fluidezluz DC (corriente directa).Sólo 30W lámpara puede estar conectado a una solaregulador de intensidad de salida.Asegurar una buena ventilación del módulo es una necesidad.En casode no suficiente ventilación , ventilador debe instalarse para forzar el aireflujo.

Estaconstrucción de dimmer permite evitar las molestias de parpadeo y el zumbidoque aparece en dimmers triac o tiristor bajo 230V/AC.

Driversde atenuadores sólo se puede conectar a las lámparas o LEDs.Otra aplicaciónpuede causar daño permanente del sistema, incluyendo el fuego.

#### Loes especialmente preocupante para las cargas inductivas e.g.motores, alta potenciaventiladores.

Relémódulos pueden sustituirse por los relés individuales para el interruptor - bordoinstalación.Esta solución es más cara, pero máscómodo en el caso de un relé de cambio rota.

# 3.4.Gestor de comunicación - Integrado comunicaciónmódulo , GSM , la seguridad del sistema , rodillo gerente , eHouse 1 servidor.

Gestor de comunicaciónes independiente del sistema de seguridad con GSM (SMS) y notificacióncontrolar.También contiene construido - en el Administrador de Roller. Gestor de comunicacióncontiene un módulo GSM para el control directo a través de SMS , eMail.Ademásque contiene la interfaz Ethernet para el control directo de TCP/IP (a través de LAN ,WiFi o WAN).Esto permite que múltiples canal independiente de comunicaciónpara el subsistema más importante de la casa - Sistema de seguridad.

GSM/SMSno es responsable por ejemplo, sabotaje.cortando las líneas telefónicas de marcador parafines de supervisión.GSM de la señal es mucho más difícil de perturbar a continuaciónmonitoreo de radio - líneas , trabajando en las frecuencias de aficionado fácilesdistorsionar los transmisores de gran potencia activa durante las vacaciones en.

# 3.4.1.Características principales del Gestor de comunicación

- Yoseguridad contenida sistema GSM/SMS notificaciones , controladofuera de la zona de vigilancia , la gestión por SMS , eMail , Ethernet ,
- Permitesensores de conexión de alarma (hasta 48 sin módulo de extensión , hasta96 con módulo de extensión ,
- Incorporaconstruir en el rodillo , puertas , toldos de sombra , puertas conduce controlador max35 (27 \*) servomotores de rodillos independientes sin módulo de extensión ,y hasta 56 con módulo de ampliación.Cada dispositivo de rodillo se controlapor 2 líneas y trabaja en norma Somfy por defecto.Alternativamenteservomotor de accionamiento directo (con protecciones completas) puede sercontrolado.
- ContieneInterfaz RS485 para la conexión directa a eHouse un bus de datos o de otro tipofines.
- IncorporaInterfaz Ethernet para control directo (a través de LAN, WiFi, WAN).
- ContieneGSM módulo para notificación del sistema de seguridad y sistema de control dea través de SMS.
- IncorporaCliente de correo electrónico POP3 (a través de GSM/GPRS conexión telefónica de red), para controlarsistema a través de eMail.
- Hacerno requieren estar solo enlace a Internet y funciona donde seasuficiente GSM/GPRS de nivel de señal.
- Activaconexión directa de la bocina de la alarma, La lámpara de alarma, Monitoreo de Alarmasdispositivo.
- Permiterodillos programables , puertas , puertas parámetros: tiempo de trabajo de control ,tiempo de movimiento completo (máximo de todos los rodillos) , tiempo de retardo (porcambiar de dirección).
- Activauso alternativo de salidas como una sola, estándar (compatible conRoomManager), si el sistema de rodillos no se requieren.
- ContieneRTC (Real Time Clock) para dispositivos de sincronización y válidaplanificador de uso.
- ContieneAdvanced Scheduler for frecuente, automático, servicio, desatendida, programado en el tiempo de ejecución eventos,
- IncorporaServidor TCP/IP para el sistema de control con 5 conexiones simultáneasaceptado.Conexiones tiene la misma prioridad y permite: recibireventos de TCP/IP a los dispositivos compatibles con el sistema eHouse, continuotransmisión de registros de sistema PC, el envío de un estado eHouse dispositivosTCP/IP para paneles de control y estados fines de visualización ,lograr transparente TCP/IP con interfaz RS 485, para cargargrave problema de configuración y detección.
- ContieneCliente TCP/IP para controlar EthernetHouse (eHouse 2) dispositivos directamentetravés de la red TCP/IP.
- Servidoresy el cliente utiliza el registro de seguridad y autenticación entre TCP/IPeHouse dispositivos del sistema.
- ActivaeHouse un dispositivos de sistema de control y distribución de los datos entre ellos.
- Activaestableciendo el registro requerido nivel (información, advertencia, errores) parasolución de los problemas en el sistema.
- Contienesoftware y hardware WDT (Watch Dog Timer) para restablecer el dispositivo en caso dede colgar , o errores graves.
- Contiene3 grupos de notificación de SMS Sistema de Seguridad:

1)Cambiar el grupo Zona notificación,

2)Sensor activo grupo de notificación,

3)Desactivación de alarma notificación grupo.

- CualquierSincronización Señal de alarma puede ser programado individualmente (cuerno de alarma ,Testigo , monitoreo , EarlyWarning).
- Soporta 21zonas de seguridad.
- Soporta4 Máscara nivel definido individualmente para cada sensor de alarma activaday cada zona de seguridad.

1)Bocina de alarma se enciende (A),

2)Alarma de luz Encender (W),

3)Seguimiento de turno de salida en (M),

4)Evento de presentación asociado con el sensor de alarma (E).

- Contiene16 canales Analógico a Digital Converter (resolución 10 ter) paramedición de señales analógicas (voltaje, Temperatura, luz, energía eólica, humedad valor, Sabotaje sensores de alarma.Dos umbral se definenMin y Max.Cruzar este umbral por sensor para cada canal puedeevento de lanzamiento eHouse asignado a él).Los umbrales son individualmentedefinido en cada Programa ADC para mantener los ajustes automáticos yregulación.ADC contiene (puede ser activado) 16 salidas para directocontrol por parte de ACD sin evento asignado al umbral.
- Gestor de comunicacióncontiene 24 programas de ADC para las definiciones de umbrales individuales paracada canal.
- Gestor de comunicacióncontiene 24 Definición Programa de rodillos (cada uno de los rodillos , puertas , puertascontrolar junto con la selección de la zona de seguridad).
- Contiene50 posición cola de eventos para ejecutar de forma local o enviar a otros dispositivos.

# 3.4.2. Descripción Gestor de comunicación

### GSM/ GPRS Módulo.

Gestor de comunicación(CM) contiene construido en módulo GSM/GPRS que permite control remoto inalámbricocontrol de eHouse un sistema o EthernetHouse vía eMail final SMSrecepción.E - Cliente de correo asegura la comprobación cíclica de la oficina de correos POP3dedicada para el sistema de eHouse mediante GSM/GPRS por marcación - el servicio .Rango de control es prácticamente ilimitada y se puede hacer desde cualquier lugardonde es suficiente nivel de señal GSM.

Estasolución permite un control seguro del sistema eHouse y recibirnotificación de sistema de seguridad.Enlace dedicado a internet ,líneas telefónicas no son necesarios y es difícil de adquirir en nueva construccióncasas , especialmente lejos de la ciudad.

Seguridades mucho más grande debido a la conexión inalámbrica y no hay posibilidadEnlace a daños o sabotaje (como los teléfonos, dialers, Internetacceso, etc).Los daños de las líneas de comunicación pueden ser aleatorias (viento, Estado del tiempo, robo) o propósito (sabotaje para desactivar el control deel sistema, y la notificación de sistema de seguridad para supervisar, la agencia de seguridad, policía, propietario de una casa.

Reparaciónde líneas puede tomar mucho tiempo , lo que hace que el sistema de seguridad mucho másvulnerable a los ataques y deshabilitar el envío de notificaciones a nadieacerca de romper en.Monitoreo de radio - líneas funciona en las frecuencias de aficionadosy los ladrones especializados pueden molestarlos con más potentetransmisores durante las vacaciones en , para ganar tiempo adicional.GSM es muchomás difícil de desactivar y permite una instalación lejos de las ciudades ,prácticamente en cualquier momento (antes de obtener la dirección de la casa , fabricaciónteléfono u otra conexión a la nueva casa construida).Sólo bastaNivel de la señal

GSM es necesario para instalar este sistema.

GSMmódulo contiene antena externa que se puede instalar en su lugar ,donde la señal GSM es el más fuerte (e.g.en el techo).En este caso GSMmódulo puede minimizar la potencia de transmisión durante el trabajo normal arealizar la conexión.Margen de potencia es suficiente para contrarrestarlimitado de micro propagación - ondas: Condición de mal tiempo , lluvia ,nieve , niebla , hojas de los árboles en la ETC.Nivel de señal GSM puede cambiar enaños debido al nuevo edificio surge , el cultivo de árboles, etc.Por el otrola mano más grande es el nivel de la señal son menos distorsión generada porGSM módulo y antena.Es especialmente importante para construir - en ADCconvertidor , porque en el peor de los casos la medición puede ser paralizado conpocos errores docena ciento , lo que las hace inutilizables.Antenainstalación fuera del edificio en dirección a la base más cercana GSMestación puede aumentar el nivel de señal cientos veces más que proporcionalmenteaumentos margen de potencia de transmisión para GSM , límites de potencia de emisión deGSM de transmisión y distorsiones (errores) de construido - en la medición ADC(Y los sensores analógicos situados cerca de la antena).

GSMmódulo requiere la instalación de la tarjeta SIM activa y la comprobación de , si nocaducado o vacío (en el caso de activaciones de prepago).Si la tarjeta ha caducadoo vacío , diversas cuestiones pueden aparecer:

- problemascon el envío de SMS (especialmente para otros operadores),
- incapazpara conectar sesiones GPRS, etc.
- colgantehasta módulos GSM,
- ypuede cambiar en el tiempo y dependen de las opciones de los operadores, aranceles).

EnvíoSMS o recibir correo electrónico a través de GSM/GPRS módulo es muy largo (6 - 30 sec)y continuos intentos fallidos (causada por la inactividad servicio GPRS ola falta de recursos en la tarjeta SIM), trae el uso de la CPU de granGestor de comunicación, eficiencia cae por cualesquiera otras funciones y disminucionesestabilidad del sistema de seguridad completo.

GSMla configuración se realiza por "CommManagerCfg.exe "aplicación, que permite la configuración intuitiva todas las opciones yparámetros para este módulo.Opciones del módulo GSM se encuentran en los tres primerospestañas.

1)General,

2)Configuración de SMS,

3)Configuración del correo electrónico.

**InformeNivel** permite elegir el nivel de registroenviando al registro de la aplicación de vídeo (TCPLogger.exe) o RS - 485.LoGestor de comunicación que informen información de registro se debe enviar (info , advertencias ,errores).Es útil para la detección y resolución de problemas (por ejemplo,.nolos recursos de la tarjeta SIM , No hay señal GSM , etc y tomar algunas medidas pararepararlo).Para el Nivel 1 Informe = nada se envía a iniciar grabber.Estaopción sólo se debe utilizar para detectar grave , problemas desconocidos en elsistema.esta opción seriamente utilizar CPU Gestor de comunicación y afectanla estabilidad y la eficiencia del sistema.

Lamayor número en el campo Nivel de informe, la información será menosenviar (sólo con una prioridad más alta que el Nivel informe).

Encaso nosotros nos ponemos no necesita generar registros de 0 debe ser elegido aquí.

**InhabilitarUART registro.** Esta opción deshabilitarel envío de registros con RS - 485 UART.Cuando esta opción está activada sóloRegistro de TCP/IP se puede enviar, después de grabber registro de conexión TCP/IPaplicación (TCPLogger.exe) al Gestor de comunicación.Sin embargo, en caso deGestor de comunicación restablecimiento TCPlogger.exe se desconecta y la información de registroa la siguiente conexión de grabber registro en Gestor de comunicación se perderá.

HabilitaciónUART registro da la oportunidad de registrar toda la información, incluyendo esteparte que normalmente se perdería por TCPLogger.

Estael modo de registro sólo se debe utilizar para resolver un problema muy grave (queaparecen en primer momento de la ejecución de firmware) y TCP/IPcomunicación problema.

Principaldesventaja de UART registro es el envío continuo de RS - 485 yla utilización de los recursos del sistema, no importa si capturador de registro está conectado ono (para información TCP/IP registro de los registros se envían sólo cuando TCPLoggerestá conectado a servidor).

Laotro problema es que los registros se envían a UART eHouse un bus de datos ,utilizar esta conexión y generar algo de tráfico , envíoinformación incompatible para enmarcar dispositivo eHouse 1 y puede perturbardispositivos para que funcionen correctamente.En otras palabras, para utilizar este modo de registro todoseHouse un dispositivos deben desconectarse , mediante la eliminación de RS - 485 crucepor cable y conexión a través de cruce no (1 a 1) a RS232 - 485 Convertidor .RS232 - 485 Convertidor debe estar conectado a cualquier aplicación de terminal comoHyper Terminal de trabajo sobre 115200 , paridad par , 1 bit de parada , no hay flujocontrolar.En caso de conexión RS TCPLogger - 485 tala se caey está dirigida a TCP/IP grabber.

**InhabilitarMódulo GSM.** Esta opción permite deshabilitar permanentede todas las funciones del módulo GSM/GPRS, si no se instala.

Sin embargoel tiempo para Gestor de comunicación y todos los dispositivos eHouse se toma de GSMMódulo , por lo que podría perder algo de funcionalidad como los horarios de uso (debidoválido para la fecha y la hora en el sistema). Tiempo, teóricamente, puede serexternamente programada por CommManagerCfg.exe aplicación , pero lo haráponer a cero junto con restablecimiento de Gestor de comunicación desde cualquier razón.

**GSMMódulo número de teléfono** campo debeConsiste número válido de teléfono móvil (e.g.+48501987654), que se utilizapor el módulo GSM.Este número se utiliza para la autorización y la criptografíaefectos de cálculo, y cambiar este número se desactivaráposibilidad de autorización TCP/IP dispositivos entre sí.

**PinCódigo.** Este campo debe compone válidoNúmero PIN (asignado a la tarjeta SIM).En caso de poner un número equivocado ,Gestor de comunicación deshabilita automáticamente la tarjeta SIM , por varios reintentos aestablecer la conexión.Debido a estacionario sistemainstalación, se recomienda desactivar la comprobación pin ,que la ganancia en velocidad el tiempo de encendido del módulo GSM y registro enLa red GSM.

**HashingNúmeros.** Esta campo consiste adicionalinformación para los cálculos criptográficos y de autorización yespera 18 dígitos hexadecimales (0, 1, 2, 3, 4, 5, 6, 7, 8, 9, un, b, c, d, e, f) uno por unosin ningún separador.Después de cambiar esta configuración el número debese cargan a cada dispositivos EthernetHouse y TCP/IP paneles.El uso de GSMnúmero de teléfono, junto con los números hash como una parte deargumentos criptográficas función asegura cifrado individual /algoritmos de descifrado de cada instalación eHouse.Además puedepuede cambiarse si es necesario para todos los dispositivos.

**AutorizadoLos números GSM.** Este campo - consisteGSM números de teléfono para la gestión del sistema por SMS.Los SMS de otrosnúmeros son automáticamente ignorados y borrados.

e.g.:" +48504111111 , +48504222222 "- separados por comas.

**ZonaCambiar - Notificación SMS Números.** Esta campo - consiste teléfono GSMnúmeros para enviar SMS de notificación sobre el cambio de la zona de seguridadjunto con el nombre de zona.

e.g.:" +48504111111 , +48504222222 "- separados por comas.

SensoresActivación - Notificación SMS Números. Esta campo - consiste teléfono GSMnúmeros para enviar SMS de notificación acerca de los sensores de seguridad activa pornombre (que violan alarma, advertencia o vigilancia en la zona actual).

e.g.:" +48504111111 , +48504222222 "separados por comas.

**Desactivación- Notificación SMS Números.** Esta campo - consiste teléfono GSMnúmeros para el envío de notificaciones por SMS de alarma acerca de la desactivación de señaleslos usuarios autorizados (cambiando las zonas de seguridad).

e.g.:" +48504111111 , +48504222222 "separados por comas.

**ZonaCambiar el sufijo.** Esta campo - consiste sufijo añadido a losNombre de zona para la zona de notificación de cambio de grupo.

AlarmaPrefijo. Este campo - consisteprefijo añadido los nombres de alarmas activas antes de sensores para la activación del sensornotificación de grupo.

**DesactivaciónAlarma.** Este campo – contienetexto enviado al grupo de desactivación notificación.

InhabilitarEnviar SMS. Esto deshabilita la opciónenviar todos los SMS de notificación de sistema de seguridad.

InhabilitarRecibir SMS. Esto deshabilita la opciónControl y recepción de SMS para controlar el sistema de eHouse.

#### POP3Cliente (recepción de correo electrónico)

POP3Cliente implementado en Gestor de comunicación consiste en la protección de variosmecanismos para asegurar un trabajo continuo y estable incluso durante variosataque al sistema eHouse.

Encaso de fallo de uno de mensaje de verificación de paso se eliminainmediatamente del servidor POP3, sin más comprobación, descargary la lectura de mensajes.

Sólocorreos electrónicos dedicados al sistema de control eHouse (preparado de forma automática poraplicaciones compatibles eHouse gestión) puede pasar completamente todas lasmecanismos.

Todosmecanismos permite combatir eficazmente el spam, ataques, accidentalemail, etc.

Estapasos son superadas para mantener eficaz y eficiente continuotrabajar , no generan tráfico innecesario a través de GSM/GPRS , nosobrecarga de cliente POP3 y CommManager.

Verificaciónpasos son los siguientes:

- Remitentedirección debe ser la misma que programar en el sistema de eHouse.
- Tamaño totalde mensaje debe ser inferior a 3 KB (esto elimina los correos accidentales).
- Sujetode un mensaje debe ser el mismo que programar en el sistema de eHouse.
- Mensajedebe contener encabezado y pie de página válido en torno a eHouse sistema compatiblemensaje.
- Encabezadosy los pies de página de los proveedores de Internet, añadido al cuerpo del mensaje por POP3. Servidores SMTP se descartan automáticamente.

TodosParámetros de POP3 cliente y las opciones se configuran en CommManagerCfg.exeaplicación en **Configuración del correo electrónico** lengüeta.

**AceptadoE-mail \* Dirección** campo - consistedirección desde la que se realizó mensaje de control.Cualquiermensajes desde otras direcciones se eliminan automáticamente de POP3servidor.

**POP3IP Server** \* campo consiste IPdirección del servidor POP3.Dirección DNS no está soportado.

**POP3Puerto Nr** \* campo consiste servidor POP3puerto.

**POP3\* Nombre de usuario** campo consiste en el nombre de usuariopara el registro en la oficina de correos (POP3 servidor).

**POP3Contraseña** \* campo consiste contraseñapara que el usuario autorice el servidor POP3.

**MensajeAsunto** \* campo consiste programadotema válido para el envío de eventos a través de correo electrónico del sistema eHouse.Otrotema del mensaje causará la eliminación automática sin másla realización de.

InternetConexión Init \* campo consistecomando para la conexión a Internet de inicialización en vía GSM/GPRS.Parala mayor parte de los operadores de comando es el mismo (sesión, usuario, password =" internet " ).En caso de problema con el usuario de conexión debencon el asesoramiento de operador GSM para estos parámetros.

**POP3Server De \* String** campo consistenombre de la cabecera donde se almacena la dirección del remitente , en caso de problemasresultado debe ser verificado directamente en el servidor POP3 mediante telnetaplicación.

**MensajeEncabezado** \* y **Mensaje**\* **Pie de página** campos - consisten cabecera ypie de página para el sistema de eHouse.Esta protección es para descarte automáticoencabezados y pies de página adjuntos al mensaje de los servidores POP3 y SMTPy eliminar correos electrónicos accidentales o dañado .Sólo una parte entre eHouse encabezado y pie de página son tratados como eHousemensaje.El resto se ignora.

**InhabilitarPOP3 Servidor/GPRS** \* desactiva el terrenoconexión a GPRS y control cíclico de los correos electrónicos.

Siguientecuestiones y problemas (en relación con los sistemas GSM no al sistema de eHousedirectamente) se debe considerar , antes de habilitar el cliente POP3 sobreGPRS:

- Enlugares en los que el bajo nivel de GPRS se detecta una señal de transmisiónpuede ser imposible y para la eficiencia del sistema y la estabilidad GPRSapoyo debe ser una discapacidad permanente. También puede ocurrirsegún la temporada.
- eMailrecepción durante la sesión GPRS en serio utiliza Gestor de comunicaciónMicrocontroladores.
- Mientras queSesión GPRS en curso (en el teléfono móvil o módulos GSM) ,operador no envía SMS al dispositivo de destino (que se mantiene en esperaCola hasta que la sesión GPRS se cerrará) y SMS podría alcanzarhoraria de destino mucho más tarde.
- Inclusodesconexión breve de la sesión GPRS (teléfono GSM o módulos) paracomprobar SMS entrantes no garantizan la recepción de SMS, porque puedesiguen esperando en la cola del operador debido a la latencia gran sistema GSM.

- SMSse pueden recibir en 0 retardo grande 60 segundos y depende del operadorutilización de la red y muchas otras cosas.
- Gastosen GPRS y cíclicos abrir y cerrar las sesiones de GPRS (por secuencialconsultas de correos electrónicos y SMS) son varias veces más grande que el uso de SMSrecepción solamente.
- En caso deinhabilitación **GPRS/Servidor POP3** Módulo GSM es notificado inmediatamente después de la recepción de SMS y la latenciaentre el envío y la recepción de SMS es de aproximadamente 6 sec.

### SeguridadSistema.

SeguridadSistema incorporado en Gestor de comunicación es independiente y requiere:

- Conexiónsensores de seguridad,
- Alarmacuerno ,
- Alarmaluz,
- TempranoAdvertencia cuerno,
- Notificacióndispositivo de la agencia de control o de seguridad (si es necesario).
- IntegrarExternalManager y InputExtenders en un solo dispositivo.

RF control por llave electrónica fue reemplazado por contacto directo, ilimitadomanejo de los teléfonos móviles, PDA, inalámbrica TCP/IP a través de paneles de SMS, eMail, LAN, WiFi, WAN.Puede ser controlado fuera protegida yárea de control y notificación de alarmas son inmediatos después de sensoractivación (sin tiempo de latencia se utiliza como en los sistemas de seguridad controladaspor los teclados internos).

Hasta24 zonas pueden definirse.Cada zona consisten 4 Máscara de nivel para cadasensor conectado al sistema de seguridad.

Paracada uno de las entradas de sensor de seguridad, 4 opciones se definen, en caso deactivación del sensor de alarma (si la opción está habilitada en la zona actual):

- Timbre de alarma en (A\* Alarma),
- Alarma de luz sobre (W\* Advertencia),
- MonitoreoNotificación sobre (para dispositivo de notificación de control o de seguridadagencia si es necesario) (M \* -Monitoreo),
- Eventoejecución asignado a la entrada de la Seguridad (E\* Event).

### \*campo de nombre en " CommManagerCfg.exe " aplicación

Alarma ,advertencia , salidas de control se activa con retardo programado en conjuntocampo (" Cambiar zona Delay " \*) De cambio de zona inicializar(Si la actividad del sensor se detecta para la zona nueva) , dando oportunidadeliminar motivo de alarma.Only " Alerta Temprana " salida estáactiva inmediatamente.Las salidas se apagará automáticamente después dedesactivación de todos los sensores que violan la zona de seguridad actual ydemora en establecer campos: " Alarm Time " \* , Y " Advertencia Time "\* , Y " Monitoreo en tiempo y " \* , Y " Tiempo de Alerta Temprana "\*.Todas las señales excepto " Tiempo de Alerta Temprana " \* Están enacta , Y " Tiempo de Alerta Temprana " es en segundos.

Hastaa 48 sensores de seguridad pueden ser conectados a Gestor de comunicación sinMódulo de ampliación o hasta 96 con módulo de ampliación.Sensor debe tenercontacto aislado de cualquier tensión fuera del sistema eHouse (relé ocambiar los conectores).El contacto debe ser normalmente cerrado (NC) y abriódebido a la activación del sensor.

Unocontacto de alarma sensor debe estar conectado a la entrada del sensor de CommManagerotro a GND.

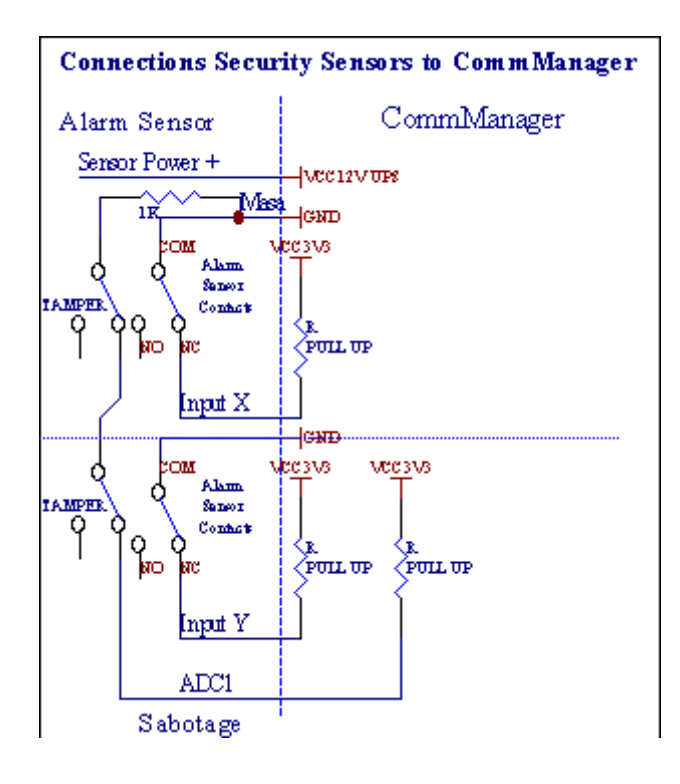

Aparentementedesde la creación de hardware (salidas de alarma, Monitoreo, Advertencia, TempranoAdvertencia), Gestor de comunicación envía una notificación SMS a 3 grupos descritosarriba.

Encaso de alarma de violación , advertencia o notificación de monitoreo se envíanal grupo definido en el campo (SensoresActivaciones - Notificación SMS \* Los números) incluyendo activos sensores de alarma nombres.

Encaso de cambio de zona notify grupo Gestor de comunicación definido en el campo (**ZonaCambiar - Notificación SMS \* Los números)** envíoNombre de zona.

Eneste caso, si la alarma , advertencia o un control activo también fue Gestor de comunicaciónnotificar grupo definido en el campo **(Desactivación-Notificación SMS \* Los números)** .

### ExternoDispositivos Manager (Rollers , puertas , puertas , toldos de sombra).

Gestor de comunicaciónha implementado controlador de rodillo que se extiende de versiónExternalManager y permitir el control de 27 (35 \*\*) rodillos independientes ,puertas , puertas del sistema , sin módulo de extensión y 54 pormódulo.

\*\*en caso de desactivación de salidas directas ADC (Analog describe en ParaDigital Converter capítulo) 35 rodillos independientes (opción debe ser{sin control de uso directo (Control de rodillos límite a 27) - no hay eventos\* Necesario definición} - en la ficha y " Convertidor Analógico DigitalProgramación y " de CommManagerCfg.exe de la aplicación).

Hay2 modos de conducción: modo de rodillos SOMFY o modo directo servomotor .Sólo conducir utilizando el estándar Somfy se asegura y autorizado poren este sistema de rodillos están equipados en el control y la protecciónmódulo de rodillos contra sobrecarga , bloquear , la conducción en tantodirección , asegurando el tiempo de retardo adecuado antes de cambiar de dirección.

### Rodillos , puertas , puertas de salidas de las unidades.

Estossalidas son pares de salidas para la conducción de rodillos , puertas , puertas de las unidadesen SOMFY estándar (configuración por defecto) o accionamientos directos.

Cadarodillo canal en SOMFY estándar abierto = rodillo (1 segundo pulso en Asalida), rodillo estrecha (1 segundo pulso en la salida B), parar (1 segundo pulso entanto A como B} salidas.

De otra manerasalidas pueden utilizarse para controlar directamente las unidades de motor (conducirla línea A para moverse en una dirección, conducir la línea B para avanzar en laotra dirección). Las unidades deben tener compilación propiaen la protección contra el giro en ambas direcciones, rodillos de bloque, finalinterruptores, etc acelerar protección.De lo contrario, en caso de mal funcionamientode relé, configuración incorrecta del módulo, unidad de bloqueo por las heladas osabotear, es posible dañar la unidad.System ha construido ensoftware de protección contra el movimiento en ambas direcciones, pero puede't chequesi la unidad llega al final o no estaba't bloqueado y isn'suficiente para tproteger rodillos.Este modo sólo se puede utilizar en el propio riesgo y iSysempresa no se hace responsable de los daños de las unidades.Sólo el sistema Somfyse puede usar con seguridad, ya que incorpora la protección propia deunidades.

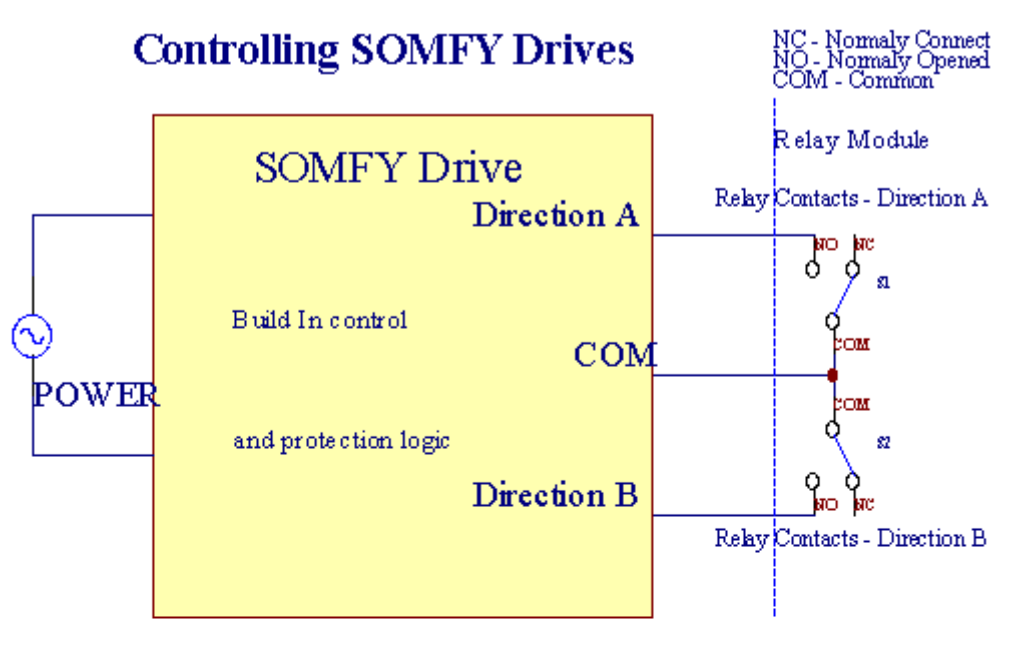

### **Direct Control of Drives**

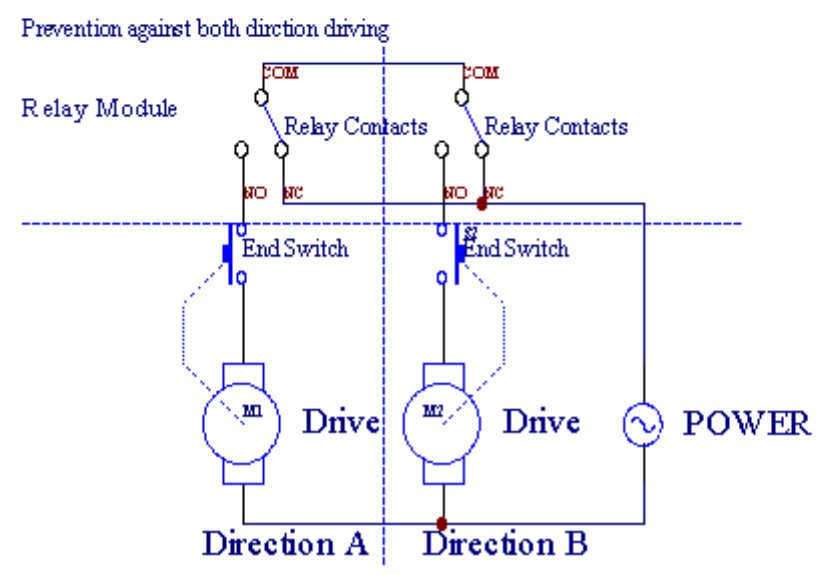

Rodillosmodo se puede ajustar en "Rodillos Settings "ficha deCommManagerCfg.exe aplicación.

Unode posición libre se pueden seleccionar: Somfy ("Somfy System"\*), Servomotor de accionamiento directo ("Direct Motors"\*), ComúnSalidas ("Salidas Normales"\* - salidas individuales compatible conRoomManager's).

Ademássiguientes parámetros y opciones se pueden definir para ajustar las ruedasajustes:

- Retrasarpara cambiar la dirección de uno a otro ("Retraso sobre el CambioDirección y "\*) software de protección de cambio inmediatodirección que podría dañar las unidades de.
- MáximoRodillos tiempo de movimiento completo (" Rodillos Movimiento Hora " \*) -después de este tiempo (en segundos) Sistema de tratamiento de todos vuelco rodillos paraotra dirección (si no fuera't detener manualmente durante el movimiento).Estatiempo también se utiliza para el retraso de cambio de zona en caso de SeguridadLa ejecución del programa (junto con el cambio de zona).La razón principal no esgenerando alarma de seguridad si los interruptores de rodillos de confirmación soninstalado.En el caso de los rodillos carecen de esta opción debe ser 0.
- Rodilloscontrolar el tiempo de inicio para inicializar rodillos en el control de movimientoentrada (Drive Rollers \* Tiempo) - (En segundo). Este parámetro se utiliza directamenteen Gestor de comunicación para el modo de elección de trabajo Rollers (SOMFY/Direct).Lodebe establecerse en valores reales (si el tiempo es inferior a 10, esselecciona automáticamente el modo de Somfy, Gestor de comunicación funciona de otra maneramodo directo).Si el modo de Somfy se eligen y son servomotores directosservomotores conectados pueden ser destruidos por valor Somfy se debe establecera 2 - 4 sec.Para el control directo este momento debe ser mayor de variossegundo movimiento más lento rodillo completo.

CadaRoller presenta los siguientes eventos:

- Cerrar,
- Abierto,
- Deténgase,
- Don'tCambio (N/A).

Cierrey abrir rodillo continuará hasta el tope en la posición final.

Atope de rodillo en parada diferente manual de posición debe ser iniciadodurante el movimiento.

(" AdicionalRollers " \*) Indicador permite recuento doble de los rodillos de conexiónMódulo de ampliación. En caso de faltamódulo de extensión esta opción debe estar desactivada.De lo contrario Gestor de comunicaciónno funcionará correctamente - protecciones internas se reiniciaráGestor de comunicación en función del ciclo.

Cadarodillo, puerta, puerta, toldo de sombra puede ser nombrado en CommManagerCfgaplicación.

LaLos nombres se toman para generar eventos eHouse.

#### NormalSalidas de modo.

Encaso de falta de rodillos , puertas , puertas , etc , es posible usoGestor de comunicación's salidas como salida estándar único compatible conRoomManager.Esto permite asignar estas salidas a nivel local para la SeguridadSensores activaciones o analógicas a niveles Convertidor Digital.

Listade eventos asociados con la normal de salidas digitales:

- VueltaEn,
- Palanca,
- VueltaDe,
- VueltaEn el tiempo programado (después de),
- Palanca(Si lo enciende tiempo programado, después off),
- VueltaOn después de latencia programado,
- VueltaNo una vez latencia programado,
- Palancadespués de latencia programado,

- VueltaOn después de latencia programado para el tiempo programado (después de),
- Palancadespués de latencia programado {si se enciende durante el tiempo programado(Después de)}.

CadaLa salida tiene temporizador individual.Los temporizadores pueden contar los segundos o minutosdependiendo de la opción establecida en CommManagerCfg.exe aplicación ("ActaTime Out"\* - in "Salidas adicionales"\* Tab).

Cadarodillo, puerta, puerta, toldo de sombra puede ser nombrado en CommManagerCfg.exeaplicación.

LaLos nombres se toman para generar eventos eHouse.

### SeguridadProgramas

Seguridadprogramas permiten agrupar todos los ajustes de los rodillos y la zona de seguridad en unevento.

Hastaa 24 programas de seguridad pueden ser definidos para CommManager

Enprogramas de seguridad para cada uno de los rodillos siguientes eventos son posibles:

- Cerrar,
- Abierto,
- Deténgase,
- HacerNo cambie (N/A).

Ademásjunto con la configuración de rodillos necesarios zona se puede seleccionar.

Cadaprograma de seguridad puede ser nombrado en CommManagerCfg.exe aplicación.

LaLos nombres se toman para generar eventos eHouse.

Zonacambio se activa con una latencia máxima igual a rodillos completostiempo de movimiento ("Rodillos Movimiento Hora"\*).

Estalatencia es necesario, para asegurar que todos los rodillos de llegar al final ,antes de iniciar el cambio de zona (si no cambia rodillos que confirmancierre puede generar alarmas).

Acambiar la configuración de seguridad del programa:

- SeleccionarPrograma de Seguridad de la lista,
- El nombre puede sercambiar Puedo cambiar de campo del programa de seguridad \* Nombre),
- Cambiartodos los rodillos de ajuste a valores deseados,
- Seleccionarzona si es necesario (\* zona de seguridad asignada),
- Pulsarbotón (Update \* Programa de Seguridad),
- RepetirTodos los pasos para todos los programas de seguridad necesarias.

#### 16canal analógico a digital.

Gestor de comunicaciónestá equipado en 16 entradas ADC con resolución 10b (escala < 0 ; 1023>), y rango de voltaje < 0 ; 3.3V).

Cualquiersensor analógico, alimentada desde 3.3V se puede conectar a las entradas ADC.Lopuede ser cualquiera de: temperatura, nivel de luz, humedad, presión, gas, viento, etc.

Sistemase pueden ampliar para sensores con escala lineal (y = a \* x + b), que permitemedida exacta de los sensores analógicos e.g.LM335, LM35, Voltaje, por ciento%, por ciento invertida escala %, se crean automáticamente en el sistema de.

Otrosensores se puede definir introduciendo los valores de la ecuación en el archivo de configuraciónpara el tipo de sensor.Sensores no lineales escala puede ser descrito en la tabla deconversión (entre el valor real y el valor de porcentaje) que consiste en 1024puntos e.g.generada a partir de aplicaciones de las matemáticas.

Analógicasensor debe tener pequeña corriente de trabajo y ser suministrada desde 3.3V deGestor de comunicación. Algunos sensores no requieren suministro de energía e.g. LM335, fotodiodos, fototransistores, foto reóstatos, termistores, porque son alimentados por Tire - Resistencias para arriba (4.7K), a la fuente de alimentación3.3V.

Aobtener una precisión máxima del cable de conexión de sensores:

- deberestar protegidos,
- comomás corto posible,
- lejosa partir de fuentes de distorsión (antenas GSM, Monitoreo de radionotificación, líneas de alta potencia, etc).

Gestor de comunicacióncontiene Módulo GSM, que también puede distorsionar seriamente adecuadamedición de los sensores analógicos valora el aumento de sus errores.

Antenade módulo GSM o Gestor de comunicación todo se debe instalar en un lugardonde una fuerte señal GSM se midió.

Mejorforma de hacerlo es comprobar el nivel de distorsiones antes de la construcción con yesoactiva módulo GSM el envío de SMS y recibir correos electrónicos.

#### Connecting Analog Sensors to TCP/IP Controllers

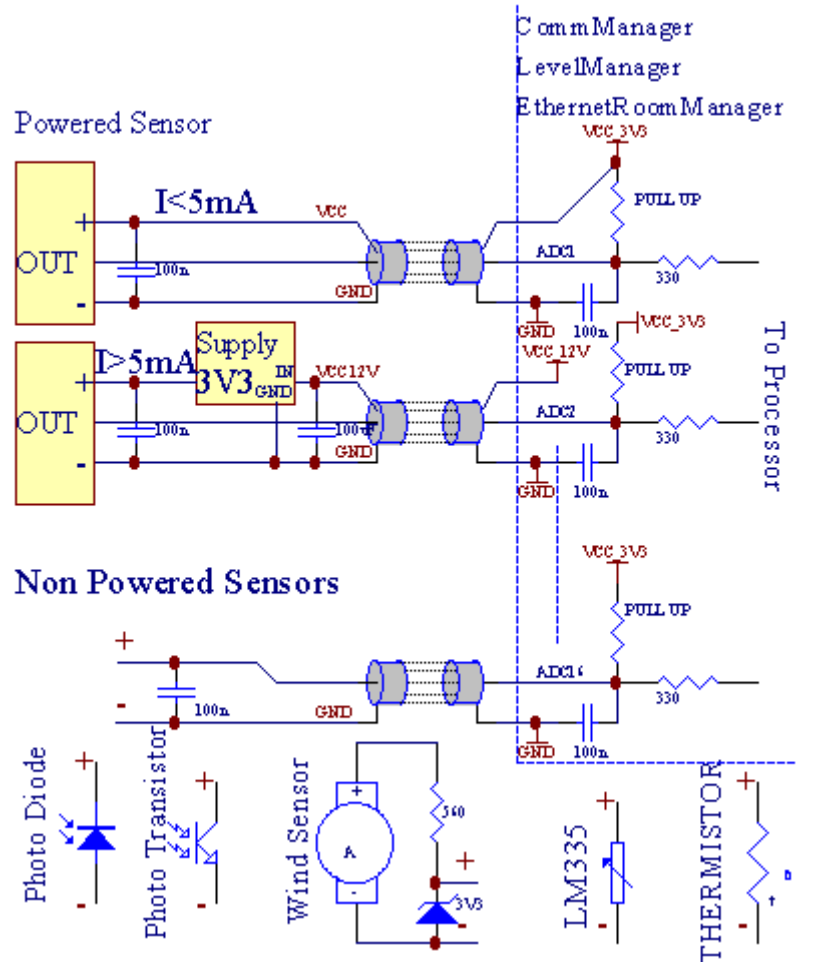

Cadaconfiguración de los canales de Convertidor Analógico Digital se realiza enCommManagerCfg.exe aplicación in "Convertidor Analógico DigitalProgramación y " \* Tabs.

Acambiar los parámetros ADC ("Modificación Enabled"\*) EnPestaña General \* deben ser seleccionados.

Másopción importante es la configuración global para el control de salida directa (" UtilizarControladora directa (rodillos límite a 27) - No hay Eventos definiciónNecesario " \*) Asignado a cada canal Esta bandera activael cambio automático en la salida dedicada al canal ADC y soltandoabajo (Min Valor \*).La salida se desconecta después de sobrepasar (Max\* Valor).Estos niveles se definen de forma individual para cada Programa ADCy cada canal ADC.

Vueltaen esta opción asigna pasado 8 Sistema de rodillos (que queda disponible27) o de salida 16 en el modo normal, que se dedican a dirigircontrol de esta salida como salidas ADC.La selección de esta opción liberade eventos para asignar niveles de ADC, y salidas de ADC se controlanen el dispositivo local (sin ejecución de eventos de controlador local o de otro tipouno).En el modo de salida de rodillos no hay otra manera de conseguir localescontrol de las salidas de ADC.

CadaADC canal tiene los siguientes parámetros y opciones:

SensorNombre : Puede ser el cambio en el campo y "CambiarAdc Name Input "\*.

**SensorTipo** : Tipos estándar son LM335 ,LM35 , Voltaje , % , % Invertida ( % Inv).El usuario puede añadir nuevo tipo de sensor ,añadiendo el nombre nuevo para presentar ADCSensorTypes.txt.Adicionalmente archivosse debe crear con el mismo nombre como el nombre de tipo de sensor , entonces el espacio y el 1 dea 16 y de extensión ".txt ".En este archivo posterior 1024El nivel debe existe.Texto doesn'importa para el Gestor de comunicación , único índicese almacenan y se carga al controlador.

MínimoValor (" **Min Value** " \*) - Dejar caerpor debajo de este valor (una vez durante la travesía) - Evento almacenado en (Under\* Evento de campo) se pondrá en marcha y la salida correspondiente se establecerá(En el modo de salida directa para ADC).

**MáximoValor (" MaxValue " \*)** - sobrepasar por encimaeste valor (una vez durante la travesía) - Evento almacenado en (Over \* Evento)campo se pondrá en marcha y la salida correspondiente se borrará (enModo de salida directa para ADC).

**EventoMin** (Bajo \* Evento) - Evento para funcionar ,si cae por debajo de valor mínimo programado (una vez durante el cruce) paracorriente ADC programa.

**EventoMax** (Más \* Evento) - Evento para funcionar ,si sobrepasan por encima del valor máximo programado (una vez durante la travesía) paraactual programa de ADC.

#### AnalógicaProgramas convertidor digital.

ADCprograma consiste en todos los niveles para cada canal ADC.Hasta 24 ADCLos programas pueden crearse para CommManager.

Lopermite el cambio inmediato de todos los niveles de los canales de ADC, define como ADCprograma (e.g.para la calefacción individual en la casa) mediante la ejecución de evento.

Amodificar el programa de ADC:

- Elegirprograma de la lista.
- nombre puede sercambiado en campo (" Cambiar el nombre del programa y el " \*).
- Establecertodos los niveles de ADC (min, max) para el programa actual.
- Pulsarbotón ("Programa de Actualización y "\*).
- Repetirestos pasos para todos los programas.

Page 54 of 100

# 3.4.3 .Sockets y Diseño de PCB de Gestor de comunicación , LevelManager y otra granEthernet Controllers

Máscontroladores de eHouse utiliza dos hileras zócalos IDC que permiten muyinstalación rápida , desinstalación y servicio.Uso de cables planosque es de 1 mm de ancho , no requieren hacer conjuntos de cables.

Pinno.1.Tiene forma rectangular y una flecha en un circuito impreso, además, en el zócalocubrir.

Pasadoresse numeran con prioridad fila:

| H                                                                     |  |
|-----------------------------------------------------------------------|--|
| 2 4 6 8 10 12 14 16 18 20 22 24 26 28 30 32 34 36 38 40 42 44 4648 50 |  |
| 1 3 5 7 9 11 13 15 17 19 21 23 25 27 29 31 33 35 37 39 41 43 4547 49  |  |
|                                                                       |  |
|                                                                       |  |

# ADCENTRADAS – Analógica - a - digital (ADC ENTRADAS) (0 ; 3 , 3V) enreferencia a GND – No conecte ningún externas potenciales(IDC - 20)

1- GND/Groud (0 V) 2 - GND/tierra (0 V)

3- ADC EN 0 4 - ADC IN 8

5- ADC EN 1 6 - ADC IN 9

- 7- ADC EN 2 8 ADC IN 10
- 9- ADC EN 3 10 ADC EN 11
- 11- ADC EN 4 12 ADC IN 12
- 13- ADC EN 5 14 ADC IN 13
- 15- ADC EN 6 16 ADC IN 14
- 17- ADC EN 7 18 ADC IN 15

19- VDD (+3, 3V) 20 - VDD (+3, 3V) - Requiere la instalación de Resistencia100 OM para la limitación de corriente para la alimentación de sensores analógicos

Page 56 of 100

# ENTRADAS DIGITALESDIRECTO - (ON/OFF) a corto o desconectar a la masa del controlador(No conecte ningún potencial externo) (IDC - 16)

- 1- Entrada digital 1 \* 2 Entrada digital 2 \*
- 3- Entrada digital 3 \* 4 Entrada digital 4 \*
- 5- Entrada digital 5 \* 6 Entrada digital 6 \*
- 7- Entrada digital 7 \* 8 Entrada digital 8 \*
- 9- Entrada digital 9 \* 10 Entrada digital 10 \*
- 11- Entrada digital 11 \* 12 Entrada digital 12 \*
- 13- Entrada digital 13 \* 14 Entrada digital 14 \*
- 15- Entrada digital 15 \* 16 GND

Entradase puede asignar internamente dependiendo del tipo de hardware ocontrolador.No conecte.Podría causar Permanente de destruir lacontrolador.

# DIGITALENTRADAS EXTENDIDO - (0 ; 3.3V) - (On/Off) a corto o desconecte elbaja del controlador (no conecte ningún externas potenciales(IDC - 50PIN) (Versión 1)

- 1- Entrada digital 1 2 Digital Input 2
- 3- Digital Input 3 4 Entrada digital 4
- 5- Entrada digital 5 6 Entrada digital 6
- 7- Entrada digital 7 8 Entrada digital 8
- 9- Entrada digital 9 10 Entrada digital 10
- 11- Entrada digital 11 12 Entrada digital 12
- 13- Entrada digital 13 14 Entrada digital 14
- 15- Entrada digital 15 16 Entrada digital 16
- 17- Entrada digital 17 18 Entrada digital 18
- 19- Entrada digital 19 20 Entrada digital 20
- 21- Entrada digital 21 22 Entrada digital 22
- 23- Entrada digital 23 24 Entrada digital 24
- 25- Entrada digital 25 26 Entrada digital 26
- 27- Entrada digital 27 28 Entrada digital 28
- 29- Entrada digital 29 30 Entrada digital 30
- 31- Entrada digital 31 32 Entrada digital 32
- 33- Entrada digital 33 34 Entrada digital 34

- 35- Entrada digital 35 36 Entrada digital 36
- 37- Entrada digital 37 38 Entrada digital 38
- 39- Entrada digital 39 40 Entrada digital 40
- 41- Entrada digital 41 42 Entrada digital 42
- 43- Entrada digital 43 44 Entrada digital 44
- 45- Entrada digital 45 46 Entrada digital 46
- 47- Entrada digital 47 48 Entrada digital 48

1

49- GND 50 - GND - (Para conectar/reducción de insumos)

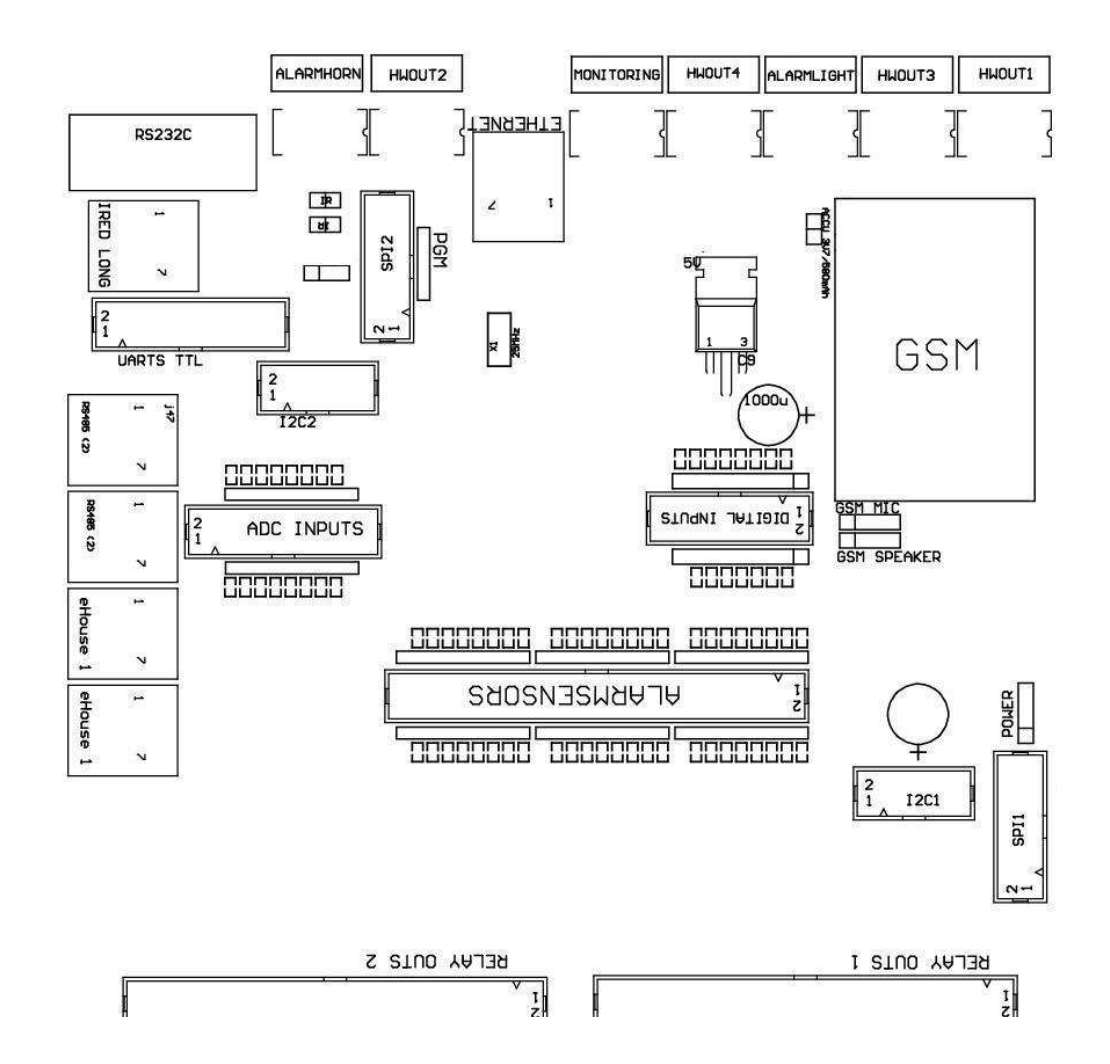

# DIGITALENTRADAS EXTENDIDO - (0 ; 3.3V) - (On/Off) a corto o desconecte elbaja del controlador (no conecte ningún externas potenciales(IDC - 10PIN) (Version 2)

- 1- Digital Input (n \* 8) 1 2 Digital Input (n \* 8) 2
- 3- Digital Input (n \* 8) 3 4 Digital Input (n \* 8) 4
- 5- Digital Input (n \* 8) 5 6 Digital Input (n \* 8) 6
- 7- Digital Input (n \* 8) 7 8 Digital Input (n \* 8) 8

9- GND controlador de tierra 10 - Controlador de tierra GND – paraconectar/acortamiento entradas

# DIGITALSALIDAS SALIDAS RELE 1 (1) – salidas con los controladores de relé paraconexión directa de inductor del relé (IDC - 50)

1- VCCDRV – Inductor del relé de alimentación (+12 V UPS no)(Diodo de sujeción para proteger a los conductores de alto voltaje contrainducción)

2- VCCDRV - Inductor del relé de alimentación (+12 V UPS no) (sujecióndiodo para proteger a los conductores contra la inducción de alto voltaje)

3- Salida digital con controlador de relé para conexión directa reléinductor (12V/20mA) no.1 - Drive/Servo una dirección A (CM)

4- Salida digital con controlador de relé para conexión directa reléinductor (12V/20mA) no.2 - Drive/Servo 1 dirección B (CM)

5- Salida digital con controlador de relé para conexión directa reléinductor (12V/20mA) no.3 - Drive/2 Servo dirección A (CM)

6- Salida digital con controlador de relé para conexión directa reléinductor (12V/20mA) no.4 - Drive/2 Servo dirección B (CM)

7- Salida digital con controlador de relé para conexión directa reléinductor (12V/20mA) no.5 - Drive/3 Servo dirección A (CM)

8- Salida digital con controlador de relé para conexión directa reléinductor (12V/20mA) no.6 - Drive/3 Servo dirección B (CM)

9- Salida digital con controlador de relé para conexión directa reléinductor (12V/20mA) no.7 - Drive/Servo 4 en dirección A (CM)

10- Salida digital con controlador de relé para conexión directa reléinductor (12V/20mA) no.8 - Drive/Servo 4 en dirección B (CM)

11- Salida digital con controlador de relé para conexión directa reléinductor (12V/20mA) no.9 - Drive/Servo 5 en dirección A (CM)

12- Salida digital con controlador de relé para conexión directa reléinductor (12V/20mA) no.10 - Drive/5 Servo dirección B (CM)

13- Salida digital con controlador de relé para conexión directa reléinductor (12V/20mA) no.11 - Drive/Servo 6 dirección A (CM)
14- Salida digital con controlador de relé para conexión directa reléinductor (12V/20mA) no.12 - Drive/6 Servo dirección B (CM)

15- Salida digital con controlador de relé para conexión directa reléinductor (12V/20mA) no.13 - Drive/Servo 7 en dirección A (CM)

16- Salida digital con controlador de relé para conexión directa reléinductor (12V/20mA) no.14 - Drive/Servo 7 en dirección B (CM)

17- Salida digital con controlador de relé para conexión directa reléinductor (12V/20mA) no.15 - Drive/Servo 8 dirección A (CM)

18- Salida digital con controlador de relé para conexión directa reléinductor (12V/20mA) no.16 - Drive/Servo 8 dirección B (CM)

19- Salida digital con controlador de relé para conexión directa reléinductor (12V/20mA) no.17 - Drive/Servo 9 dirección A (CM)

20- Salida digital con controlador de relé para conexión directa reléinductor (12V/20mA) no.18 - Drive/Servo 9 en dirección B (CM)

21- Salida digital con controlador de relé para conexión directa reléinductor (12V/20mA) no.19 - Drive/Servo 10 dirección A (CM)

22- Salida digital con controlador de relé para conexión directa reléinductor (12V/20mA) no.20 - Drive/Servo 10 dirección B (CM) 23- Salida digital con controlador de relé para conexión directa reléinductor (12V/20mA) no.21 - Drive/Servo 11 dirección A (CM) 24- Salida digital con controlador de relé para conexión directa reléinductor (12V/20mA) no.22 - Drive/Servo 11 en dirección B (CM) 25- Salida digital con controlador de relé para conexión directa reléinductor (12V/20mA) no.23 - Drive/Servo 12 dirección A (CM) 26- Salida digital con controlador de relé para conexión directa reléinductor (12V/20mA) no.24 - Drive/Servo 12 en dirección a B (CM) 27- Salida digital con controlador de relé para conexión directa reléinductor (12V/20mA) no.25 - Drive/Servo 13 dirección A (CM) 28- Salida digital con controlador de relé para conexión directa reléinductor (12V/20mA) no.26 - Drive/Servo 13 en dirección B (CM) 29- Salida digital con controlador de relé para conexión directa reléinductor (12V/20mA) no.27 - Drive/Servo 14 dirección A (CM) 30- Salida digital con controlador de relé para conexión directa reléinductor (12V/20mA) no.28 - Drive/Servo 14 dirección B (CM) 31- Salida digital con controlador de relé para conexión directa reléinductor (12V/20mA) no.29 - Drive/Servo 15 dirección A (CM) 32- Salida digital con controlador de relé para conexión directa reléinductor (12V/20mA) no.30 - Drive/Servo 15 dirección B (CM) 33- Salida digital con controlador de relé para conexión directa reléinductor (12V/20mA) no.31 - Drive/Servo 16 dirección A (CM) 34- Salida digital con controlador de relé para conexión directa reléinductor (12V/20mA) no.32 - Drive/Servo 16 dirección B (CM) 35- Salida digital con controlador de relé para conexión directa reléinductor (12V/20mA) no.33 - Drive/Servo 17 dirección A (CM) 36- Salida digital con controlador de relé para conexión directa reléinductor (12V/20mA) no.34 - Drive/Servo 17 dirección B (CM) 37- Salida digital con controlador de relé para conexión directa reléinductor (12V/20mA) no.35 - Drive/Servo 18 dirección A (CM) 38- Salida digital con controlador de relé para conexión directa reléinductor (12V/20mA) no.36 - Drive/Servo 18 dirección B (CM) 39- Salida digital con controlador de relé para conexión directa reléinductor (12V/20mA) no.37 - Drive/Servo 19 dirección A (CM) 40- Salida digital con controlador de relé para conexión directa reléinductor (12V/20mA) no.38 - Drive/Servo 19 en dirección B (CM) 41- Salida digital con controlador de relé para conexión directa reléinductor (12V/20mA) no.39 - Drive/Servo 20 dirección A (CM) 42- Salida digital con controlador de relé para conexión directa reléinductor (12V/20mA) no.40 - Drive/Servo 20 dirección B (CM) 43- Salida digital con controlador de relé para conexión directa reléinductor (12V/20mA) no.41 - Drive/Servo 21 dirección A (CM) 44- Salida digital con controlador de relé para conexión directa reléinductor (12V/20mA) no.42 - Drive/Servo 21 dirección B (CM) 45- GND/0V tierra del controlador

46- GND/tierra 0V

47- GND/tierra 0V

48- PWM 1 (PWM Regulador sin color Rojo para 1 o RGB TTL – sinconductor eléctrico) 3.3V/10mA (para el control directo de diodo led de potenciaConductor opto - aislador)

49- PWM 2 (PWM Regulador sin color verde para 2 o RGB TTL – sinconductor eléctrico) 3.3V/10mA (para el control directo de diodo led de potenciaConductor opto - aislador)

50- PWM 3 (PWM Regulador sin color Azul para 3 o RGB TTL – sinconductor eléctrico) 3.3V/10mA (para el control directo de diodo led de potenciaConductor opto - aislador)

# DIGITALSALIDAS SALIDAS RELES 2 (2) – salidas con los controladores de relé paraconexión directa de inductor del relé (IDC - 50)

1- VCCDRV – Inductor del relé de alimentación (+12 V UPS no)(Diodo de sujeción proteger a los conductores contra la inducción de alto voltaje)

2- VCCDRV - Inductor del relé de alimentación (+12 V UPS no) (sujecióndiodo proteger a los conductores contra la inducción de alto voltaje)

3- Salida digital con controlador de relé para conexión directa reléinductor (12V/20mA) no.43 - Drive/Servo 22 dirección A (CM) 4- Salida digital con controlador de relé para conexión directa reléinductor (12V/20mA) no.44 - Drive/Servo 22 dirección B (CM) 5- Salida digital con controlador de relé para conexión directa reléinductor (12V/20mA) no.45 - Drive/Servo 23 dirección A (CM) 6- Salida digital con controlador de relé para conexión directa reléinductor (12V/20mA) no.46 - Drive/Servo 23 dirección B (CM) 7- Salida digital con controlador de relé para conexión directa reléinductor (12V/20mA) no.47 - Drive/Servo 24 dirección A (CM) 8- Salida digital con controlador de relé para conexión directa reléinductor (12V/20mA) no.48 - Drive/Servo 24 dirección B (CM) 9- Salida digital con controlador de relé para conexión directa reléinductor (12V/20mA) no.49 - Drive/Servo 25 dirección A (CM) 10- Salida digital con controlador de relé para conexión directa reléinductor (12V/20mA) no.50 - Drive/Servo 25 dirección B (CM) 11- Salida digital con controlador de relé para conexión directa reléinductor (12V/20mA) no.51 - Drive/Servo 26 dirección A (CM) 12- Salida digital con controlador de relé para conexión directa reléinductor (12V/20mA) no.52 - Drive/Servo 26 dirección B (CM) 13- Salida digital con controlador de relé para conexión directa reléinductor (12V/20mA) no.53 - Drive/Servo 27 dirección A (CM) 14- Salida digital con controlador de relé para conexión directa reléinductor (12V/20mA) no.54 - Drive/Servo 27 dirección B (CM) 15- Salida digital con controlador de relé para conexión directa reléinductor (12V/20mA) no.55 - Drive/Servo 28 dirección A (CM) 16- Salida digital con controlador de relé para conexión directa reléinductor (12V/20mA) no.56 - Drive/Servo 28 dirección B (CM) 17- Salida digital con controlador de relé para conexión directa reléinductor (12V/20mA) no.57 - Drive/Servo 29 dirección A (CM) 18- Salida digital con controlador de relé para conexión directa reléinductor (12V/20mA) no.58 - Drive/Servo 29 dirección B (CM) 19- Salida digital con controlador de relé para conexión directa reléinductor (12V/20mA) no.59 - Drive/Servo 30 dirección A (CM) 20- Salida digital con controlador de relé para conexión directa reléinductor (12V/20mA) no.60 - Drive/Servo 30 dirección B (CM) 21- Salida digital con controlador de relé para conexión directa reléinductor (12V/20mA) no.61 - Drive/Servo 31 dirección A (CM) 22- Salida digital con controlador de relé para conexión directa reléinductor (12V/20mA) no.62 - Drive/Servo 31 dirección B (CM) 23- Salida digital con controlador de relé para conexión directa reléinductor (12V/20mA) no.63 - Drive/Servo 32 dirección A (CM) 24- Salida digital con controlador de relé para conexión directa reléinductor (12V/20mA) no.64 - Drive/Servo 32 dirección B (CM) 25- Salida digital con controlador de relé para conexión directa reléinductor (12V/20mA) no.65 - Drive/Servo 33 dirección A (CM) 26- Salida digital con controlador de relé para conexión directa reléinductor (12V/20mA) no.66 - Drive/Servo 33 dirección B (CM) 27- Salida digital con controlador de relé para conexión directa reléinductor (12V/20mA) no.67 - Drive/Servo 34 dirección A (CM) 28- Salida digital con controlador de relé para conexión directa reléinductor (12V/20mA) no.68 - Drive/Servo 34 dirección B (CM) 29- Salida digital con controlador de relé para conexión directa reléinductor (12V/20mA) no.69 - Drive/Servo 35 dirección A (CM) 30- Salida digital con controlador de relé para conexión directa reléinductor (12V/20mA) no.70 - Drive/Servo 35 dirección B (CM) 31- Salida digital con controlador de relé para conexión directa reléinductor (12V/20mA) no.71 - Drive/Servo 36 dirección A (CM)

| 32- Salida digital con controlador de relé para conexión directa reléinductor (12V/20mA) no.72 - Drive/Servo 36 dirección B (CM) |
|----------------------------------------------------------------------------------------------------|
| 33- Salida digital con controlador de relé para conexión directa reléinductor (12V/20mA) no.73 - Drive/Servo 37 dirección A (CM) |
| 34- Salida digital con controlador de relé para conexión directa reléinductor (12V/20mA) no.74 - Drive/Servo 37 dirección B (CM) |
| 35- Salida digital con controlador de relé para conexión directa reléinductor (12V/20mA) no.75 - Drive/Servo 38 dirección A (CM) |
| 36- Salida digital con controlador de relé para conexión directa reléinductor (12V/20mA) no.76 - Drive/Servo 38 dirección B (CM) |
| 37- Salida digital con controlador de relé para conexión directa reléinductor (12V/20mA) no.77 - Drive/Servo 39 dirección A (CM) |
| 38- Salida digital con controlador de relé para conexión directa reléinductor (12V/20mA) no.78 - Drive/Servo 39 dirección B (CM) |
| 39- Salida digital con controlador de relé para conexión directa reléinductor (12V/20mA) no.79 - Drive/Servo 40 dirección A (CM) |
| 40- Salida digital con controlador de relé para conexión directa reléinductor (12V/20mA) no.80 - Drive/Servo 40 dirección B (CM) |
| 41- GND/0V Tierra del controlador                                                                                                |
| 42- GND/0V Tierra del controlador                                                                                                |
| 43- GND/0V Tierra del controlador                                                                                                |
| 44- GND/0V Tierra del controlador                                                                                                |
| 45- PWM 1 (conductor de alimentación interna de PWM no 1 o rojo para RGB 12V/1A)                                                 |
| 46- PWM 1 (conductor de alimentación interna de PWM no 1 o rojo para RGB 12V/1A)                                                 |
| 47- PWM 2 (conductor de alimentación interna de PWM no 2 o Verde para RGB 12V/1A)                                                |
| 48- PWM 2 (conductor de alimentación interna de PWM no 2 o Verde para RGB 12V/1A)                                                |
| 49- PWM 3 (conductor de alimentación interna de PWM no 3 o azul para RGB 12V/1A)                                                 |
| 50- PWM 3 (conductor de alimentación interna de PWM no 3 o azul para RGB 12V/1A)                                                 |
|                                                                                                    |

### ENERGÍADC (4 - PIN Socket) Fuente de alimentación

- 1- Input (+5 V/2A alimentación del módulo GSM)
- 2- GND/tierra/0 V
- 3- GND/tierra/0 V

4- Input (+5 hacer +12 V)/0.5A alimentación del controlador con UPS -fuente de alimentación ininterrumpida

### ETHERNET- conector RJ45 para conexión LAN (10MBs) de la red

### ACCU- Acumulador (3.7V/600mAH) para el módulo GSM

- 1+ Acumulador
- 2- GND

# eHouse1 - (RJ45) Toma para la conexión a eHouse 1 (RS - 485) en el bus de datosinstalación híbrida (sólo CM)

1,2 - GND/tierra (0 V)

3,4 - VCC +12 V, conectado a la fuente de alimentación (+12 V con corriente continuaenchufe) no se conectan.

5 - TX + (Transmisión de salida positiva) diferencial

6 - TX - (Transmisión del producto negativa) diferencial

7 - RX - (Salida de recepción negativa) diferencial

8 - RX + (salida de recepción positiva) diferencial

Enchufecumplir con RoomManager, ExternalManager, HeatManager no estándarrs232 - 485, aunque cruce cable se requiere para conectarse aeHouse1 sistema.

TX + < - > RX +

 $TX \ \mathchar`- \ \mbox{RX}$  -

RX + < - > TX +

RX -< - > TX -

# HWOUT1, HWOUT2, HWOUT3, HWOUT4, ALARMLIGHT, ALARMMONITORING,

ALARMHORN –Construir - en los conmutadores de relé (normalmente cerrado , Común , Normalmente abierto) (Por CM)

ALARMLIGHT-Luz de advertencia del sistema de seguridad de la CM

ALARMHORN- Alarm Horn desde el sistema de seguridad de la CM

ALARMMONITORING- Monitoreo de alarmas para la notificación de alarma a CM agencia de seguridad(Radio - línea de activación)

HWOUTx- Hardware salidas de controladores dedicados (efectos futuros)

Conectoresnumerados de izquierda a derecha

1- NC normalmente cerrado/conectado (a COM sin apagar relé) ,desconecta cuando el relé está alimentado

2- COM/Common,

3- NO Normalmente Abierto (para COM sin apagar relé) conectado aCOM cuando el relé está alimentado.

### I2C1 ,I2C2 , SPI1 , SPI2 , UARTS TTL , PGM – Las ranuras de expansión de la serieinterfaces de

HacerNo conecte los dispositivos externos fuera de las extensiones dedicadas eHousedispositivos.Las interfaces de

comunicación de las diferentes variantes de eHousecontroladores. Clavijas puede ser conectado a DigitalEntradas, Salidas, ADC entradas directamente a las señales del microcontroladorsin protección alguna. La conexión a otras señales/voltajespuede causar controlador permanente destruir.

### 3.5.Otros controladores Ethernet y Dedicado.

Arquitecturay el diseño de controladores Ethernet se basa en el microcontrolador(Microprocesador).

Ellostienen una gran cantidad de recursos de hardware , interfaces de , digitaly E/S analógica para ser capaz de realizar las funciones deseadas parasalas permanentes de control , permises especiales o eléctricasequipo. Fundamentalmente , hay dos tipos principales de controladores(Hardware basado en un circuito impreso):

### Promediocontroladores basa en la construcción de EthernetRoomManager ,EthernetHeatManager , EthernetSolarManager:

- Hastaa 35 salidas digitales
- Hastaa 12 entradas digitales
- Hastahasta 16 entradas de medida Analógica a digital (0, 3.3 V)
- Hastahasta 3 reguladores PWM/DC o RGB 1
- InfrarrojoReceptor y el transmisor
- Lados puertos serie , RS 232 TTL

### Grandecontroladores basa en la construcción de CommManager, LevelManager

- Hastaa 80 salidas digitales
- Hasta48 entradas digitales
- Hastahasta 3 reguladores PWM/DC o RGB 1
- RS 232TTL , RS 485 Full Duplex
- GSM/ SMS
- Hasta8 salidas digitales con construir en relés
- Seriallas interfaces I2C, SPI para la expansión del sistema

Todoscontroladores eHouse ha construido - en bootloader (es posible cargarcualquier firmware para el controlador en el mismo hardware/equipo)CommManagerCfg de aplicación.El firmware puede ser individualmenteescribir/modificar o ajustar (basado en los controladores estándar eHouseplantilla – versión de serie del MTC controladores , LM , CM , EHM ,ESM).El firmware es encriptada y enginiering contrario no es más biencomercialmente justificada.

Para órdenes más grandes, es posible crear un firmware específico basadoen los controladores de hardware existentes.Firmware se puede cargar localmenteutilizando el software para PC incluido (CommManagerCfg.Exe).

EstaTambién da la oportunidad de liberar actualizaciones o corregir los errores detectados yfácil subir a los controladores.

# **4.eHouse PCPaquete (eHouse para Ethernet)**

Ademásal sistema electrónico de eHouse módulos está equipado en auxiliarsoftware que trabaja bajo el sistema Windows XP y sucesores.

## 4.1.eHouse aplicación (eHouse.exe)

Estaaplicación y se dedican a "eHouse 1" sistema.EnY "eHouse Para Ethernet "sistema esta aplicación se puede utilizarpara la sincronización de datos de controladores Ethernet y.En estecaso se debe ejecutar con el parámetro y "ehouse.exe/viaUdp "al modo de captura controladores.

## 4.2.WDT paraeHouse (KillEhouse.exe)

VerDog Timer está supervisando la aplicación para el sistema de eHouse para ejecutary comprobando eHouse.exe aplicación para el trabajo continuo.En caso decolgar, fallas, falta de comunicación entre los controladores y eHouseaplicación, KillEhouse.exe se cierra la aplicación y reiniciar de nuevo.

Configuraciónarchivos se almacenan en "killexec\" directorio.

WDTpara eHouse se configura durante la instalación del sistema de eHouse y esdesatendida si la configuración por defecto es válida.

ParaeHouse.exe aplicación por defecto de edad "*logs\externo.stp* " expediente se comprueba , que es de marcadorestado reciente recibida de ExternalManager , porque es másControlador importante y crítico en el sistema.En caso deExternalManager falta , Nombre HeatManager (e.g. "logs\HeatManagerName.txt " Archivo) registro debe ser usado oRoomManager (e.g. "logs/Salón.txt ").En otro caso , WDTse restablecerá eHouse.exe cíclicamente , busca registro de la no existentecontrolador.

Ejemplopara eHouse.exe con RoomManager's sólo una de ellas tiene el nombreSalon:

e - CasaGerente

Otroaplicación puede ser mantenido por WDT poniendo los archivos de configuracióna este directorio.

# 4.3 .Aplicación ConfigAux (ConfigAux.exe)

Estaaplicación se utiliza para:

- o inicial del sistemaconfiguración
- o eHouse softwarepaneles sobre todo el hardware/software de plataformas
- o auxiliaraplicaciones que requieren una configuración sencilla
- o define el másparámetros importantes para la instalación eHouse.

Arealizar una configuración completa, ejecuta con los parámetros "ConfigAux.exe /ChangeHashKey ".

Parámetros:

MóvilTeléfono – Número de SMS gateway (por Gestor de comunicación) (Esnecesario para cargar la configuración de todos los controladores y el control depaneles)

Tabla Hash - hash código para el algoritmo de autenticación acontroladores y paneles (en código hexadecimal) (Después de cambiar elconfiguración , es necesario cargar los nuevos ajustes a todos loscontroladores y paneles de control)

Controlador remoto É - CorreoDirección - La dirección de correo electrónico para todas las aplicaciones , paneles - Radiodifusión

Recepción Dirección eMailGate - La dirección de correo electrónico paratodas las aplicaciones , Paneles – para la recepción

Nombre de usuario SMTP(EMailGate) - Usuario SMTP para su aplicación eMailGate también es utilizado por elpaneles de control para diferentes plataformas

POP3 Nombre de usuario (eMailGate)- Usuario POP3 para la aplicación eMailGate también es utilizado por los paneles de controlpara diferentes plataformas

Iteraciones después Resent Registros - noutilizar

Nombre de host local - el nombre del host local para SMTPcliente

Tipo de acceso - Utilice únicamente llano para CM

Contraseña SMTP, POP3Contraseña - contraseña para el cliente SMTP, POP3

Dirección del servidor SMTP ,Dirección del servidor POP3 - SMTP y POP3 dirección - introduzca la dirección IP siposible

Puerto SMTP, Puerto POP3 - Servidores SMTP y POP3puertos

Sujeto - Mensaje Título (Sin cambios)

Gestor de comunicación IPDirección - Dirección IP del Gestor de comunicación

Gestor de comunicación TCP puerto - TCPpuerto de Gestor de comunicación

Dirección de Internet Side - Public TCP/IP oDDNS dinámico (servicio debe configurarse en el router)

Internet Port Side -El puerto TCP del lado de Internet

FTP Server, Directorio FTP, Usuario, Contraseña - la solicitud's para los parámetros de sincronización de registrosun servidor FTP (FTPGateway.exe).

Email Encryption - no utilice, lono se apoya en Gestor de comunicación

N

## 4.4 .CommManagerCfg - Configurar controladores Ethernet.

CommManagerCfg.exeaplicación se utiliza para:

- realizarconfiguración completa de controladores eHouse4Ethernet
- a manoenviar eventos a los controladores eHouse
- automáticoenviar suceso de la cola (PC directorio de Windows capturado porgateways auxiliares)
- funcionamientomodo transparente entre Ethernet y puertos serie para configurarlos módulos de extensión y detectar problemas
- Generarsoftware de configuración de todos los paneles de control , tabletas , smartphonesy cualquier plataforma de hardware
- Paraconfiguración de cualquier controlador Ethernet, La aplicación debe ejecutarse ensiguiente manera "CommManagerCfg.exe/a: 000201 ", con la IPdirección del parámetro del controlador (6 caracteres - llenoceros). En ausencia de parámetros por defecto se abre para Gestor de comunicaciónconfiguración (dirección 000 254).

Configuración del Gestor de comunicación con Comm Manager Cfg aplicación , fue discutido en Gestor de comunicación descripción.

Descripción está limitada por EthernetRommManagerconfiguración.

La aplicación tiene un número de fichas que el grupolos ajustes y habilitados son o no , lo que depende del tipo deEthernet Controller.

# 4.4.1 General Tab– Configuración general.

LaPestaña General contiene los siguientes elementos.

- InformeNivel Informes nivel registra 0 no , 1 todos , a continuación (elmayor sea el número , menos información se visualiza).
- DevseHouse 1 Count Número de RM (Gestor de comunicación para la cooperación in híbridomodo de eHouse (eHouse 1 bajo supervisión Gestor de comunicación).Seleccionar0.
- DispositivoNombre El nombre del controlador Ethernet
- ModificaciónHabilitado Le permite cambiar los nombres y lo más importanteajustes
- Inicio de sesiónUART para discapacitados Desactiva enviar registros a través de RS 232 (la bandera debe sermarcada)
- ERM seleccionar el tipo de controlador (botón de radio) –EthernetRoomManager
- InfrarrojoConfiguración Infrarrojos Transmisión/Recepción Ajustes para el MTC
- EstablecerTiempo Ajuste el tiempo de Controlador de corriente
- TransparenteEthernet/UART 1 modo transparente entre la red Ethernet y serialpuerto 1 Para validar la operación de configuración y adecuado dedispositivos periféricos
- TransparenteEthernet/UART 2 modo transparente entre la red Ethernet y serialpuerto 2 Para validar la operación de configuración y adecuado dedispositivos periféricos
- ReajustarDispositivo Forzar reinicio del controlador
- CrearArchivos móviles Generar archivos de configuración para paneles de control
- AhorrarConfiguración escribir la configuración , ajustes y cargar el controlador.
- Inicio de sesiónDispositivo Lanzamiento TCPLogger.exe aplicación para comprobar el controladortroncos en caso de problemas.
- EnviarTest Event Vacío Prueba envía un evento al controlador paracomprobación de conexión.
- EventoCreador Editar y ejecutar los eventos del sistema.
- Laventana de mensaje primero se utiliza para mostrar los registros de texto

| General Analog to Digital Converter Settings Analog | ig to Digital Converter Settings 2   Inputs Settings   Events   Programs   Net Settings |  |
|-----------------------------------------------------|-----------------------------------------------------------------------------------------|--|
| Report Level                                        |                                                                                         |  |
| 1                                                   | Output Console                                                                          |  |
| eHouse 1 Devices count                              | <u></u>                                                                                 |  |
| 0                                                   |                                                                                         |  |
| Device Name 000210                                  |                                                                                         |  |
| Test10                                              |                                                                                         |  |
|                                                     |                                                                                         |  |
| Modification Enabled                                |                                                                                         |  |
| Disable Uart Logging                                |                                                                                         |  |
| ● ERM O LM O EHM O ESM O CM                         |                                                                                         |  |
|                                                     |                                                                                         |  |
| Infra Red Settings                                  |                                                                                         |  |
|                                                     |                                                                                         |  |
| Set Time                                            |                                                                                         |  |
|                                                     |                                                                                         |  |
| Transparent Ethernet <-> UART 2                     |                                                                                         |  |
|                                                     | Input Console                                                                           |  |
| Transparent Ethernet <-> UART 1                     | A                                                                                       |  |
|                                                     |                                                                                         |  |
| Reset Device                                        |                                                                                         |  |
|                                                     |                                                                                         |  |
| Create Mobile File                                  |                                                                                         |  |
|                                                     |                                                                                         |  |
| Save Settings                                       |                                                                                         |  |
|                                                     |                                                                                         |  |
| Logging Device                                      |                                                                                         |  |
|                                                     |                                                                                         |  |
| Send test empty event                               |                                                                                         |  |
|                                                     |                                                                                         |  |
| Event Creator                                       |                                                                                         |  |
|                                                     |                                                                                         |  |

Lasegundo cuadro de texto se utiliza para el texto de modo transparente poniendo a enviaral

controlador.Al presionar " Enter " Envía datos a lacontrolador.Para el texto ASCII solamente.
# 4.4.2 . Analógica - a - convertidores digitales - Configuración

Dosformas " Analógico a Digital Converter ajustes " (ADC) se refierea la configuración y parametrización de las entradas de medida y ladefiniciones de los programas de ADC.Cada uno contiene 8 entradas ADC .La configuración de cada entrada es el mismo.

| 🕐 Ethernet eHouse Manager                                                              |                                                                                                    |                                                                                                    |
|----------------------------------------------------------------------------------------|----------------------------------------------------------------------------------------------------|----------------------------------------------------------------------------------------------------|
| General Analog to Digital Converter Settings Analog to Digital Converter Setting       | gs 2 Inputs Settings Events Programs Net Settings                                                              |                                                                                                    |
| A/D Converter 1<br>LM335<br>Min Value<br>2.3 C<br>Max Value<br>5.2 C<br>Over Event     | A/D Converter 2<br>LM335 ▼<br>Min Value<br>18.1 C ▼ Under Event<br>Max Value<br>18.8 C ▼ Over Event            | ADC Programs           ADC Program 1           ADC Program 2           ADC Program 3           ADC Program 4           ADC Program 5           ADC Program 6           ADC Program 7  |
| A/D Converter 3<br>LM335<br>Min Value<br>20.1 C<br>Max Value<br>24.3 C<br>Dver Event   | A/D Converter 4<br>LM385 ▼<br>LM355<br>LM35 Under Event<br>Voltage<br>%<br>%<br>INV<br>Vor Event<br>0ver Event | ADC Program 8<br>ADC Program 19<br>ADC Program 10<br>ADC Program 12<br>ADC Program 12<br>ADC Program 13<br>ADC Program 14<br>ADC Program 15<br>ADC Program 16<br>ADC Program 16       |
| A/D Converter 5<br>Min Value<br>22 C V Under Event<br>Max Value<br>26,2 C V Over Event | MOP 2017<br>LM335  Min Value 20.1 C  Under Event Max Value 23 C  Over Event                                    | ADC Program 18<br>ADC Program 19<br>ADC Program 20<br>ADC Program 20<br>ADC Program 21<br>ADC Program 22<br>ADC Program 23<br>ADC Program 23<br>ADC Program 24<br>Change Program Name |
| A/D Converter 7<br>LM335 V<br>Min Value<br>11 C V<br>Max Value<br>12 C V<br>Over Event | A/D Converter 8<br>[M335 ]<br>Min Value<br>14.3 C ]<br>Max Value<br>18.1 C ]<br>Over Event                     | ADC Program 1 Change ADC Input Name A/D Converter 3 Update Program                                                                                                    |

🔲 Use Direct Controlling (limit rollers to 27) - no Events definition Necessary

Para cambiar los ajustes principales , es necesario comprobaractivación bandera " Modificación habilitada " de " General "Formulario.

- Enel nombre de inicio del sensor debe ser de edición (haciendo clic en elCuadro de grupo y cambiar el nombre en el " Cambia el nombre de ADC de entrada "
- Otrofactor crítico es la elección del tipo de detector de medición:

LM335 - sensor de temperatura ( - 40C , 56C) con un alcance limitado (10 mV /C) , LM35 - Sensor de temperatura ,

Voltaje - medición de voltaje< 0, 3.3 V)

% - La medición del porcentaje en relacióna la tensión de 3.3V

% Inv - medir el valor de la inversavelocidad (100 % - x % ), Tales como la foto - transistor (escala negativamapping)

MCP9700 - Sensor de temperatura completo temperatura alimentadorango (10mV/C)

MCP9701 - Sensor de temperatura impulsado por un plenogama de temperaturas (19.5 mV/C)

 Despuésdefiniendo los tipos de sensores para todas las entradas, eventos se pueden asignarcon los umbrales superior e inferior de los eventos del sistema pertinentes, por ejemplo, .(Ajuste del valor físico o de señalización del límite excedido).

Estadebe hacer clic en la etiqueta " En Evento " - mago ,seleccionar de una lista de eventos y el evento correspondientehacer clic en " Aceptar ".

El umbral superior se establece porhacer clic en " Max evento " etiqueta , mediante la selección de evento deseado yhacer clic en " Aceptar ".

- Despuésestos pasos, es necesario pulsar la tecla "Guardar configuración "en "General " Formulario.
- Lasiguiente paso es dar los nombres de los programas de ADC.
   Del mismo modo, loes necesario marcar "Modificación habilitada " está habilitado.Lono se registra, y cada vez que se desactiva para prevenir accidentalmodificación.
- Seleccionarel programa de la lista y en la "Cambiar nombre de programa "campo de fijar el valor deseado.
- EntoncesADC programa de edición definir umbrales (min , max) de toda la entrada ADCpara cada programa.
- ¿Cuándose introduce un valor de los umbrales en el campo de datos seleccionable, asegúrese depulse la flecha hacia abajo para seleccionar el valor más próximo de la lista.

Cuando la configuración de la creación de la ADC debe recordarse queambas pestañas de configuración del transmisor se tienen en cuenta yasegurarse de que los conductores dónde hay más entradas , o configurarde manera adecuada.

Número de entradas de medida están disponiblesdepende del tipo de versión del controlador y hardware ,

conectado alos sensores internos, el firmware del controlador.Por consiguiente, puedesuceder que una parte de la entrada está ocupada y no puede ser utilizado todo.Parainsumos ocupados no pueden ser conectadas en paralelo o en cortocircuito sensores comoesto puede sesgar las mediciones o dañar el conductor.

Despuésel establecimiento de límites superior e inferior para el programa , pulse la tecla " ActualizarProgram/Programa de Actualización ".

Una vez que haya creado todos losprogramas necesarios para cargar los controladores pulsando la tecla " AhorrarConfiguración/Guardar configuración ".

### 4.4.2.1 .Calibración de entradas ADC

### Lavalores ;

indicadas se calculan sobre la base de lacaracterísticas del sensor y el voltaje medido comparando apoder suply o tensión de referencia, lo que les permite ser calibradocambiando el valor de un archivo de texto " % eHouse % \Xxxxxx\VCC.CFG "para la fuente de alimentación (donde xxxxxx - es la dirección de lacontrolador). Una calibración más exacta es posible mediante la ediciónel " \*.Cfg " archivo en el directorio:" % eHouse % \Xxxxx\ADCS\" para el número del sensor. Lael significado de cada línea en el archivo es la siguiente (incluye sóloenteros sin punto decimal).

Estos datos son calculados basándoseen la conversión de la escala del sensor (con respecto a laalimentación de tensión o de referencia - ) normalizada mediante el análisis de la ecuaciónFactor + Offset \* x (donde x es el valor de la indicación de laADC < 0...1023>.

En primer lugar (VCC o Vref) \* 1000000000 - medidocorte de corriente o voltaje de referencia de tensión si se ha instalado unfuente de tensión de referencia.

En segundo lugar Offset \* 1000000000 - DC offsetvalor (por ejemplo, , en el punto 0)

Factor tercero \* 1000000000 -factor/escala

Precisión cuarto - precisión/número de dígitosaparece después de la coma decimal

3 <sup>a</sup> opción - el número deopciones (tipo de sensor - elección campo , a partir de 0)

CuartoSufijo – texto adicional al valor calculado para ser colocado enlos registros o paneles (por ejemplo,.%, C, K)

Eliminar archivos sensores en el" % eHouse %\Xxxxx\ADCS\" hace que la reconstrucción automática ycálculo de los valores de.

# 4.4.3.DigitalAjustes de entrada

- Lanombres de las entradas digitales se pueden introducir o cambiar después de la activaciónde " Modificación Enabled " opción en el Formulario General de.Tabs" Los nombres de entrada " o " Configuración de Zona " (PorGestor de comunicación) Aparece.
- LaLos nombres se pueden seleccionar haciendo clic en una etiqueta con el nombre yeditarlo en " Sensor de cambio de nombre " campo.
- AdicionalY " la configuración de seguridad " deberá estar en la misma ficha paraGestor de comunicación.
- Entrarajustes adicionales en " Ajuste de las Entradas " formulario.
- Aquíse puede establecer el tipo de entrada (normal/invertido), cambiar la banderalnvertir (Inv).
- Enel caso del controlador de entradas normales para reaccionar de entrada a cortosuelo.Entrada invertida reaccionar para desconectar la entrada delsuelo.
   Gestor de comunicación comportamiento es contrario a EthernetRoomManagerconfiguración de Inversión.Puesto que los sensores de alarma suelen operar " enapertura del contacto " relé.
- Entoncespuede asignar cualquier entrada a un sistema de eventos eHouse dado.
- Estadebe hacer clic en las etiquetas marcadas como'N/A'(No programadopara la entrada), y seleccionar de la lista de eventos sobre correspondientemago, y pulse la tecla " Aceptar ".
- ¿Cuándotodos los cambios se realizan de prensa "Guardar configuración "botón" General " formulario, para guardar la configuración y cargarlaal controlador.

El número de entradas disponibles dependendel tipo de controlador , versión de hardware , firmware , etc.El usuario tienepara darse cuenta de cómo muchas entradas disponibles para el tipo actual decontrolador y no intenta programar más de la disposicióncantidad ya que puede conducir a conflictos por recursos con otros insumos oen - sensores de a bordo o recursos.

| CETTER ET ET ET ET ET ET ET ET ET ET ET ET ET |                                                           |                            |               |  |
|-----------------------------------------------|-----------------------------------------------------------|----------------------------|---------------|--|
| General Analog to Digital Converter Settings  | Analog to Digital Converter Settings 2 Inputs Settings Ev | ents Programs Net Settings |               |  |
| · · ·                                         |                                                           |                            |               |  |
| Event Inv                                     | Event Inv                                                 | Event Inv                  | Event Inv     |  |
| N/A 🗂 Sensor 1                                | N/A 🥅 Sensor 25                                           | N/A 📃 Sensor 49            | N/A Sensor 73 |  |
| N/A 🗖 Sensor 2                                | N/A 🥅 Sensor 26                                           | N/A 🧮 Sensor 50            | N/A Sensor 74 |  |
| N/A 🕅 Sensor 3                                | N/A 🥅 Sensor 27                                           | N/A 📃 Sensor 51            | N/A Sensor 75 |  |
| N/A 🕅 Sensor 4                                | N/A 🥅 Sensor 28                                           | N/A 🥅 Sensor 52            | N/A Sensor 76 |  |
| N/A 🕅 Sensor 5                                | N/A 🥅 Sensor 29                                           | N/A 🥅 Sensor 53            | N/A Sensor 77 |  |
| N/A 🕅 Sensor 6                                | N/A 🥅 Sensor 30                                           | N/A 🥅 Sensor 54            | N/A Sensor 78 |  |
| N/A 🕅 Sensor 7                                | N/A 🥅 Sensor 31                                           | N/A 🥅 Sensor 55            | N/A Sensor 79 |  |
| N/A 🕅 Sensor 8                                | N/A 🥅 Sensor 32                                           | N/A 🥅 Sensor 56            | N/A Sensor 80 |  |
| N/A 🕅 Sensor 9                                | N/A 🥅 Sensor 33                                           | N/A 🥅 Sensor 57            | N/A Sensor 81 |  |
| N/A 🗖 Sensor 10                               | N/A 🥅 Sensor 34                                           | N/A 🥅 Sensor 58            | N/A Sensor 82 |  |
| N/A 🔂 Sensor 11                               | N/A 🔂 Sensor 35                                           | N/A 📃 Sensor 59            | N/A Sensor 83 |  |
| N/A C Sensor 12                               | N/A 📃 Sensor 36                                           | N/A 📃 Sensor 60            | N/A Sensor 84 |  |
| N/A 🔂 Sensor 13                               | N/A 🔂 Sensor 37                                           | N/A 📃 Sensor 61            | N/A Sensor 85 |  |
| N/A Sensor 14                                 | N/A 🔂 Sensor 38                                           | N/A C Sensor 62            | N/A Sensor 86 |  |
| N/A Sensor 15                                 | N/A Sensor 39                                             | N/A Sensor 63              | N/A Sensor 87 |  |
| N/A Sensor 16                                 | N/A Sensor 40                                             | N/A Sensor 64              | N/A Sensor 88 |  |
| N/A Sensor 1/                                 | N/A   Sensor 41                                           | N/A Sensor 65              | N/A Sensor 89 |  |
| N/A Sensor 18                                 | N/A Sensor 42                                             | N/A Sensor 66              | N/A Sensor 90 |  |
| N/A Sensor 19                                 | N/A Sensor 43                                             | N/A Sensor 6/              | N/A Sensor 91 |  |
| N/A Sensor 20                                 | N/A Sensor 44                                             | N/A C Sensor 68            | N/A Sensor 92 |  |
| N/A Conservation                              | N/A C Sensor 40                                           | N/A C Sensor 53            | N/A Sensor 93 |  |
| N/A Sensor 22                                 | N/A Sensor 46                                             | N/A C Sensor 70            | N/A Sensor 94 |  |
| N/A Sensor 23                                 | N/A C Sensor 4/                                           | N/A C Sensor 71            | N/A Sensor 35 |  |
| N/A j Sensor 24                               | INVA [Sensul 46                                           | N/A [Sensor /2             | N/Aj Sensu 36 |  |
|                                               |                                                           |                            |               |  |
|                                               |                                                           |                            |               |  |
|                                               |                                                           |                            |               |  |
|                                               |                                                           |                            |               |  |
|                                               |                                                           |                            |               |  |

Page 77 of 100

Page 78 of 100

# 4.4.4 .Programación Programador/Calendario de controladores eHouse4Ethernet

| 🦲 Et | thernet eHouse Manager                                                                                                    |                  |                |                     |      |        | ı ×  |       |     |     |      |      |       |      |      |      |   |
|------|----------------------------------------------------------------------------------------------------|------------------|----------------|---------------------|------|--------|------|-------|-----|-----|------|------|-------|------|------|------|---|
| Gene | eneral Input Names Analog to Digital Converter Settings   Analog to Digital Converter Settings 2   Inputs Settings Events   Programs   Net Settings |                  |                |                     |      |        |      |       |     |     |      |      |       |      |      |      |   |
| ldx  | Time                                                                                                    | Date             | Event Name     | Direct Event        | Hour | Minute | Year | Month | Day | DOW | AdrH | AdrL | Event | Arg1 | Arg2 | Arg3 |   |
| 1    | 0:0                                                                                                    | ** *** **** (**) | ADC Program 1  | 00D2610000000000000 | 0    | 0      | 0    | 0     | 0   | 0   | 000  | 210  | 97    | 0    | 0    | 0    |   |
| 2    | 1:1                                                                                                    | ** *** **** (**) | Output 1 (on)  | 00D2210001000000000 | 1    | 1      | 0    | 0     | 0   | 0   | 000  | 210  | 33    | 0    | 1    | 0    |   |
| 3    | 6:0                                                                                                    | ** *** **** (**) | Output 1 (off) | 00D2210000000000000 | 6    | 0      | 0    | 0     | 0   | 0   | 000  | 210  | 33    | 0    | 0    | 0    |   |
| 4    | 6:0                                                                                                    | ** *** **** (**) | ADC Program 5  | 00D2610400000000000 | 6    | 0      | 0    | 0     | 0   | 0   | 000  | 210  | 97    | 4    | 0    | 0    |   |
| 5    | 17:0                                                                                                    | ж жи жин (ни)    | ADC Program 2  | 00D2610100000000000 | 17   | 0      | 0    | 0     | 0   | 0   | 000  | 210  | 97    | 1    | 0    | 0    |   |
|      |                                                                                                    |                  |                |                     |      |        |      |       |     |     |      |      |       |      |      |      |   |
|      |                                                                                                    |                  |                |                     |      |        |      |       |     |     |      |      |       |      |      |      |   |
|      |                                                                                                    |                  |                |                     |      |        |      |       |     |     |      |      |       |      |      |      |   |
|      |                                                                                                    |                  |                |                     |      |        |      |       |     |     |      |      |       |      |      |      |   |
|      |                                                                                                    |                  |                |                     |      |        |      |       |     |     |      |      |       |      |      |      |   |
|      |                                                                                                    |                  |                |                     |      |        |      |       |     |     |      |      |       |      |      |      |   |
|      |                                                                                                    |                  |                |                     |      |        |      |       |     |     |      |      |       |      |      |      |   |
|      |                                                                                                    |                  |                |                     |      |        |      |       |     |     |      |      |       |      |      |      |   |
|      |                                                                                                    |                  |                |                     |      |        |      |       |     |     |      |      |       |      |      |      |   |
|      |                                                                                                    |                  |                |                     |      |        |      |       |     |     |      |      |       |      |      |      |   |
|      |                                                                                                    |                  |                |                     |      |        |      |       |     |     |      |      |       |      |      |      |   |
|      |                                                                                                    |                  |                |                     |      |        |      |       |     |     |      |      |       |      |      |      |   |
|      |                                                                                                    |                  |                |                     |      |        |      |       |     |     |      |      |       |      |      |      |   |
|      |                                                                                                    |                  |                |                     |      |        |      |       |     |     |      |      |       |      |      |      |   |
|      |                                                                                                    |                  |                |                     |      |        |      |       |     |     |      |      |       |      |      |      |   |
|      |                                                                                                    |                  |                |                     |      |        |      |       |     |     |      |      |       |      |      |      |   |
|      |                                                                                                    |                  |                |                     |      |        |      |       |     |     |      |      |       |      |      |      |   |
|      |                                                                                                    |                  |                |                     |      |        |      |       |     |     |      |      |       |      |      |      |   |
|      |                                                                                                    |                  |                |                     |      |        |      |       |     |     |      |      |       |      |      |      |   |
|      |                                                                                                    |                  |                |                     |      |        |      |       |     |     |      |      |       |      |      |      |   |
|      |                                                                                                    |                  |                |                     |      |        |      |       |     |     |      |      |       |      |      |      | J |
|      |                                                                                                    |                  |                |                     |      |        |      |       |     |     |      |      |       |      |      |      | ] |

Lengüeta" Eventos " se utiliza para programar Programador/Calendario elementos pararegulador de corriente.

- ¿Cuándousted derecho haga clic en la fila deseada (lleno o vacío), Aparece el menúque contiene la "Editar " artículo.Después de seleccionar Edit, EventoAparece el asistente.
- Paraplanificador/gerente calendario, sólo el mismo dispositivo (local) puede serañadido (" Device Name ").
- Enla " Event To Run ", elegir el evento apropiado.
- EntoncesTipo de inicio debe ser seleccione:
  - " Ejecutar una vez " para seleccionaruna fecha de calendario y hora específicas.
  - "Ejecuciones múltiples " seleccionar el planificador avanzado calendario con la posibilidad dela repetición de los parámetros (año , mes , día , hora , minuto ,día de la semana).
  - " N/A No arranque up "
- Despuésseleccionar un evento y el tiempo requerido para ejecutar, "Añadir a scheduler "se debe presionar.
- Despuéssumando todos los actos programados, pulse el botón derecho del ratón yseleccione " Actualización de datos ".
- Finalmente ,pulse la tecla "Guardar configuración " en "General " lengüeta.

| Event Creator for eHouse |          |                 |                     |       |
|--------------------------|----------|-----------------|---------------------|-------|
| Device Name              | Address: | C Execute Once  | Multiple Executions | O N/A |
| Test10                   | • 000210 | Multi Execution |                     |       |
| Event To Run             |          | Day Of Month    | Day Of Week         |       |
| Output 2 (on)            |          | Any             | Any 💌               |       |
|                          |          | Month           | Year                |       |
|                          |          |                 |                     |       |

### 4.4.5 .Definición de Programas de salidas.

Laprogramas abarcan una amplia gama de productos , ambas salidas digitales ydimmers. Los programas se define en el " Programas ".

Acambiar los nombres de los programas son:

- Establecerla bandera " Modificación habilitada " on " General "formulario
- Elegirde la lista de programa
- Enla " Cambiar nombre de programa " nombre del campo de programa puede sermodificado.
- Despuéscambiar nombres de los programas, cada programa utilizado puede ser definido
- Seleccionaren la lista el programa
- Establecerla combinación de las salidas de la selección de ajustes individuales paracada salida
   N/A no cambia la salida
  - EN Permitir
  - APAGADO Apagar

Temp en - Temporalmente encender

- Establecerlos niveles de dimmer < 0.255>
- Pulsarla " Actualización de Programa "
- Repetirpara todos los programas necesarios

| 🚰 Ethernet eHouse M | lanager                              |                               |                                                              |
|---------------------|--------------------------------------|-------------------------------|--------------------------------------------------------------|
| General Input Names | Analog to Digital Converter Settings | Analog to Digital Converter S | ettings 2   Inputs Settings   Events Programs   Net Settings |
| Output 1            | N/A                                  | Output 29                     | N/A Security Programs<br>Dzień Rano                          |
| Output 2            | N/A                                  | Output 30                     | N/A Program 2<br>Program 3                                   |
| Output 3            | N/A 💆                                | Output 31                     | N/A Program 4                                                |
| Output 4            | N/A                                  | Output 32                     | N/A Program 6                                                |
| Output 5            | N/A                                  | Output 33                     | N/A Program 7<br>Program 8                                   |
| Output 6            | N/A                                  | Output 34                     | N/A Program 9<br>Program 10                                  |
| Output 7            | N/A                                  | Output 35                     | N/A Program 11<br>Program 12                                 |
| Output 8            | N/A                                  | Output 36                     | N/A Program 13<br>Program 14                                 |
| Output 9            | N/A                                  | Output 37                     | N/A Program 15<br>Brogram 15                                 |
| Output 10           | N/A                                  | Output 38                     | N/A Program 17                                               |
| Output 11           | N/A                                  | Output 39                     | N/A Program 18<br>Program 19                                 |
| Output 12           | N/A                                  | Output 40                     | N/A Program 20<br>Program 21                                 |
| Output 13           | N/A                                  | Output 41                     | N/A Program 22<br>Program 23                                 |
| Output 14           | N/A                                  | Output 42                     | N/A Program 24                                               |
| Output 15           | N/A                                  | Output 43                     | N/A Additional Rollers<br>Change Security Program Name       |
| Output 16           | N/A                                  | Output 44                     | N/A 🗾 Dzień Rano                                             |
| Output 17           | N/A                                  | Output 45                     | N/A Security Zone Assigned                                   |
| Output 18           | N/A                                  | Output 46                     | N/A 🔽                                                        |
| Output 19           | N/A                                  | Output 47                     | N/A C Direct Mators                                          |
| Output 20           | N/A                                  | Output 48                     | N/A   N/A  N/A                                               |
| Output 21           | N/A                                  | Output 49                     |                                                              |
| Output 22           | N/A                                  | Output 50                     | N/A Dimmer 2 [G]                                             |
| Output 23           | N/A                                  | Output 51                     | N/A 💌 🛛 💌 Rollers Activation Time 🕥 🗣                        |
| Output 24           | N/A                                  | Output 52                     | N/A Dimmer 3 [B]                                             |
| Output 25           | N/A                                  | Output 53                     | N/A 🗾 0 🗾 Delay on Changing Direction 0                      |
| Output 26           | N/A                                  | Output 54                     | N/A Update Security Program                                  |
| Output 27           | N/A                                  | Output 55                     | N/A Change Boller, Awnings, Gate Name                        |
| Output 28           | N/A                                  | Output 56                     |                                                              |

Enla prensa final " Save Settings " en " General " lengüeta ,para guardar y cargar la configuración en el controlador

Page 81 of 100

### 4.4.6 .Configuración de red

Enla "Configuración de red " también puede definir un controladorconfiguración de las opciones válidas.

Dirección IP - (No se recomiendapara cambiar - que debe ser la misma que la dirección del controladorconfiguración) debe estar en la dirección de red 192.168.x.x

Máscara IP(No se recomienda a cambios)

IP Gateway (puerta de enlace de Internetacceso)

SNTP Server IP - Dirección IP del servidor de tiempo SNTPservicios

GMT Shift - Diferencia horaria de la zona horaria GMT/hora

TemporadaAhorros Diarios - Active los cambios estacionales de tiempo

SNTP IP – UtilizarIP de la dirección del servidor SNTP en lugar del nombre DNS.

MAC Address -No cambie (dirección MAC se asigna automáticamente - el último bytetomado de la más joven de byte de la dirección IP)

Host Name - noutilizado

Broadcast UDP Port - Puerto para distribuir los datos de lacontrolador de estado a través de UDP (0 bloques UDP radiodifusión)

AutorizaciónTCP – Método mínima de registro en el servidor TCP/IP (pormás entradas en la lista anterior implica, maneras más seguras)

DNS 1 ,DNS 2 - DNS direcciones de servidor

### 4.5 .TCPLogger.exe aplicación.

Estaaplicación se utiliza para recopilar registros del controlador que puede sertransmite a través de TCP/IP (conexión directa con el servidor).Comodirección IP parámetro del controlador debe ser especificado ," TCPLoger.exe 192.168.0.254 ".Según el parámetroAjuste informe cantidad Regulador de nivel diferente de información esdesplegado.Para 0 registros están bloqueados.Para 1 es la cantidad máxima deinformación.Con el creciente nivel , disminuye Reporte la cantidad deinformación registrada. TCPLogger aplicación mantiene continuo TCP/ Controlador IP del servidor y la eficiencia del procesador disipador , por lo que debesólo se utiliza para la detección de problemas , no funcionamiento continuo.

### 4.6 .eHouse4JavaMobile aplicación.

eHouse4JavaMobilees de aplicación Java (MIDP 2.0, CLDC 1.1), para el teléfono móvil y sese debe instalar en el teléfono inteligente o PDA para local (a través de Bluetoothenlace) y remoto SMS (, eMail) control de sistema eHouse.Permiteel envío de eventos al sistema de eHouse y recibir registros del sistema a través de correo electrónico.Permite el control mediante la selección de dispositivo y de las listas de eventos, añadira la cola y finalmente enviar al sistema de eHouse.

### Elegiry el control del teléfono móvil para uso eHouse sistema.

ParaeHouse sistema de control de los teléfonos PDA o Smart se recomienda construir conBluetooth transceptor, lo que aumenta la comodidad y permitir librecontrol local en lugar de pagar por SMS o correo electrónico. Teléfonos móvilestrabajando en sistemas operativos como Symbian, Windows Mobile, etc, sonmucho más cómodo, ya que la aplicación puede trabajar todo el tiempo enfondo y se puede acceder fácil y rápidamente, debido a la multitareasistema de operación.

Condicionespara el teléfono móvil para un uso cómodo y la plena funcionalidad deAplicación Mobile Remote Manager:

- Compatibilidad con Java (MIDP 2.0, CLDC 1.1),
- Construiren el dispositivo Bluetooth con soporte completo para Java (Clase 2 o Clase 1),
- ConstruirSistema de archivos,
- Posibilidadde certificados de seguridad de instalación para la firma de aplicaciones Java,
- MóvilTeléfono basado en el sistema operativo (Symbian , Windows Mobile , etc).
- QWERTYteclado es una ventaja.

Antescomprar teléfono móvil para el certificado de prueba eHouse sistema y pruebaversión debe ser instalado en el dispositivo deseado debido a que muchosfabricantes limita algunas funciones de soporte para java haciendo usoRemote Manager de Mobile incómodo o incluso imposible.El otrocosas son las limitaciones del operador como deshabilitar la instalación decertificados , desactivación de la instalación de nuevas aplicaciones , limitarfuncionalidad de teléfono.El mismo modelo de teléfono móvil comprado en la tiendasin restricción operador puede funcionar correctamente bajo eHouseaplicación , y puede no funcionar en algunos operadores debido a la restricción deoperador (por ejemplo,.simlock , certificados de firma , aplicacióninstalación).Limitaciones del mismo modelo pueden ser diferentes deotros operadores.

Softwarese puso a prueba, por ejemplo, en el Nokia 9300 PDA.

### Pasospara el control del teléfono móvil para uso eHouse:

1 .Coloque la tarjeta SIM y ajustar la fecha al 01 de febrero de 2008 (certificado de pruebavalidez).

2 .Comprobación del envío de SMS y correo electrónico desde el teléfono móvil.

3 .Instalación del certificado de prueba al módulo.

Certificadodebe ser copia a teléfono móvil y luego agregar el Administrador de certificados enpara la firma de aplicaciones Java.En materia de derechos de acceso para certificadosiguientes acciones debe permitir (instalación de la aplicación , Javainstalación , red segura).Comprobación de certificados en línea debe serdiscapacitado.

Sicertificado puede't ser instalado otro modelo de teléfono debe serutilizado.

### 4 .Instalación de la aplicación de prueba en el teléfono móvil.

Copiararchivos de instalación \*.jar y \*.jad al teléfono móvil con el sufijo" bt - firmado " - para modelos con Bluetooth e instaladocertificado o " firmado " - sin BlueTooth y concertificado instalado Instalar aplicación solicitada.Despuésinstalación, escriba Administrador de aplicaciones y configurar las opciones de seguridad paraaplicaciones a alta disponible para eliminar la pregunta continua desistema operativo.Configuración de nombres y derechos, puede ser diferentedependiendo del modelo de teléfono y el sistema operativo.

Siguientelos derechos de acceso utilizados por el Gestor remoto móvil:

- Accesoa internet: Session o una vez (para el envío de correos electrónicos),
- Mensajes:sesión o una vez (para el envío de SMS),
- Automáticoque ejecuta la aplicación (Session o una vez),
- LocalConexión: Para siempre (para Bluetooth),
- Accesocon la lectura de datos: Siempre (lectura de archivos de sistema de archivos),
- Accesocon la escritura de datos: Siempre (escritura de archivos al sistema de archivos).

#### 5. Configuración de la aplicación.

En **ISYS** directorio suministrada con el cambio prueba de instalacióndestino número de teléfono para el envío de SMS en SMS.cfg (dejarlínea en blanco al final del archivo).

En" bluetooth.cfg " cambio de dirección de archivo de dispositivo para la recepciónBlueTooth comando (si el dispositivo debe enviar comandos a través de Bluetooth).BTDispositivo con esta dirección debe estar conectado a un PC con instalado yBlueGate configurado.exe aplicación.Teléfono móvil deben estar vinculados adestino dispositivo BlueTooth.

Copiar" ISYS " el contenido del directorio , a uno de los siguientes lugares:" D :/ ISYS/" , " C :/ ISYS/" , " ISYS/" , " Galeria/ISYS/" , " Galería/ISYS/" , " Moje Pliki/ISYS/" , " Mifiles// "ISYS ;.

#### 6 .Prueba de solicitud de trabajo.

EjecutarAplicación TestEhouse.

- Ventanacon la elección de dispositivos campos, Evento con contenido debe aparecer (silos campos están vacíos aplicación puede't leer los archivos de "ISYS "directorios y archivos se deben copiar a otra ubicación debido ala limitación del acceso.En caso de elegir campos de caracteres regionales no sonLa página muestra el código debe establecer en Unicode, región geográfica, lengua a valor solicitado.Si no es así't help teléfono noapoyo en el idioma o la página de códigos.
- Tanlejos aplicación no debería't hacer cualquier pregunta (si los derechos se definió comoespecificarse como se describe más arriba).Otras maneras que significa los derechos de accesono era'T activada para la aplicación , lo que se interpreta en serio la limitación desistema.

<u>-Verificación de la recepción de correo electrónico.</u> Configuración de la conexión a Internetse debe configurar en el teléfono.

Enmenú elija la opción "Recibir archivos vía e-mail ".3 ventajasdebería aparecer en la pantalla y después de 3 o 4 minutos "Ver registro "se debe seleccionar en el menú y comprobar el concurso de log.

Lodebe luce así:

+ OKHola

USUARIO.....

+ OKSe requiere contraseña.

PASS\*\*\*\*\*

+ OKconectado

STAT

+ OK.....

#### SALIR

Estasignifica recepción de correo electrónico se ha realizado correctamente y el registro podría sercerrados (" Cerrar sesión ").De lo contrario conexión a Internet deberíaser verificada, Podría ser la razón de la activación de la configuración de GPRS.

- Verificaciónenviando un correo electrónico.

- Eligió" Agregar evento " de menú , para agregar un evento a la cola.
- Elegir" Enviar por e-mail " de menú.

.....

- Sistemapide a la aceptación y el usuario debe confirmar.
- "EnvíoEmail " información aparece y después de cualquier paso sucesivo caracteres +aparece y finalmente " Correo electrónico enviado OK ".
- Despuésregistro de terminación deben ser observados:

> EHLOhay < 250 - \*\*\*\*\*\*\*\*\*\*\*\*\*\*\*\*\*\*\*\*\*\*\*\*\*\*\*\*\*\*\*Hola [12.34.56.78] .... .... ... < 235Autenticación exitosa > CorreoDE: 123 @ 123.j < 250Aceptar > RCPTA: 1312312 @ 123.j < 250Aceptado > DATOS < 354datos finales con < CR> < LF>.< CR> < LF> > Envíoencabezados y cuerpo del mensaje < 250Identificación OK = \*\*\*\*\*\*\*\*\*\*\*\*\*\*\*\*

#### > SALIR

< 221\*\*\*\*\*\*\*\*\*\* Cierre conexión

Encaso de problemas de señal del teléfono móvil debe ser verificada.Varioslos ensayos deben llevarse a cabo.

- Verificaciónde envío de SMS:

- Eligiódesde el menú principal " Agregar evento ", para agregar un evento a la cola.
- Elegir" Enviar por SMS " de menú.
- Sistemapide a la aceptación y el usuario debe confirmar.
- " SMSEnviado OK " información debe aparece en la pantalla , y el mensaje debe serrecibido en el teléfono móvil GSM de número programado.

- Verificaciónde envío de eventos a través de Bluetooth:

- Enotro para poner a prueba la transmisión Bluetooth, dispositivo definido en el archivobluetooth.cfg debe estar cerca del teléfono.
- BlueGate.exeaplicación debe ejecutarse, que envía la confirmación.
- BlueToothdispositivos deben estar vinculados.
- BlueGatedebe configurarse como se ha descrito para esta aplicación.
- Ambosdispositivos deben estar interruptor.
- Eligiódesde el menú principal " Agregar evento ", para agregar un evento a la cola.
- Seleccionardesde el menú " Enviar por Bluetooth ".
- Despuéscorto período de tiempo (hasta 1 minuto) mensaje " Enviado a través de BlueTooth OK "significa que todo estaba bien.
- De otra maneraregistro deberán ser examinadas (" Ver registro " ).

BlueToothIniciar sesión debería parecerse lo siguiente:

Investigaciónin Progress (a)

Anfitrión\*\*\*\*\*\*\*\* (\*\*\*\*\*\*\*\*\*\*\*\*\*\*\*\*\*) En el radio

Búsquedapara el Servicio de eHouse

eHouseServicio encontrados

Conectadoa Servicio de eHouse

LecturaRespuesta del servidor (b)

Datosrealizado con éxito por el servidor

Sisólo una parte de registro se muestra al punto (a), este dispositivo medios delista del bluetooth.cfg no estaba archivo't fundada, está apagado o no está enel rango.

Siparte final de registro que aparece antes del punto (b), Esto significa que no esautorizado o no está configurado correctamente.Los dispositivos deben estar vinculadospermanentemente, por lo que cualquier conexión podría establecerse, sinconsultas de confirmación.

Siregistros se mostró hasta el punto (b), esto significa que no BlueGatecorrer o está conectado al puerto incorrecto.

#### Javainstalación de software en PDA.

Variospasos deben realizarse de forma manual para instalar aplicaciones.

Certificadodebe ser copia a teléfono móvil y luego agregar el Administrador de certificados enpara la firma de aplicaciones Java.En materia de derechos de acceso para certificadosiguientes acciones debe permitir (instalación de la aplicación , Javainstalación , red segura) , la comprobación del certificado en línea debe serdiscapacitado.

Sicertificado puede't ser instalado otro modelo de teléfono debe serutilizado.

#### 4. Instalación de la aplicación en el teléfono móvil.

Copiararchivos de instalación \*.jar y \*.jad al teléfono móvil con el sufijo" bt - firmado " - para modelos con Bluetooth e instaladocertificado o " firmado " - sin BlueTooth y concertificado instalado Instalar aplicación solicitada.Despuésinstalación, escriba Administrador de aplicaciones y configurar las opciones de seguridad paraaplicaciones a alta disponible para eliminar la pregunta continua desistema operativo.Configuración de nombres y derechos, puede ser diferentedependiendo del modelo de teléfono y el sistema operativo.

Siguientelos derechos de acceso utilizados por el Gestor remoto móvil:

- Accesoa internet: Session o una vez (para el envío de correos electrónicos).
- Mensajes:sesión o una vez (para el envío de SMS).
- Automáticoque ejecuta la aplicación (Session o una vez)
- LocalConexión: Para siempre (para Bluetooth)
- Accesocon la lectura de datos: Siempre (lectura de archivos de sistema de archivos)
- Accesocon la escritura de datos: Siempre (escritura de archivos al sistema de archivos)

Sicertificado puede't ser instalado, instalación de la versión con el sufijo" notsigned " se debe realizar.Sin embargo, esta solicitudes porque no recomendada sistema le pedirá usuario muchas veces paraaceptación antes de la terminación de todas las operaciones descritas anteriormente.

#### 5.Configuración de la aplicación.

- En ISYS directorio de entrega con la instalación , cambiardestino número de teléfono para el envío de SMS en SMS.cfg (dejarlínea en blanco al final del archivo).
- En" bluetooth.cfg " cambio de dirección de archivo de dispositivo para la recepciónBlueTooth comando (si el dispositivo debe enviar comandos a través de Bluetooth).BTDispositivo con esta dirección debe estar conectado a un PC con instalado yBlueGate configurado.exe aplicación.Teléfono móvil deben estar vinculados adestino dispositivo BlueTooth.
- Copiar" ISYS " el contenido del directorio, a una de las siguienteslugares:" D :/ ISYS/", " C :/ ISYS/", " ISYS/", " Galeria/ISYS/", " Galería/ISYS/", " predefgallery/ISYS/", " Moje Pliki/ISYS/", " Miarchivos/ISYS ".

#### BlueToothconfiguración.

BTenlace de configuración " bluetooth.cfg " archivo contiene las direccionesde dispositivos Bluetooth de apoyo conexas sistema eHouse cada direcciónen una línea (hasta 10 direcciones son aceptadas).Aplicación antesjuicio de transmisión BlueTooth , ejecutar la función de descubrimiento , y luegoenvía eventos al primer dispositivo encontrado de la lista.Otros dispositivos Bluetoothentonces compatible con eHouse sistema no puede ser agregar al archivo de configuraciónya que la transmisión requiere confirmación BlueTooth desde el host .Teléfono móvil debe estar emparejado junto con todos los dispositivos de la listaen " bluetooth.cfg " archivo (para la conexión automática sincualquier consulta (modo transparente).Lo mismo se requiere de un lado deDispositivos BlueTooth ,

que debe ser emparejado con el teléfono móvil porconexión automática.

Paracada uno de los dispositivos Bluetooth la misma clave debe ser asignado , yAUTHENTICATE + ENCRYPT opción se debe utilizar.

Debidoal rango limitado de BlueTooth (especialmente para los teléfonos móviles con BTClase II - alcance máximo es de unos 10 metros en el aire libre).En los lugaresdonde en línea directa entre el teléfono móvil y el dispositivo Bluetooth gruesopared existe , chimenea , conexión piso ruptura se puede observar debidoa las perturbaciones procedentes de otros sistemas WiFi , GSM , etc.Conde de BlueToothmódulo debe aumentarse para alcanzar rango esperado de control enla casa y fuera.Un dispositivo BT puede ser instalado en el PC (eHouseservidor) , resto se puede conectar a RoomManager's ranura de extensión.Datostransferencia a través de Bluetooth es gratuito y sólo local.

#### BlueToothconsideración.

BlueToothdebe activar manualmente en el teléfono móvil antes de inicializarconexión.Otra aplicación utilizada BlueTooth shouldn't serconfigurado para la conexión automática al teléfono móvil , que a menudoasigna todos los canales de Bluetooth disponibles en el teléfono (e.g.NokiaPC Suite , Acceso telefónico a través de vínculo Bluetooth , Administrador de archivos como BlueSoleil).

Ejemplode bluetooth.cfg

01078083035F

010780836B15

0011171E1167

#### SMSConfiguración.

Unoarchivo " SMS.cfg " hay que establecer para SMS de configuración .Este archivo debe contiene un número válido de teléfono móvil para la recepción de SMSmediante el sistema de eHouse.

SMSGateel PC debe estar instalado y configurado correctamente , y ejecutar cíclicamente .Otra solución es la recepción por el Gestor de comunicación , que incorpora GSMMódulo.

Ejemplode SMS.cfg

+48511129184

#### eMailConfiguración.

Configuraciónde correo electrónico POP3 y SMTP clientes se almacena en "email.cfg "expediente.

cadalínea posterior consistirá siguiente configuración:

#### LíneaNo.parámetro de valor de ejemplo

- 1 SMTPE-mail (remitente) tremotemanager @ ISYS.j
- 2 POP3Dirección de correo electrónico (receptor) tehouse @ ISYS.j
- 3 anfitriónnombre para SMTP no

4 IPdirección del servidor POP3 (más rápido DNS): Correo electrónico de portnr.ISYS.pl: 110

5 POP3Nombre de usuario tremotemanager + ISYS.j

6 contraseñapara el usuario POP3 123456

7 IPdirección del servidor SMTP (más rápido que DNS): Correo electrónico de portnr.ISYS.pl: 26

8 usuarionombre de servidor SMTP tremotemanager + ISYS.j

9 usuariocontraseña para el servidor SMTP 123456

10 MensajeControll eHouse tema

11Autorización para SMTP y , Y , 1 (en caso afirmativo) ; n , N , 0 (si no)

Vacío 12línea

Estaconfiguración permite enviar comandos al sistema eHouse, través de correo electrónico.GPRS de servicio debe estar habilitado por el operador GSM y la conexión a Internetdebe estar configurado para la conexión automática.Además EmailGatese debe configurar y ejecutar cíclicamente para el control de eHouse dedicadaoficina de correos y el envío de los registros.

Envíoy recibir correo electrónico es pagar y los costos dependen del operador.

#### MóvilUso de Remote Manager.

AplicaciónTiene una interfaz de usuario sencilla e intuitiva , para asegurar la eficiente ytrabajo cómodo en el mayor número posible de los teléfonos.Debido a diversostamaños de pantalla y la proporción , Los nombres y las opciones se reducen al mínimo , para servisible en cualquier teléfono.

Datospara la aplicación Java se vuelve a crear cada vez cuando la aplicación eHousese ejecuta con interruptor/móvil y debe volver a crear después del nombrecambios, programas de nueva creación, etc, y copian en el teléfono móvil(ISYS) guía.

Dispositivosnombres se almacenan en dispositivos.txt y puede ser individual omanualmente por el usuario según.En una línea de un nombre de dispositivo debe sercontenida, en el final del archivo.

Eventosnombres se encuentran en archivos con el mismo nombre que almacena endispositivos.txt con caracteres polacos cambiaron regionales al estándar ASCIIIetras (y extensión ".txt ", para evitar problemas con el archivocreación en muchos sistemas operativos en el teléfono móvil.Contenido del archivose pueden clasificar en forma deseada (1 línea contiene un evento), uno vacíolínea al final del archivo.

Todosarchivos de configuración se crean en PC eHouse.exe aplicación conventanas por defecto la página de códigos (Windows...) Y que no debería't ser cambiado .por ejemplo,.(El uso del sistema operativo).En otro caso caracteres regionales seser reemplazado por otros caracteres " hashes " o la aplicación segenerar errores más graves.

3Choice campos están disponibles:

- Dispositivo,
- Evento ,
- Modo.

Siguienteelementos de menú disponibles:

- AñadirEvento,
- Enviara través de Bluetooth,
- Enviara través de SMS,
- Enviartravés de correo electrónico,
- Recibirarchivos por correo electrónico,
- CancelarOperación,
- MatarAplicación,
- VerLog,
- CerrarLog,
- Salida.

#### Envíoeventos a eHouse Sistema.

- Dispositivoy el evento se debe seleccionar , y el modo que desee y después Agregar evento desde el menúdebe ser ejecutado.
- Estapaso se debe repetir para cada evento deseado.
- Demodo de menú de transmisión debe ser ejecutado: " Enviar porBlueTooth ", " Enviar por SMS ", " Enviar por e-mail ". Eventos en cola interna se eliminan automáticamente después de éxitotransmisión

#### Recepciónregistros del sistema a través de eMail.

Siel envío de registros de eHouse a través de correo electrónico está activada, estos registros pueden serrecibido desde el teléfono móvil para que los Estados dispositivo de control, salida yentrada activada, valores canales analógicos.

MenúEl artículo se debe ejecutar "Recibir archivos a través de correo electrónico ", Móvilteléfono descargar los registros más recientes, conversión y guardarlas como archivosen "ISYS/logs/" directorio.

#### CanceladoLa transmisión actual

Debidoa las características móviles de la telefonía móvil y los posibles problemas con rango ,transmisión rota , Fallas del sistema GSM , mecanismo de seguridad adicionalse emite para cancelar la transmisión.Si la transmisión se prolonga demasiadoo mostrar problemas de espectáculos , esta función se puede utilizar para la gota yfinalizar todas las conexiones con la ejecución - " Cancelar la operación "desde el menú principal.

Areenviar eventos después de evento nuevo fracaso se debe agregar para habilitarla.

#### AplicaciónLog

Cadatransmisión de corriente se registra y en caso de duda si todova bien , Este registro puede comprobarse seleccionando

" VerLog " de menú.Después " Cerrar sesión " debe estarejecutar.

### 4.7 .EHouse4WindowsMobile aplicación (Windows Mobile 6.x)

eHouse4WindowsMobilees una aplicación de software que permite el control de eHouse sistemacon pantalla táctil , gráficopaneles , teléfonos móviles , PDAs , smartphones , se ejecuta en WindowsMobile 6.0 o mayor.Proporciona un control gráfico simultáneo convisualización de los dispositivos y los parámetros de trabajo real.Cada vista puede sercreado individualmente en CoreIDRW aplicación ,después de generar los nombres de los objetos y eventos de eHouseaplicación. En el archivo vacío " \*.Cdr " temlate archivo paraeHouse hay macros útiles , para importar datos desde el sistema de eHouseaplicación y la exportación a cualquier sistema de paneles de visualización.Crearpuntos de vista se discutirá más adelante en esta documentación.

EHouse4WindowsMobileaplicación permite a - lectura controladores de línea de estado y realizarvisualización gráfica de los objetos, cuando está conectado a una red TCP/IPservidor que se ejecuta en el módulo de comunicación o eHouseaplicación para PC de supervisión. Es posible controlar lasistema a través de WiFi o Internet (en - línea), SMS, o e - correo.

Paratercera - desarrolladores de software y bibliotecas y plantillasdisponible para Windows Mobile sistema Escrito en C #:

- apoyacomunicación directa con los conductores,
- automáticoy la visualización personalizada
- estadoactualizaciones y visualización en línea
- dirigircontrol gráfico de los controladores o de forma sencilla e intuitiva
- permitele permite crear sus propios paneles gráficos de control de software

### 4.8 .eHouse4Android de aplicaciones y bibliotecas

eHouse4Androides una aplicación de software que permite el control de eHousesistema de paneles de pantalla táctil gráfica , teléfonos móviles , PDAs ,smartphones , tabletas que se ejecutan en el sistema operativo Android (2.3 osuperior).Proporciona un control gráfico simultáneo convisualización del estado de los controladores y los parámetros reales de trabajo .Cada vista puede ser individualmente creado en la aplicación CoreIDRWdespués de generar los nombres de los objetos y eventos del sistema eHousepaquete.

Enel archivo vacío " \*.Cdr " temlate archivo para eHouse , haymacros útiles , para importar datos desde la aplicación eHouse sistema yexportar a cualquier sistema de paneles de visualización.Crear puntos de vista seránmás adelante en esta documentación.

EHouse4Androidaplicación permite a - lectura controladores de línea de estado y realizarvisualización gráfica de los objetos , cuando está conectado a una red TCP/IPservidor que se ejecuta en el módulo de comunicación o eHouseaplicación para PC de supervisión.Es posible controlar lasistema a través de WiFi o Internet (en - línea) , SMS , o e - correo.

Ehouse4Androidpuede recibir el estatus de emisión de los controladores a través de UDP (sinconexión permanente con el servidor TCP/IP).

Laaplicación también le permite controlar el sistema con el habla humana utilizando " reconocimiento de voz y ".

Por tercera - partidodesarrolladores y bibliotecas de software están disponibles (plantillas) paraAndroid:

- apoyacomunicación directa con los controladores
- automáticoy la visualización personalizada
- continuoactualizaciones de estado y visualización en línea
- dirigircontrol gráfico de los controladores o de forma intuitiva
- permitele permite crear sus propios paneles gráficos de control de software
- apoyaY " reconocimiento de voz y "
- apoyaY " síntesis de voz "

# 4.9 .La visualización y control gráfico - Puntos de vista y de creación de objetos.

Despuésconfiguración final de todos los dispositivos de aplicación eHouse: Namingdispositivos, Señales (sensores analógicos, entradas digitales, salidas, programas, sensores de alarma, y creación de eventos, eHouse.exe se ejecutan conY "/Cdr" parámetro para la extracción de todos los nombres y eventos paraCorel Draw Macro, para importar el fichero de vista vacía.

Vistascon nombre propio se debe crear (en caso de la visualización o el usocontrol gráfico - copiando parter archivo vacío.cdr por uno nuevo llamadoNombre de la vista como el futuro).Visto puede ser creado en Corel Draw aplicación(Ver.12 o mayor) (puede ser la evaluación o la versión demo).

Despuésarchivo debe ser abierto por Corel Draw aplicación , haciendo doble clic en elarchivo de " Explorador de archivos " y eligió macro (herramientas - > visualbásico - > juego elegir eHouse lista y, finalmente,Visualización.CreateForm).X , Y los tamaños en metros debe introducirse despuéspulse el botón Crear Documento.Esto crea la página con especificadotamaño y capas para cada dispositivos y eventos cada uno.Una capa serácreado con el nombre {nombre del dispositivo (nombre del evento)}.Entonces guión debe sercerrado y tamaños son correctas y la unidad es el metro.Edición vistas pueden serdibujo manual directamente en la creación: consigue de dos maneras , vacíolienzo o automática a través de la función macro auxiliar.

# 4.9.1.Dibujo automático con el apoyo de MacroFunción.

Estamodo es especialmente útil cuando necesitamos dimensión precisa yubicaciones e.g.dibujar en planta del edificio.También aseguracompatibilidad con cualquier visualización disponible o control gráficométodo en el sistema eHouse.Este método realmente ponen objeto especificadocon los parámetros definidos con precisión en la capa seleccionada.

Paraobjetos automáticos dibujo abierto (herramientas - > visual basic - > jugarelegir eHouse lista Visualización y finalmente.NewObject).

- Establecer OffsetX ,parámetros offsetY que es el movimiento desde el punto (0, 0) se definea nivel mundial.
- Elija de la listaNombre del dispositivo y el evento (Layer) y luego " Crear/ActivarDispositivo ".
- Elija objeto delista para dibujar (elipse, poli línea, rectángulo, redondear rectángulo, etiqueta).
- Establecer solicitadoparámetros (x1, y1, x2, y2, ancho, color, el color de relleno, redondez).
- Pulse el botón " LugarObjeto " botón.
- En caso deresultado no deseado " Deshacer " puede ser ejecutado.
- Repita estos pasospara cada objeto y cada capa.
- Después de toda la creaciónobjetos " Generar archivos " debe ser presionado , y otrasvistas métodos de creación , que creará archivos para diversostipos de visualización (Visual.exe , eHouseMobile , SVG , + XML SVG ,HTML + mapas).

### 4.9.2. Manual de dibujo de objetos.

Objetosse crean manualmente en lienzo de vista, usando métodos de Coreldibujo.Debido a la consistencia del sistema figuras desconocidas y los parámetros sony solo se pueden dibujar figuras conocidas se.

Alograr buenas imágenes sólo pueden ser objeto siguiente sorteo de:

DibujoPuntos suspensivos poner en rectángulo coordina diagonal (X1, Y1) (X2, Y2). Parámetros aceptados son:

- Esquema ancho,
- Esquema de color,
- Color de relleno.

DibujoRectángulo con coordenadas diagonal (X1, Y1) (X2, Y2). Aceptadoparámetros son:

- Esquema Ancho,
- Contorno de colores,
- Color de relleno.

Dibujolínea entre 2 puntos (X1, Y1) (X2, Y2).Parámetros aceptados son:

- Esquema Ancho,
- Contorno de colores,
- Color de relleno.

DibujoRectángulo redondeado (X1, Y1) (X2, Y2).Parámetros aceptados son:

- Esquema Ancho,
- Contorno de colores,
- Color de relleno.
- Radio en %(Debe ser igual para todas las esquinas)

ColocaciónEtiqueta (X1, Y1)

- PerfilarAncho,
- PerfilarColor,
- LlenarColor ,
- Texto,
- {Tipoy el tamaño de fuente se puede cambiar , pero debe ser verificada en otroordenador sin Corel Draw y paneles TCP (Windows Mobile) Frecuentesfuentes deben ser usadas como Arial , times new roman, etc para garantizar la adecuadatrabajar en muchas plataformas (Windows XP , Windows Mobile , Muchos WebLos navegadores en diferentes sistemas operativos)}

Objetose debe crear en la capa requerida asignada al estado de dispositivo.

TodosLos colores deben ser de colores RGB, de lo contrario se convierten en RGB siEs posible.Si la conversión no es posible que se establecerá encolor por defecto (relleno negro, contorno rojo).Se podría entonces sustituido porcolores válidos de RGB paleta

ParaUso de Internet Browser gráfico de control o visualización , navegador segurocolores deben ser utilizados.

Despuésajustar todos los objetos necesarios para cada dispositivo, estados y eventos.Después de todo la creación de objetos, macro visualización exportación tiene que serejecutadas (herramientas - > visual basic - > eHouse juego elegido de la lista yfinalmente visualización.NewObject).

" GenerarArchivos " debe ser presionado , y otros métodos de creación de puntos de vista ,que creará archivos de muchos tipos de visualización diferentes(Visual.exe , eHouseMobile , SVG , XML , HTML + mapas).Se da la posibilidadpara cambiar el método de control o usar muchas formas diferentes de control.

# 5 .Notas:

Page 97 of 100

Page 98 of 100

# 6.Contacto/Cooperación/Documentación

### lSys

Wygoda 14, 05 - 480 Karczew

Polonia

Tel: +48504057165

email: Biuro@iSys.Pl

GPS: (N: 52 st 2min 44.3s ; E: 21 de 15 minutos 49.19s)

<u>Mapa</u>

Productor, fabricante, desarrollador de la página principal:

www.iSys.Pl Www.ISYS.pl / - Versión polaco

www.Home-Automation.isys.pl Hogar - automatización.ISYS.pl / - Versión Inglés

Www.ISYS.j /? home automation - Otros idiomas

Ejemplos , HacerloYourself (DIY) , programación , diseño , tips & trucos:

<u>www.Home-Automation.eHouse.Pro</u> Hogar - automatización.ehouse.pro / Inglés y otros idiomas versiones

www.Inteligentny-Dom.eHouse.Pro Inteligentny - dom.ehouse.pro / Versión polaca

Otros Servicios:

www.ehouse.pro www.ehouse.pro Www.ehouse.pro /

Sterowanie.biz /

Image: TM® Copyright: iSys.Pl©, All Rights Reserved. eHouse4Ethernet97 Ehouse4Ethernet www.Home-Automation.isys.pl97 Ehouse4Ethernet www.Home-Automation.isys.pl98 Ethernet www.Home-Automation.isys.pl99 Ethernet www.Home-Automation.isys.pl99 Ethernet www.Home-Automation.isys.pl99 Ethernet www.Home-Automation.isys.pl99 Ethernet www.Home-Automation.isys.pl99 Ethernet www.Home-Automation.isys.pl99 Ethernet www.Home-Automation.isys.pl99 Ethernet www.Home-Automation.isys.pl99 Ethernet wwww

eHouse4Ethernet Copyright: <u>iSys.Pl</u>©, eHouse<sup>TM</sup> ® All Rights Reserved, Copying, Distribution, Changing only under individual licence <u>Ethernet eHouse - Home Automation</u>